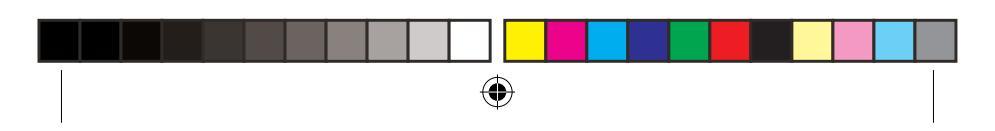

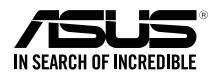

# 4G-N12 B1 Wireless-N300 LTE Modem Router

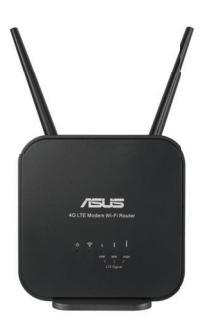

## **Quick Start Guide**

U15478 / First Edition / June 2019

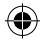

U15478\_4G-N12\_B1\_QSG\_105x105mm.indb 1

۲

2019/6/27 10:55:58

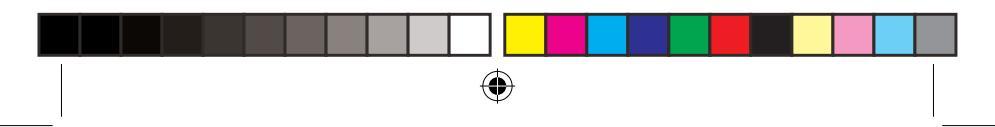

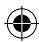

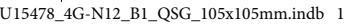

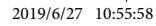

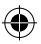

#### Contents

| Package contents                  | 3  |
|-----------------------------------|----|
| A quick look at your 4G-N12 B1    | 3  |
| Installing your router            | 5  |
| 1.Prepare the setup requirements  | 5  |
| 2.Set up your LTE wireless router | 6  |
| FAQ                               | 9  |
| Safety Notices                    | 10 |

•

۲

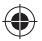

#### This QSG contains these languages:

| English   |       | Norsk     |
|-----------|-------|-----------|
| Čeština   |       | Português |
| Dansk     |       | Polski    |
| Nederland | ls    | Русский   |
| Français  |       | Română    |
|           | فارسى | Español   |
| Suomi     |       | Srpski    |
| Deutsch   |       | Svenska   |
| Magyar    |       |           |
|           |       |           |

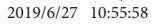

•

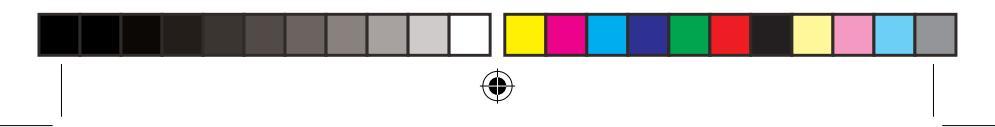

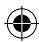

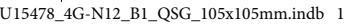

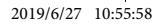

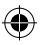

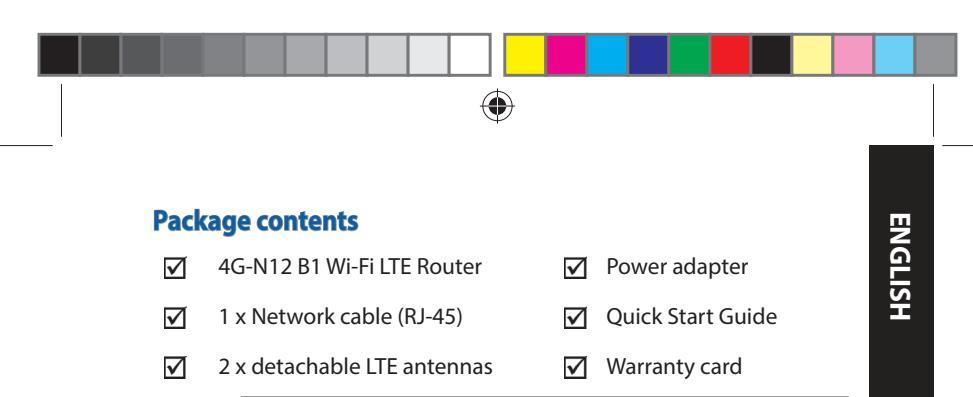

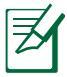

(

**NOTE:** If any of the items is damaged or missing, contact your retailer.

#### A quick look at your 4G-N12 B1

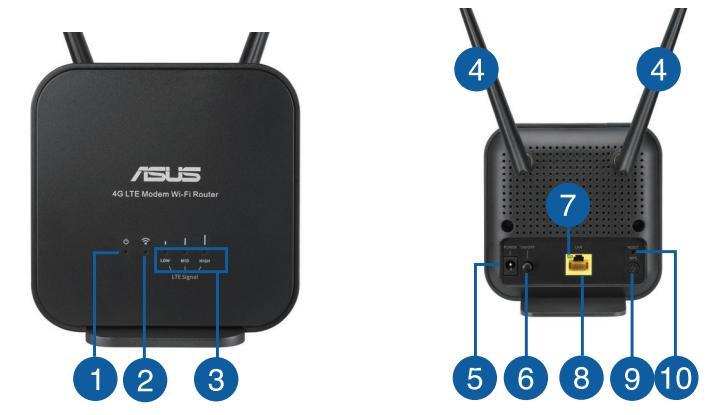

3

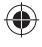

2019/6/27 10:55:59

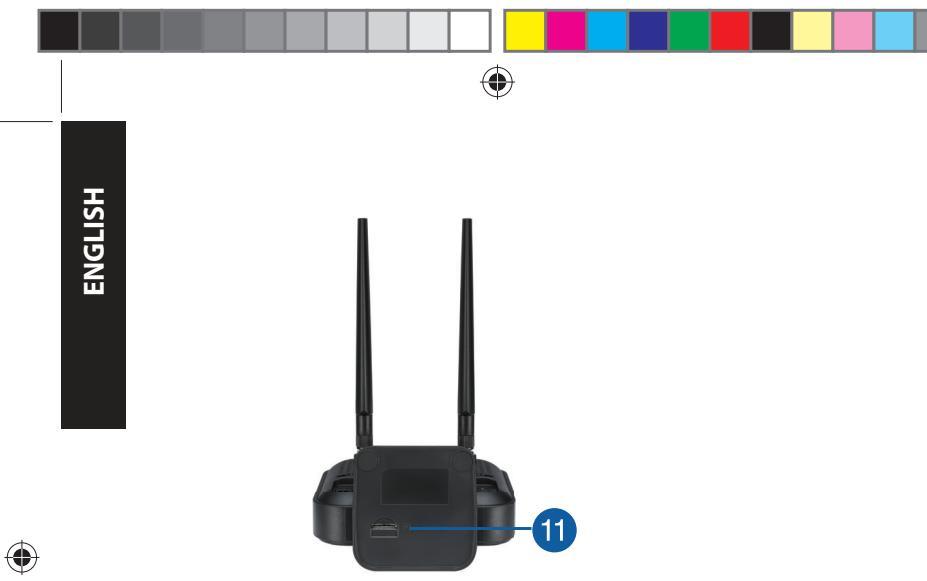

| 1. | Power LED               | 7.  | Ethernet LED        |
|----|-------------------------|-----|---------------------|
| 2. | 2.4GHz LED              | 8.  | LAN port            |
| 3. | 3G/4G signal LED        | 9.  | WPS button          |
| 4. | Detachable LTE antennas | 10. | Reset button        |
| 5. | Power (DC-IN) port      | 11. | Micro SIM card slot |
| 6. | Power button            |     |                     |

۲

4

#### **Installing your router**

#### 1. Prepare the setup requirements.

To set up your wireless network, you need to meet the following requirements:

• A Micro SIM/USIM card with WCDMA and LTE subscription

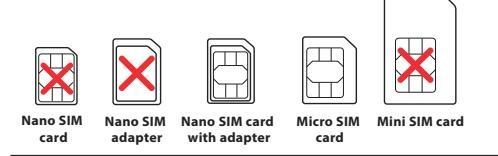

**IMPORTANT**! Ensure that your Micro SIM/USIM card is subscribed to WCDMA and LTE services. Contact your mobile service provider about these services.

#### CAUTION!

- Use only a standard Micro SIM/USIM card on your router.
- Always insert the Micro SIM adapter with Nano SIM card. The Micro SIM adapter might get stuck if it is inserted alone.
- A computer with Ethernet RJ-45 (LAN) port (10Base-T/100Base-TX) or a Wi-Fi-enabled device with a 2.4 GHz 802.11 b/g/n wireless interface
- Web browser such as Internet Explorer, Firefox, Safari, or Google Chrome

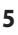

ENGLISH

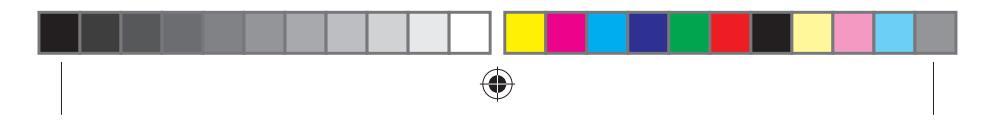

#### 2. Set up your LTE wireless router.

1. Insert your Micro SIM card and install the LTE antennas before powering on your router. Connect the network cable from your computer to the yellow Ethernet port on your router.

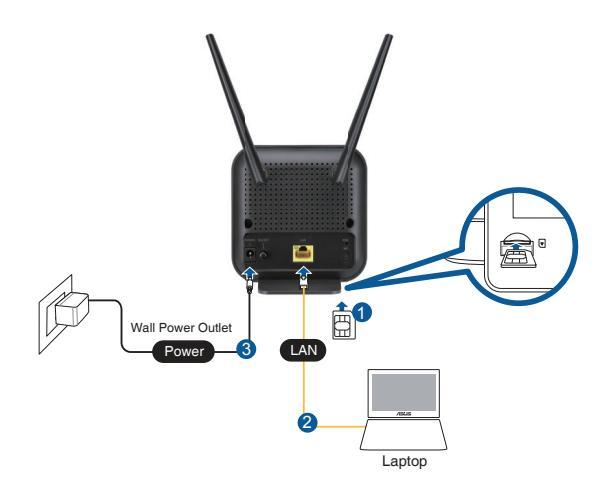

4

ENGLISH

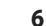

U15478\_4G-N12\_B1\_QSG\_105x105mm.indb 6

2019/6/27 10:56:00

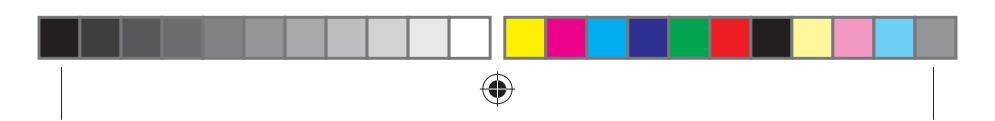

2. Your router will automatically detect your ISP's settings and APN profile. If the 3G/4G signal LEDs become solid green, you can start surfing the Internet.

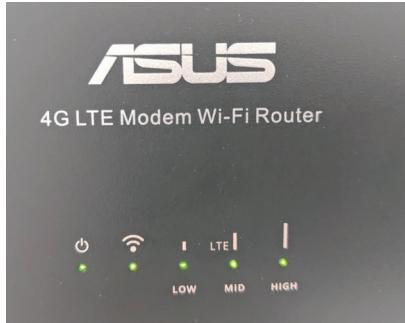

- E MID HIGH
- The 3G/4G signal LEDs will not blink if your router fails to detect your ISP's settings successfully. Please key in the wireless router's default IP address <u>192.168.1.1/</u> on your web browser.

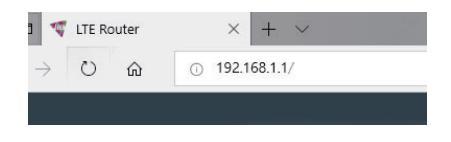

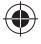

(

ENGLISH

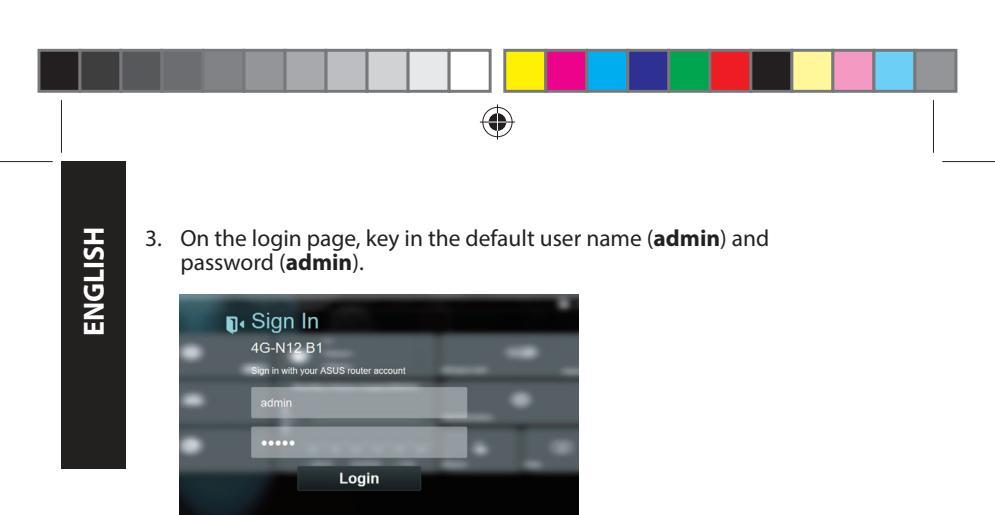

4. From the main dashboard, click **Wizard** and follow the on-screen instructions to finish the setup process.

| Asus | 1 | T                                   |                          |     |             | 8 24                 | a subset |
|------|---|-------------------------------------|--------------------------|-----|-------------|----------------------|----------|
|      |   | 37 min 2<br>2 3 4 4 10<br>3 14 4 10 |                          | €€⊘ | Winning LAN | <b>1</b> 0<br>0mm101 |          |
|      | M |                                     | durne Duago(187367)<br>* |     |             | ¢                    |          |
|      | 6 | ·                                   |                          |     | ن<br>الم    | Ŧ                    |          |
|      |   |                                     |                          |     |             |                      |          |

8

(

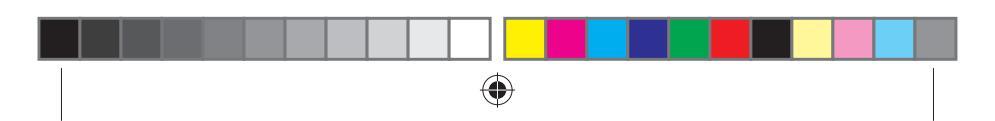

If you want to connect to the Internet via Wi-Fi, connect to the wireless network name (SSID) found on the label at the bottom of the router and enter the Wi-Fi key when required.

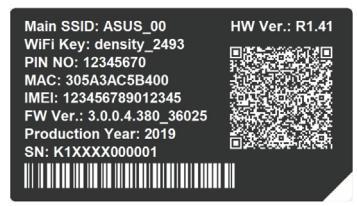

#### FAQ

- 1. Where can I find more information about the wireless router?
- Online FAQ site: <u>http://support.asus.com/faq</u>
- Technical support site: <u>https://www.asus.com/support</u>
- Customer hotline: refer to the **Networks Global Hotline** Information section in this Quick Start Guide

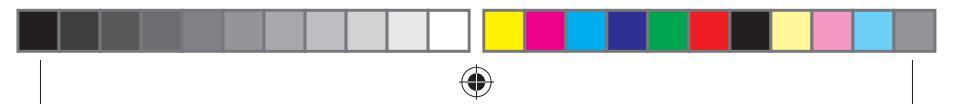

#### **Safety Notices**

- Use this product in environments with ambient temperatures between 0°C(32°F) and 40°C(104°F).
- Refer to the rating label on the bottom of your product and ensure your power adapter complies with this rating.
- DO NOT place on uneven or unstable work surfaces. Seek servicing if the casing has been damaged.
- DO NOT place or drop objects on top and do not shove any foreign objects into the product.
- DO NOT expose to or use near liquids, rain, or moisture. DO NOT use the modem during electrical storms.
- DO NOT cover the vents on the product to prevent the system from getting overheated.
- DO NOT use damaged power cords, accessories, or other peripherals.
- If the adapter is broken, do not try to fix it by yourself. Contact a qualified service technician or your retailer.
- To prevent electrical shock hazard, disconnect the power cable from the electrical outlet before relocating the system.

| DC Power adapter             | DC Output: +12V with max. 1A current |         |          |
|------------------------------|--------------------------------------|---------|----------|
| <b>Operating Temperature</b> | -10~40°C                             | Storage | -20~65°C |
| Operating Humidity           | ≤ 90%                                | Storage | ≤ 95%    |

<sup>10</sup> 

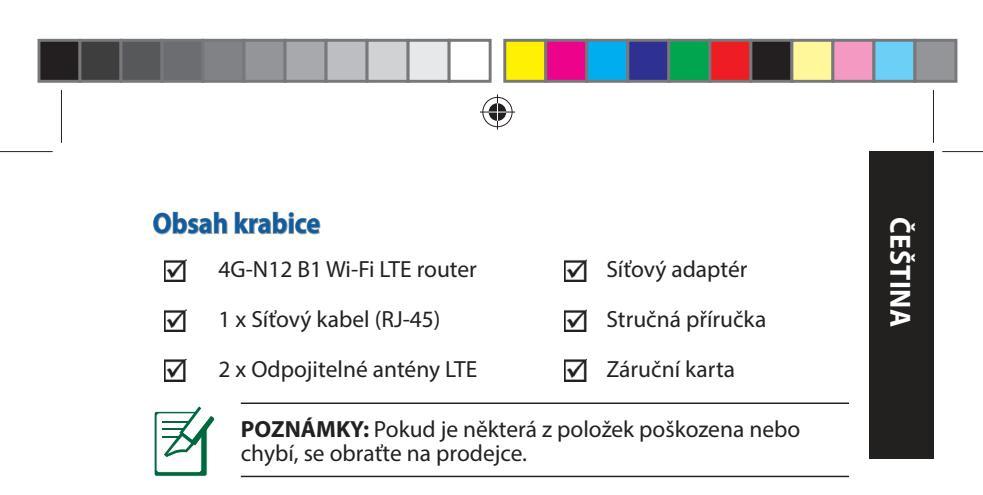

### Stručný popis přístroje 4G-N12 B1

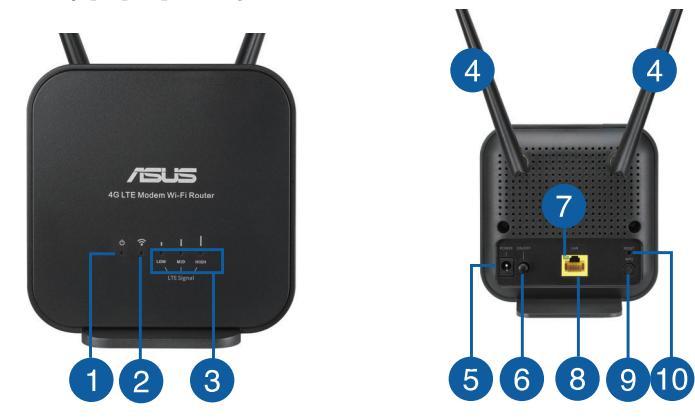

11

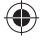

2019/6/27 10:56:02

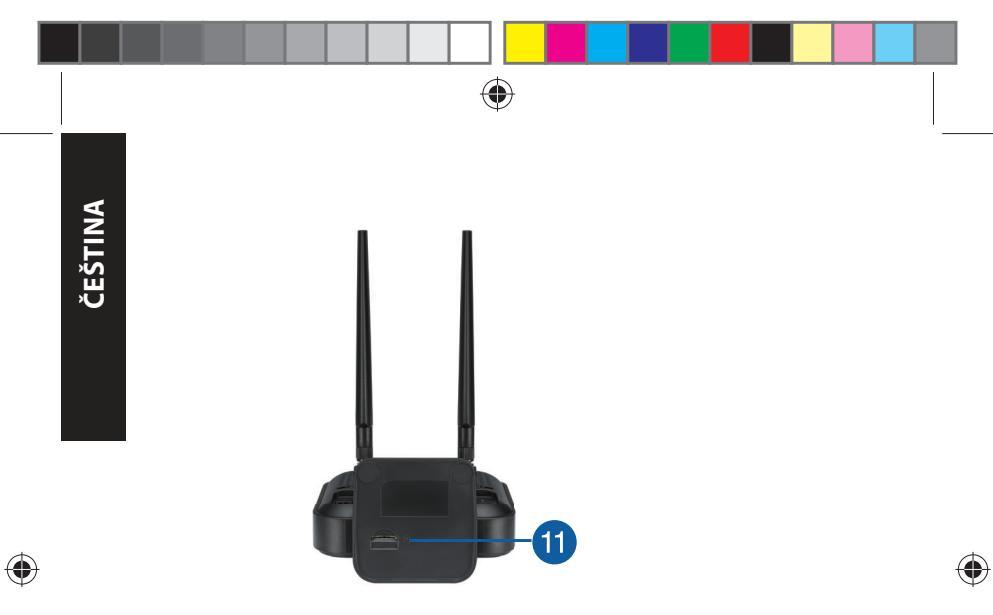

| 1. | Síťový LED                         | 7.  | Indikátor LED Ethernetu |
|----|------------------------------------|-----|-------------------------|
| 2. | 2.4GHz Indikátor LED               | 8.  | Porty LAN               |
| 3. | Indikátor LED signálu<br>3G/4G LED | 9.  | WPS tlačítko            |
| 4. | Odpojitelné antény LTE             | 10. | Resetovací tlačítko     |
| 5. | Napájecí port (DC-IN)              | 11. | Slot na kartu Mikro SIM |
| 6. | Tlačítko napájení                  |     |                         |

۲

#### Instalace směrovače

#### 1. Splňte požadavky pro instalaci.

Aby bylo možné nastavit bezdrátovou síť, musí být splněny následující požadavky:

Karta Mikro SIM/USIM s tarifem WCDMA a LTE

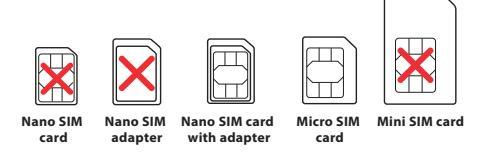

DŮLEŽITÉ! Karta Mikro SIM/USIM musí být přihlášena k odběru služeb WCDMA a LTE. Informujte se o těchto službách u vašeho mobilního operátora.

#### POZOR!

- V tomto směrovači používejte pouze standardní kartu Mikro SIM/USIM s přiloženým adaptérem SIM.
- Vždy zasuňte Micro SIM adaptér s kartou Nano SIM. Pokud Micro SIM adaptér zasunete prázdný, může se zaseknout.
- Počítač s portem Ethernet RJ-45 (LAN) (10Base-T/100 Base-TX) nebo zařízení s technologií Wi-Fi s rozhraním 2.4 GHz 802.11 b/g/n
- Webový prohlížeč, například Internet Explorer, Firefox, Safari nebo Google Chrome

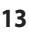

ČEŠTINA

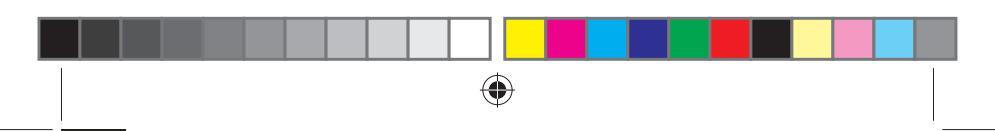

#### 2. Nastavte si svůj bezdrátový LTE směrovač.

 Před zapnutím napájení routeru vložte kartu Micro SIM a nainstalujte LTE antény. Připojte síťový kabel od počítače ke žlutému portu Ethernet na routeru.

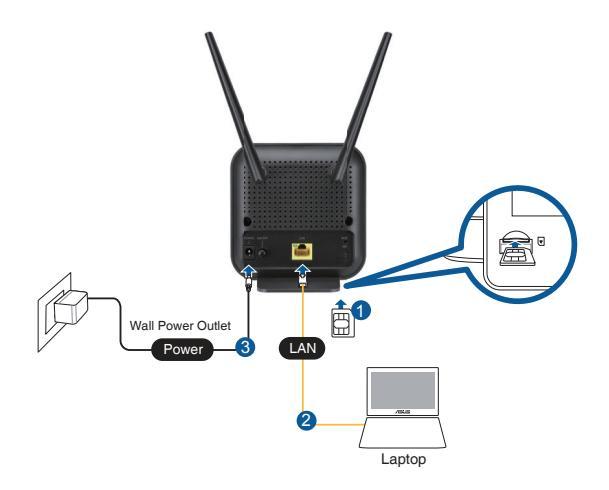

0

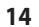

ČEŠTINA

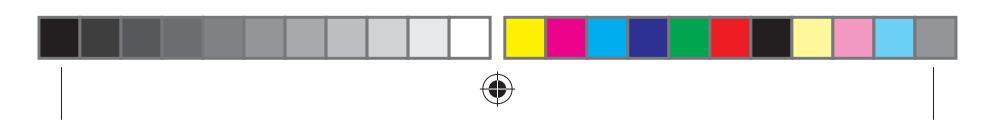

 Router automaticky detekuje nastavení vašeho ISP a profil APN. Pokud LED indikátory signálu 3G/4G začnou svítit zeleně, můžete začít používat internet.

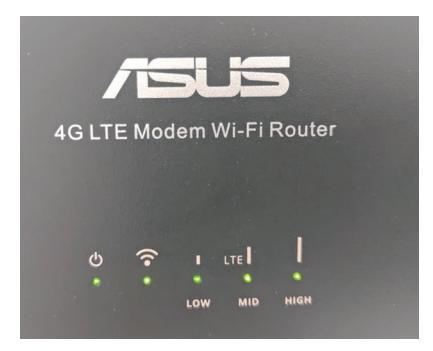

ČEŠTINA

 Pokud se vašemu routeru nepodaří úspěšně detekovat nastavení vašeho ISP, LED indikátory signálu 3G/4G se nerozsvítí. Do svého webového prohlížeče zadejte výchozí IP adresu bezdrátového routeru <u>192.168.1.1/</u>.

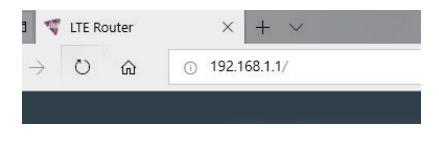

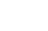

15

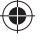

()

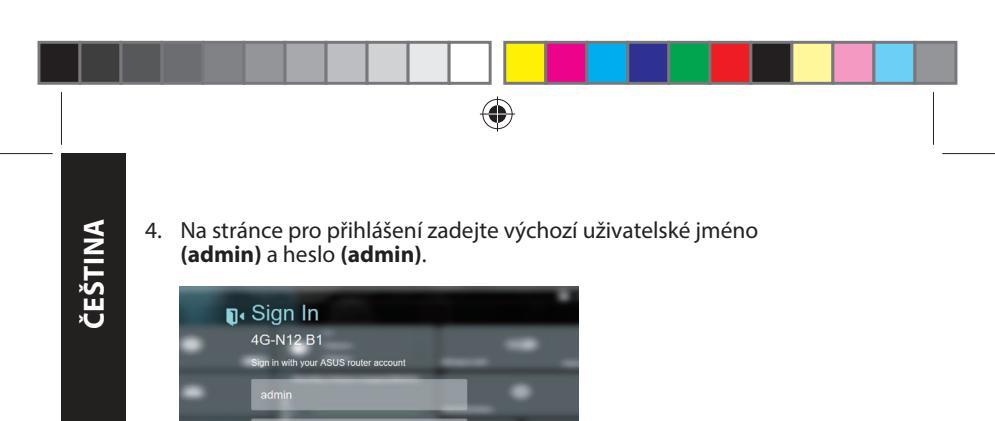

 Na hlavním ovládacím panelu klikněte na položku Wizard (Průvodce) a dokončete nastavení podle zobrazených pokynů.

| Asus     | 850                                                                                                    | Copies The Copies |
|----------|----------------------------------------------------------------------------------------------------|-------------------|
|          | Strain Sta<br>San San San San San San San San San San                                                                                                    |                   |
| <b>N</b> | Bareliky Volume Diage(197801)                                                                                                    |                   |
| <b>S</b> | 3 ** ** |                   |
|          |                                                                                                    |                   |

Login

....

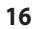

(

2019/6/27 10:56:03

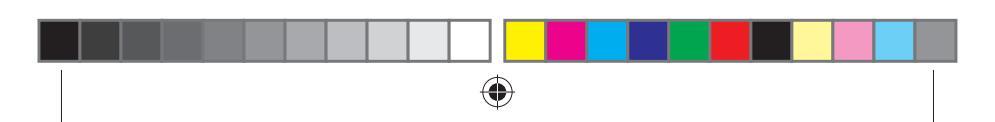

 Chcete-li se připojit k internetu prostřednictvím sítě Wi-Fi, připojte se k názvu bezdrátové sítě (SSID), který je uveden na spodní straně routeru a v případě potřeby zadejte klíč Wi-Fi.

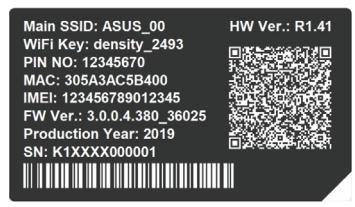

#### FAQ

- 1. Kde lze najít další informace o tomto bezdrátovém směrovači?
- Server online s odpověďmi na časté dotazy: <u>http://support.asus.com/faq</u>
- Server technické podpory: <u>https://www.asus.com/support</u>
- Horká linka pro zákazníky: Viz Networks Global Hotline Information (Informace o globální horké síťové lince) v Doplňkové příručce

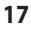

2019/6/27 10:56:03

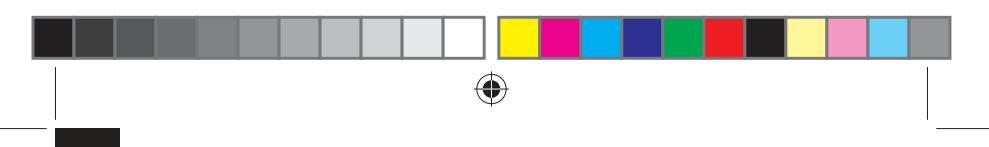

#### Bezpečnostní informace

ČEŠTINA

- Počítač používejte jen při teplotě okolí 0 °C (32 °F) až 40 °C (104 °F).
- Informace naleznete na energetickém štítku na spodní straně vašeho produktu. Ujistěte se, že napájecí adaptér je v souladu s hodnotou na něm uvedenou.
- NEPOKLÁDEJTE na nerovné ani nestabilní pracovní povrchy. Pokud je skříň počítače poškozená, vyhledejte opravnu.
- NEDÁVEJTE ani neupouštějte předměty na horní stranu produktu ani do něj nezastrkujte žádné cizí objekty.
- NEVYSTAVUJTE ani nepoužívejte blízko tekutin, deště nebo vlhkosti. NEPOUŽÍVEJTE modem během bouřek.
- NEZAKRÝVEJTE otvory na produktu, které mají zabránit přehřátí systému.
- NEPOUŽÍVEJTE poškozené napájecí kabely, doplňky ani jiné periférie.
- Pokud je napájecí zdroj porouchaný, nepokoušejte se jej opravovat. Kontaktujte kvalifikovaného servisního technika nebo prodejce.
- Aby nedošlo k zásahu elektrickým proudem, odpojte napájecí kabel z elektrické zásuvky před přemístěním počítače.

| Adaptér stejnosměrného<br>napájení | Výstup stejnosměrného napájení: +12V<br>s proudem max. 1 A |            |          |
|------------------------------------|------------------------------------------------------------|------------|----------|
| Provozní teplota                   | -10~40°C                                                   | Skladování | -20~65°C |
| Provozní vlhkost                   | ≤ 90%                                                      | Skladování | ≤ 95%    |

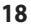

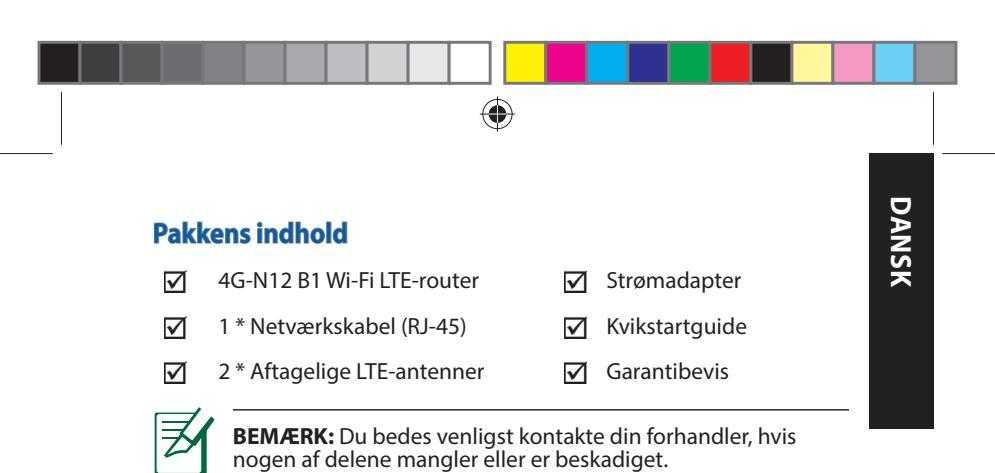

#### Et hurtigt kik på din 4G-N12 B1

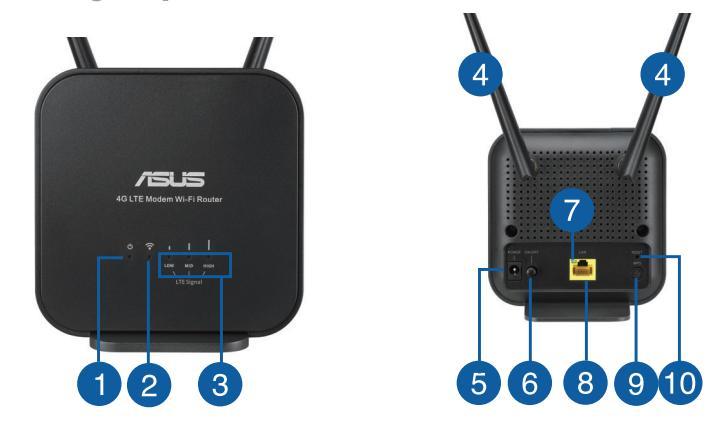

19

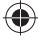

(

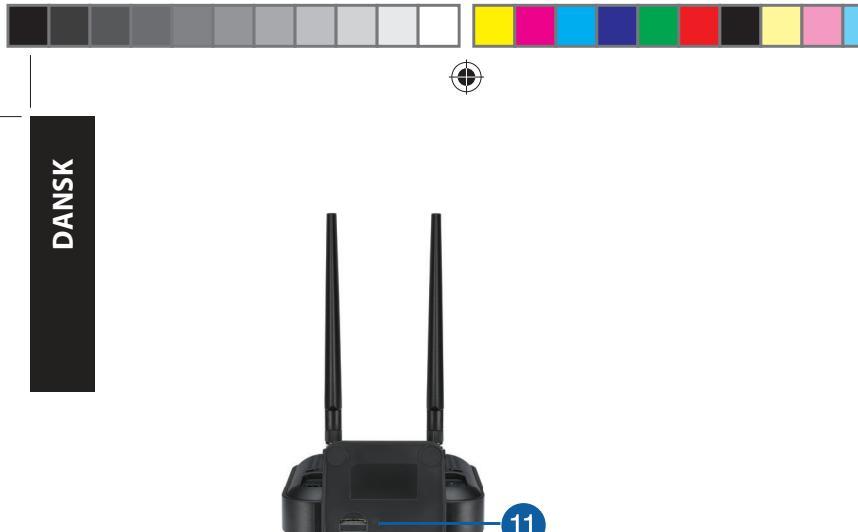

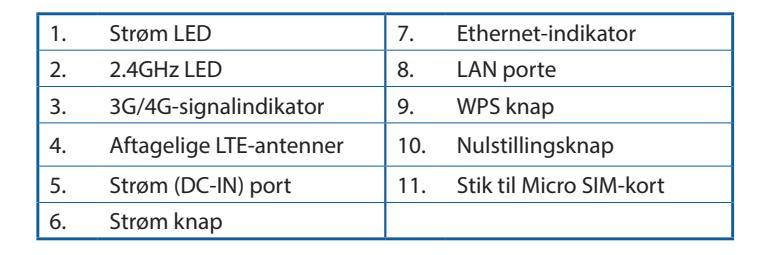

0

20

 $\bigcirc$ 

#### Installering af din router

#### 1. Forberedelse af indstillingskravene.

For at konfigurere dit trådløse netværk, skal du opfylde følgende krav:

• Et Micro SIM/USIM-kort med et WCDMA- og LTE-abonnement

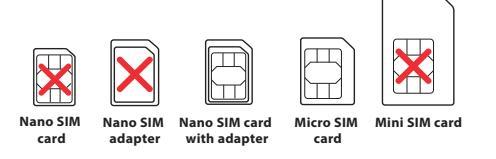

**VIGTIGT**! Sørg for, at dit Micro SIM/USIM-kort abonnere på WCDMA- og LTE-tjenester. Kontakt din teleudbyder vedrørende disse tjenester.

#### FORSIGTIG!

- Brug kun et standard Micro SIM/USIM-kort på din router.
- Sæt altid Micro SIM-adapteren i med Nana SIM-kortet. Micro SIM-adapteren kan sætte sig fast, hvis den sættes i alene.
- En computer med en Ethernet 45 RJ-port (LAN) (10Base-T/ 100Base-TX), eller en Wi-Fi-enhed med en 2,4 GHz 802.11 b/g/n trådløs grænseflade
- Internetbrowser, såsom Internet Explorer, Firefox, Safari eller Google Chrome

21

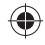

DANSK

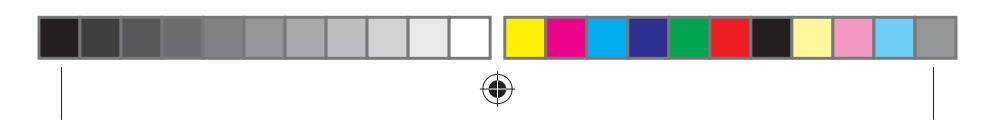

# DANSK

2.

#### Sådan indstilles din LTE trådløse router.

 Sæt dit Micro SIM-kort i og sæt LTE-antennerne på, før du tænder din router. Forbind netværkskabel fra din computer til den gule Ethernet-port på din router.

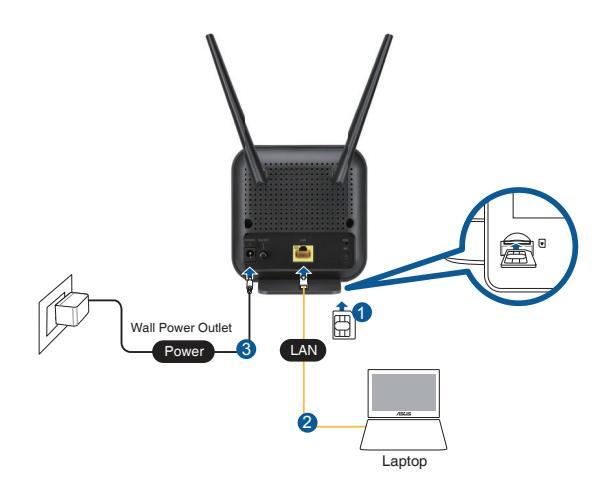

0

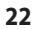

2019/6/27 10:56:06

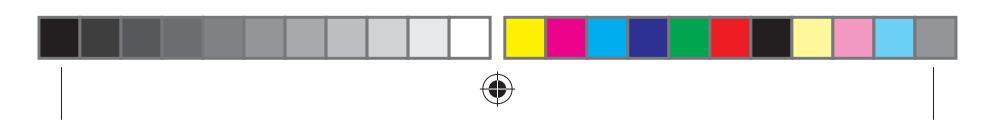

2. Din router registrerer automatisk din internetudbyders indstillinger og APN-profil. Hvis indikatoren for 3G/4G-signalet lyder grøn, kan du gå på nettet.

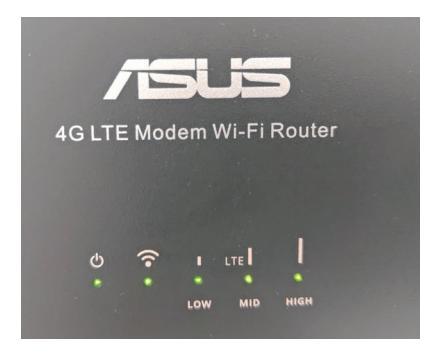

 Indikatoren for 3G/4G-signalet lyser ikke, hvis din router ikke kan registrere din internetudbyders indstillinger. Indtast venligst din trådløse routers standard IP-adresse <u>192.168.1.1/</u> i din webbrowser.

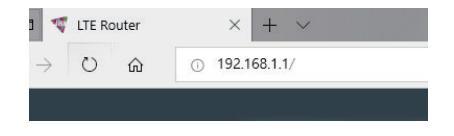

U15478\_4G-N12\_B1\_QSG\_105x105mm.indb 23

()

23

DANSK

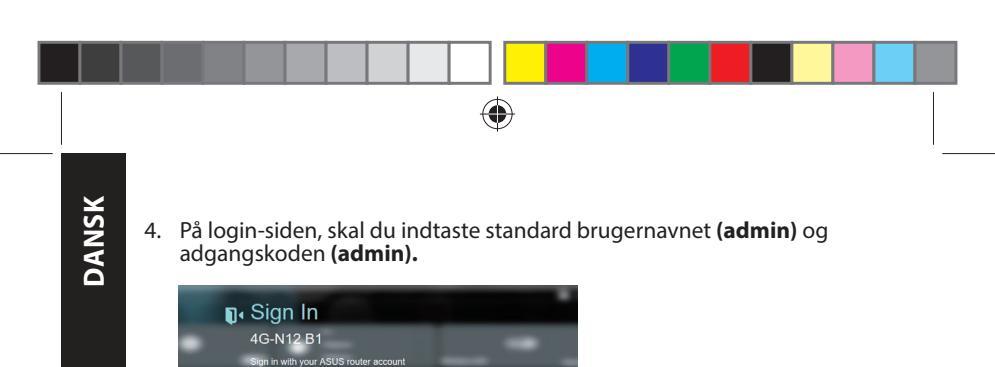

5. På hovedsiden i dit dashboard, skal du klikke på **Wizard (Guide)** og følg vejledningerne på skærmen, for at starte opsætningen.

0

| Asus     |                                                  |                  | B 24 Conce |
|----------|--------------------------------------------------|------------------|------------|
| anne (1) | State Sa<br>Sate References<br>State Represences | Montena LAN      | Caret STR  |
| <b>₩</b> | Monthly Volume Design(187501)                    | ¢                |            |
| <b>S</b> | 5 15 .<br>                                       | <b>5</b><br>8449 | . 80       |
|          |                                                  |                  |            |

Login

....

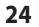

(

 $(\mathbf{0})$ 

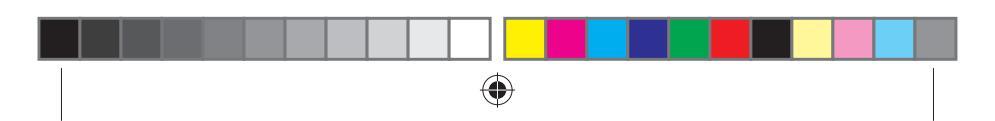

 Hvis du ønsker at oprette forbindelse til netværket via Wi-Fi, skal du oprette forbindelse til navnet på det trådløse netværk (SSID), der kan ses på mærkatet på bunden af routeren. Indtast også Wi-Finøglen, når dette er påkrævet.

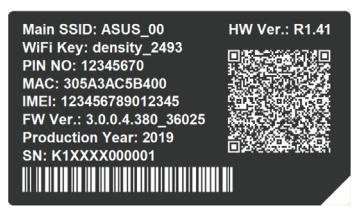

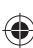

#### Ofte stillede spørgsmål (FAQ)

- 1. Hvor kan jeg finde yderligere oplysninger om min trådløs router?
- Ofte stillede spørgsmål på nettet: <u>http://support.asus.com/faq</u>
- Teknisk support: <u>https://www.asus.com/support</u>
- Kunde hotline: Se venligst Globale kundeservicenumre til netværker i den medfølgende vejledning

DANSK

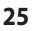

2019/6/27 10:56:06

## Sikkerhedsinformation

- Anvend produktet i omgivelser med temperaturer på mellem 0°C(32°F) og 40°C(104°F).
- Sørg for, at din strømadapter passer til strømoplysninger, der findes på bunden af dit produkt.
- Anbring IKKE på ujævne eller ustabile arbejdsoverflader. Send til reparation, hvis kabinettet er blevet beskadiget.
- Der må IKKE placeres eller tabes genstande på produktet. Og der må IKKE stikkes fremmedlegemer ind i produktet.
- Udsæt og brug den IKKE i nærheden af væsker, regn eller fugt. Brug
  IKKE modemmet under uvejr.
- Tildæk IKKE ventilationshullerne på produktet, da system ellers kan overophede.
- Brug IKKE beskadigede el-ledninger, perifere enheder og beskadiget tilbehør.
- Hvis strømforsyningen går i stykker, må du ikke prøve på selv at reparere den. Kontakt en autoriseret servicetekniker eller forhandleren.
- For at undgå faren for elektrisk stød, skal du fjerne netledningen fra stikkontakten, inden du flytter systemet til et andet sted.

| Strømadapter (DC)    | Strømudgang (DC): + 12V med maks. 1A<br>strøm |             |          |
|----------------------|-----------------------------------------------|-------------|----------|
| Betjeningstemperatur | -10~40°C                                      | Opbevarings | -20~65°C |
| Betjeningsfugtighed  | ≤ 90%                                         | Opbevarings | ≤ 95%    |

| - | - |
|---|---|
| 7 | 6 |
| ~ | v |

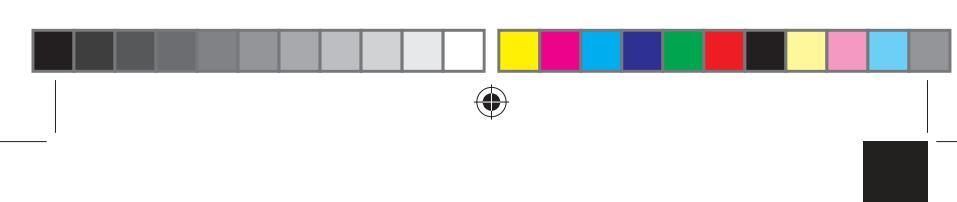

#### Inhoud verpakking

| $\checkmark$ | 4G-N12 B1 Wi-Fi LTE-router |
|--------------|----------------------------|
|              |                            |

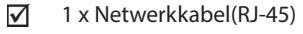

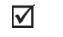

✓ Garantiekaart

Voedingsadapter

Beknopte handleiding

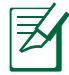

**OPMERKING:** Als een van de items beschadigd is of ontbreekt, moet u contact opnemen met uw leverancier.

 $\mathbf{\nabla}$ 

 $\mathbf{\nabla}$ 

#### Een snelle blik op uw 4G-N12 B1

2 x Afneembare LTE-antennes

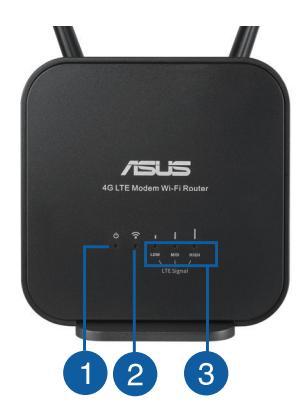

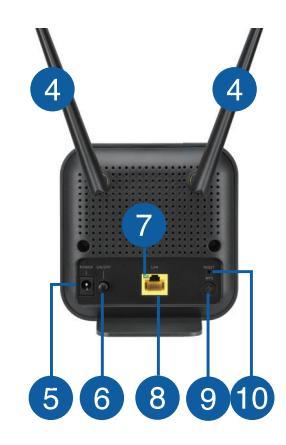

27

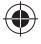

2019/6/27 10:56:07

**NEDERLANDS** 

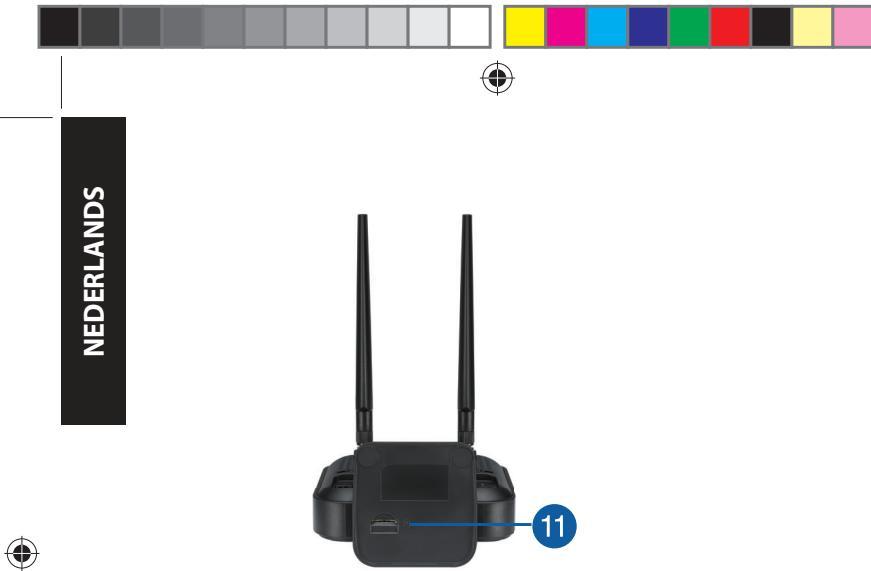

| 1. | Voedings-LED                    | 7.  | Ethernet LED         |
|----|---------------------------------|-----|----------------------|
| 2. | 2.4GHz LED                      | 8.  | LAN poorten          |
| 3. | LED 3G/4G-signaal               | 9.  | WPS-knop             |
| 4. | Afneembare LTE-antennes         | 10. | Reset-knop           |
| 5. | Netstroomaansluiting<br>(DC-In) | 11. | Micro SIM-kaartsleuf |
| 6. | Knop voeding                    |     |                      |

۲

28

#### Uw router installeren

#### 1. De installatievereisten voorbereiden.

Om uw draadloos netwerk te installeren, moet u voldoen aan de volgende vereisten:

• Een Micro SIM/USIM-kaart met WCDMA en LTE-abonnement

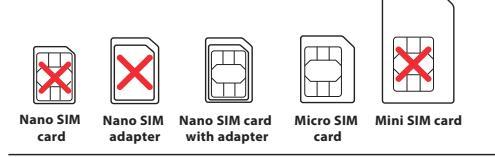

**BELANGRIJK**! Zorg dat uw Micro SIM/USIM-kaart geabonneerd is op de WCDMA- en LTE-services. Neem contact op met uw mobiele serviceprovider over deze services.

#### VOORZICHTIG!

- Gebruik alleen een standaard Micro SIM/USIM-kaart op uw router.
- Plaats de Micro SIM-adapter altijd met de nano SIM-kaart. De Micro SIM-adapter kan vastraken als deze zonder kaart wordt geplaatst.
- Een computer met ethernet RJ-45-poort (LAN) (10Base-T/100Base-TX) of een apparaat met wifi-ondersteuning en een 2,4 GHz 802.11 b/g/n draadloze interface
- Webbrowser zoals Internet Explorer, Firefox, Safari of Google Chrome

NEDERLANDS

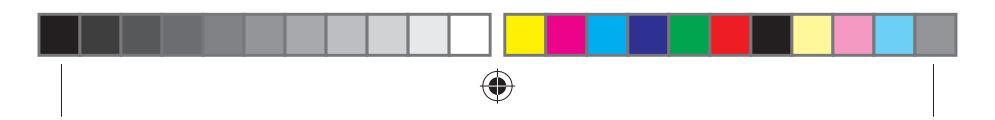

#### 2. Uw LTE draadloze router instellen.

1. Plaats uw Micro SIM-kaart en installeer de LTE-antennes voordat u de router inschakelt. Sluit een netwerkkabel van uw computer aan op de gele Ethernet-poort op uw router.

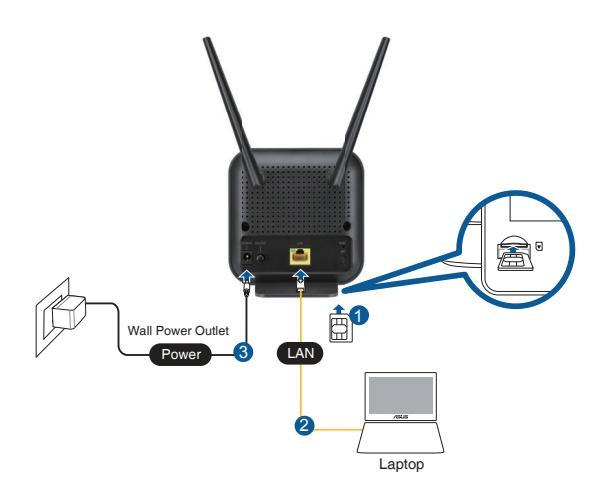

0

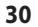

**NEDERLANDS** 

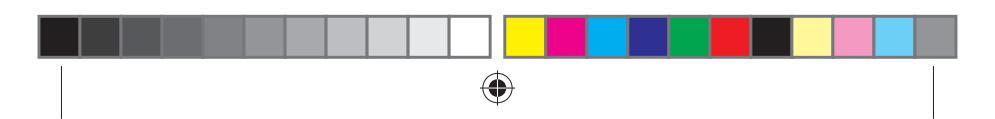

2. Uw router zal automatisch de instellingen van uw ISP en het APN-profiel detecteren. Als de 3G/4G-signaal-leds stabiel groen oplichten, kunt u beginnen surfen op internet.

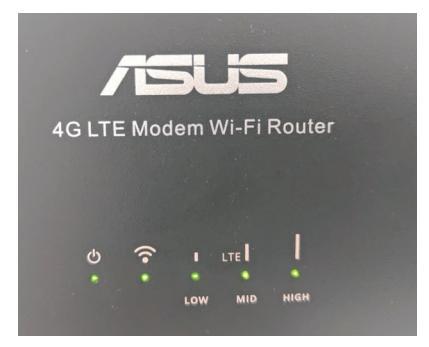

 De 3G/4G-signaal-leds zullen niet oplichten als uw router de instellingen van uw ISP niet kan detecteren.Voer het standaard IPadres <u>192.168.1.1/</u> voor de draadloze router in op uw webbrowser.

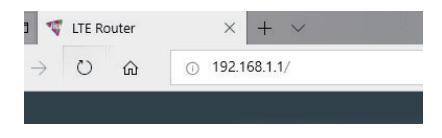

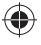

(

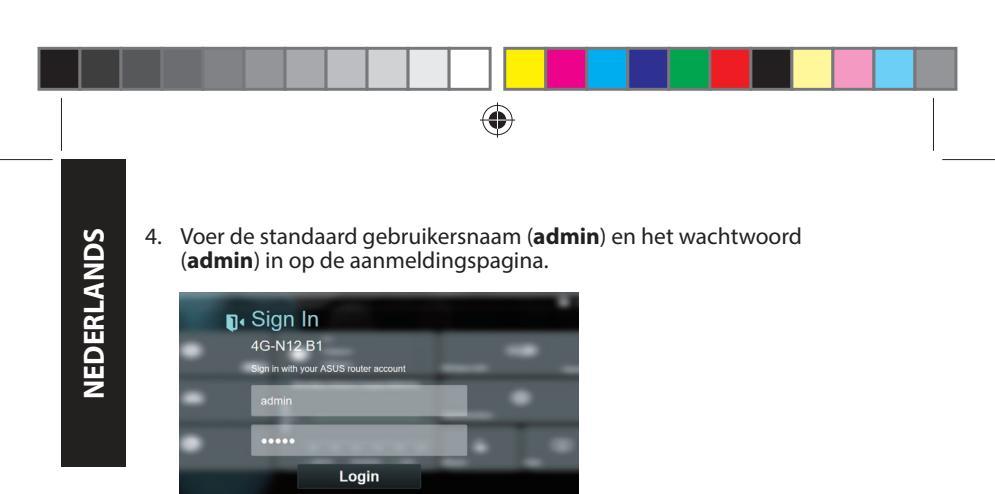

5. Klik vanaf het hoofddashboard op **Wizard** en volg de instructies op het scherm om het instellingsproces te voltooien.

| Asus | 1   |                               |           | 1   |              | 8.24      | a section of the |
|------|-----|-------------------------------|-----------|-----|--------------|-----------|------------------|
| -    |     | 9 min<br>(* 1.0 min<br>10 min | 3 e<br>Ne | € © | Riveires LAN | <b>11</b> |                  |
|      |     | Handdy Values Dage(18700)     |           | ¢   |              |           |                  |
|      | G   | !<br>                         |           |     | <b>6</b>     | 8         |                  |
|      | And |                               |           |     |              |           |                  |

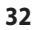

()

**+** 

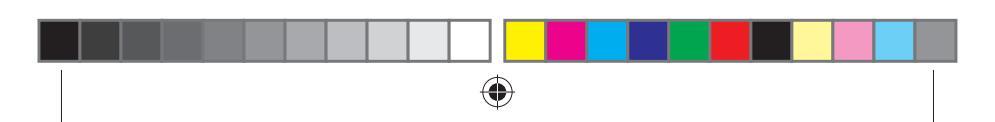

6. Als u wilt verbinden met internet via wifi, maakt u verbinding met de draadloze netwerknaam (SSID) die u kunt vinden op het label op de onderkant van de router en voert u de wificode in wanneer vereist.

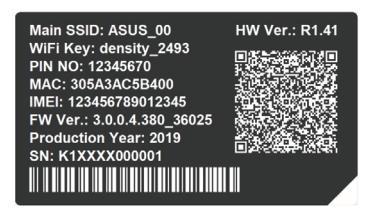

## Veelgestelde vragen (FAQ's)

- 1. Waar kan ik meer informatie vinden over de draadloze router?
- Online site voor veelgestelde vragen (FAQ): <u>http://support.asus.</u> <u>com/faq</u>
- Site voor technische ondersteuning: <u>https://www.asus.com/support</u>
- Hotline klantendienst: raadpleeg de Networks Global Hotline Information(Globale hotline-informatie netwerken) in de Aanvullende handleiding

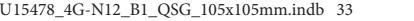

2019/6/27 10:56:09

33

NEDERLANDS

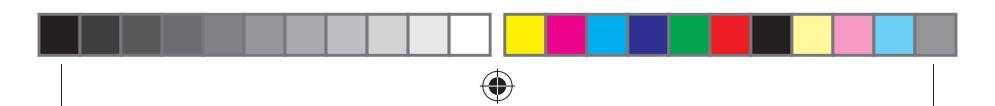

#### Veiligheidsinformatie

- Gebruik dit product in omgevingen met omgevingstemperaturen tussen 0°C (32°F) en 40°C (104°F).
- Raadpleeg het typeplaatje op de onderkant van uw product en controleer of uw voedingsadapter voldoet aan dit type.
- NIET op onegale of instabiele werkoppervlakken plaatsen. Als de behuizing beschadigd is geraakt, dient u hulp bij onderhoud hulp te zoeken.
- Plaats of laat GEEN objecten vallen bovenop het product en schuif geen vreemde objecten in het product.
- NIET in de buurt van vloeistoffen, regen of vocht blootstellen of gebruiken. NIET de modem tijdens onweer gebruiken.
- Dek de uitlaatopeningen van het product NIET AF zodat het systeem niet oververhit raakt.
- NIET de ventilatieopeningen van de Desktop PC afdekken, om oververhitting van het systeem te voorkomen.
- Als de netvoeding is beschadigd, mag u niet proberen het zelf te repareren. Neem contact op met een bevoegde servicemonteur of uw handelaar.
- Verwijder, voordat u het systeem verplaatst, de stroomkabel uit de contactdoos om elektrische schok te vermijden.

| DC-voedingsadapter  | DC-uitgang: +12V met max. 1A stroom |        |          |  |
|---------------------|-------------------------------------|--------|----------|--|
| Bedrijfstemperatuur | -10~40°C                            | Opslag | -20~65°C |  |
| Bedrijfsvochtigheid | ≤ 90%                               | Opslag | ≤ 95%    |  |

<sup>34</sup>
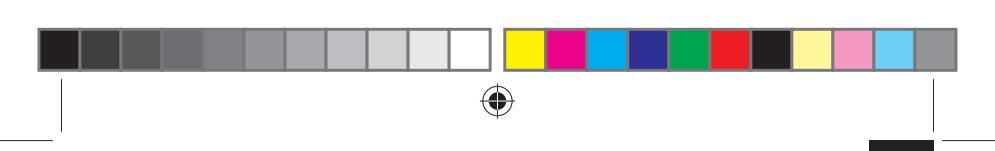

#### Contenu de la boîte

- Routeur LTE Wifi 4G-N12 B1
- 1 x Câble réseau (RJ-45)
- 2 x Antennes LTE amovibles
- Adaptateur secteur
   Guide de démarrage rapide
   Carte de garantie

Ø

()

**REMARQUE :** Si l'un des éléments est endommagé ou manquant, veuillez contacter votre revendeur.

#### Aperçu rapide de votre modem-routeur 4G-N12 B1

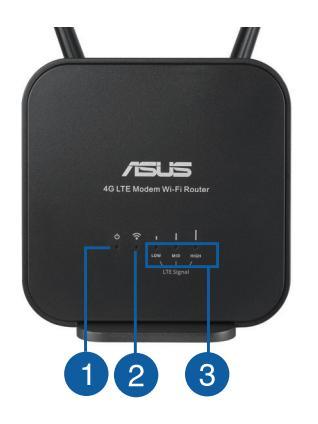

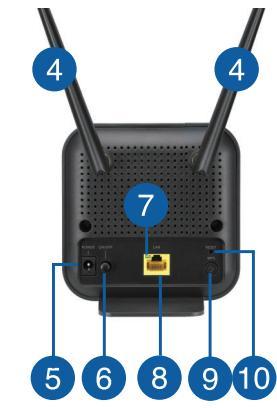

35

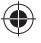

2019/6/27 10:56:10

FRANÇAIS

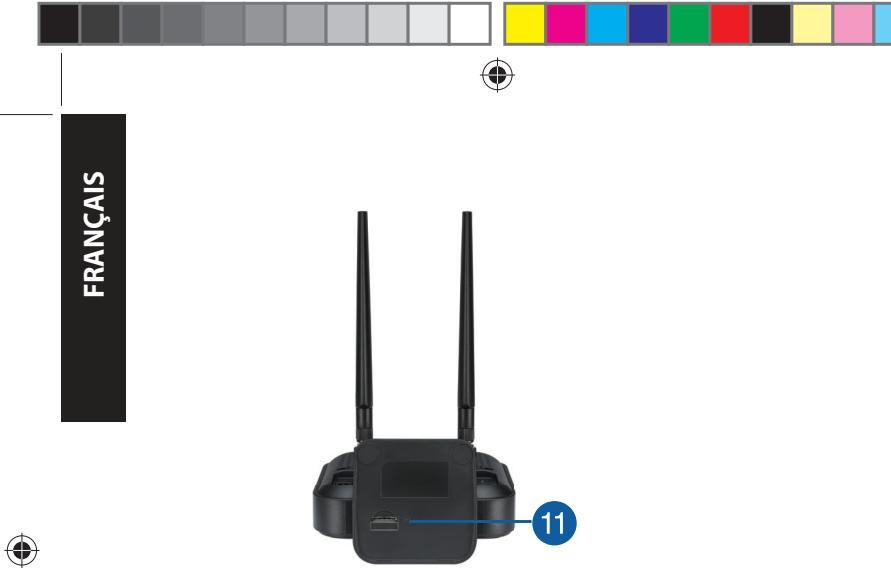

| 1. | Voyant d'alimentation    | 7.  | Voyant Ethernet            |
|----|--------------------------|-----|----------------------------|
| 2. | Voyant de bande 2,4 GHz  | 8.  | Port réseau local (LAN)    |
| 3. | Voyant de signal 3G/4G   | 9.  | Bouton WPS                 |
| 4. | Antennes LTE amovibles   | 10. | Bouton de réinitialisation |
| 5. | Port d'alimentation (CC) | 11. | Slot pour carte Micro SIM  |
| 6. | Bouton d'alimentation    |     |                            |

36

#### Installer votre modem-routeur

#### 1. Pré-requis d'installation.

Pour établir votre réseau Wi-Fi, vous aurez besoin des éléments suivants :

 Une carte Micro SIM/USIM pour laquelle vous avez souscrit à un service WCDMA et LTE

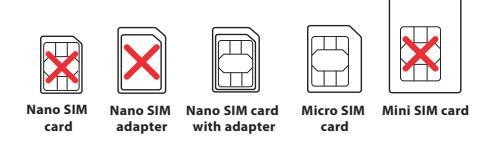

**IMPORTANT !** Veillez à utiliser une carte Micro SIM/USIM pour laquelle vous avez souscrit à un service WCDMA et LTE. Contactez votre opérateur pour plus d'informations.

#### **ATTENTION!**

- Utilisez uniquement une carte Micro SIM/USIM standard avec cet appareil.
- Insérez toujours l'adaptateur Micro SIM avec la carte Nano SIM. L'adaptateur Micro SIM risque de rester coincé s'il est inséré seul.
- Un ordinateur doté d'une prise réseau Ethernet (RJ-45 de type 10 Base-T/100 Base-TX) ou d'un adaptateur Wi-Fi sur bande 2,4 GHz avec les normes 802.11 b/g/n
- Navigateur internet tel qu'Internet Explorer, Firefox, Safari ou Google Chrome

37

FRANÇAIS

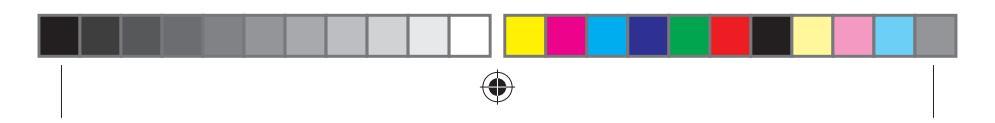

# FRANÇAIS

2.

#### Configurer le modem-routeur Wi-Fi LTE.

1. Insérez votre carte Micro SIM et installez les antennes LTE avant d'allumer votre modem-routeur. Utilisez le câble réseau pour relier votre ordinateur au port Ethernet jaune du modem-routeur.

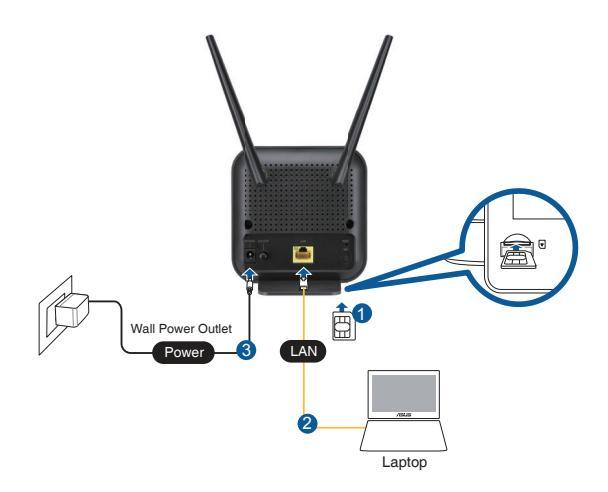

0

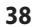

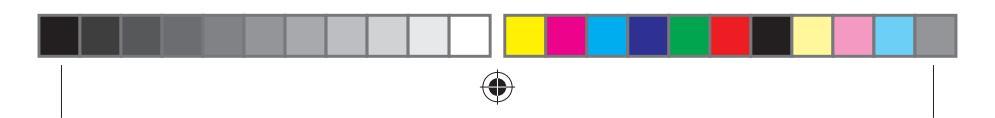

 Votre routeur va détecter automatiquement les paramètres et le profil APN de votre FAI. Si les LED des signaux 3G / 4G deviennent vertes fixes, vous pouvez commencer à surfer sur Internet.

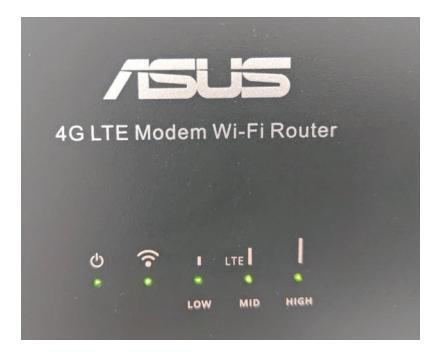

3. Les LED des signaux 3G / 4G ne s'allument pas si votre routeur n'arrive pas à détecter les paramètres de votre FAI avec succès. Veuillez saisir l'adresse IP par défaut du routeur sans fil <u>192.168.1.1/</u> dans votre navigateur Web.

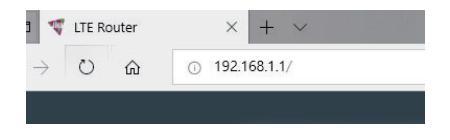

()

39

FRANÇAIS

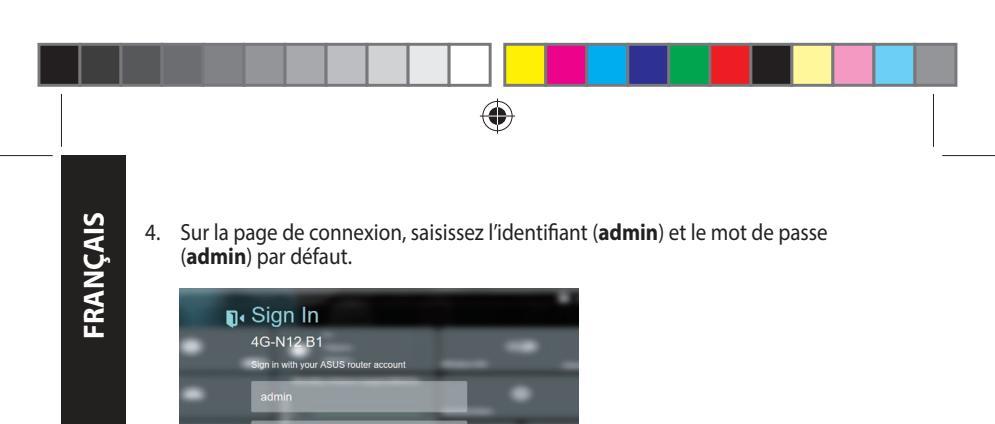

 Depuis le tableau de bord principal, cliquez sur Assistant et suivez les instructions à l'écran pour terminer le processus de configuration.

| ~ | sus |   | -  | 1                                         |                |                | e ta                    |  |
|---|-----|---|----|-------------------------------------------|----------------|----------------|-------------------------|--|
| 7 |     | • | •  | 32 min 3 n<br>2,31 Mile<br>201.4 April 10 | ()<br>()<br>() | NIVERSI LAN    | <b>- 10</b><br>Carriera |  |
| 7 |     | M | ۱  | unitely Wolcome Disages                   | Gauneri        | Administration | ø                       |  |
|   |     | 0 | •- | •<br>•                                    | • 1~           | نې<br>۲۰۰۰     | _ B<br>+                |  |
|   |     | A |    |                                           |                |                |                         |  |

Login

....

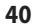

()

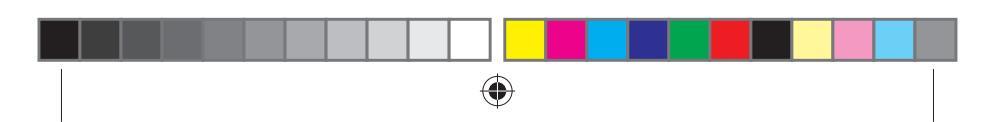

 Si vous voulez vous connecter à Internet via Wifi, connectez-vous au nom de réseau sans fil (SSID) figurant sur l'étiquette en bas du routeur et entrez la clé Wifi quand vous y êtes invité.

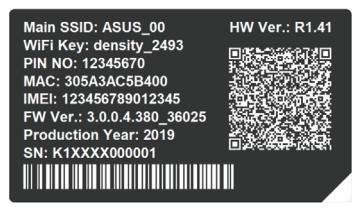

#### FAQ

- 1. Où puis-je obtenir plus d'informations sur le modem-routeur Wi-Fi?
- FAQ en ligne : <u>http://support.asus.com/faq</u>
- Site de support technique : https://www.asus.com/support
- Service clientèle : Consultez la liste des centres d'appel ASUS en fin de guide

2019/6/27 10:56:11

FRANÇAIS

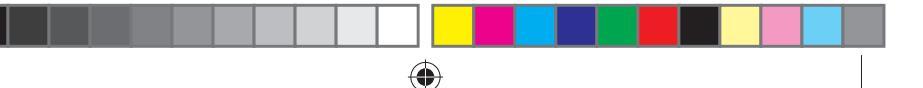

#### Avertissements de sécurité

- Utilisez ce produit dans un environnement dont la température ambiante est comprise entre 0°C (32°F) et 40°C (104°F).
- Référez-vous à l'étiquette située au dessous du produit pour vérifier que l'adaptateur secteur répond aux exigences de tension.
- NE PAS placer sur une surface irrégulière ou instable. Contactez le service après-vente si le châssis a été endommagé.
- NE PAS placer, faire tomber ou insérer d'objets sur/dans le produit.
- NE PAS exposer l'appareil à la pluie ou à l'humidité, tenez-le à distance des liquides. NE PAS utiliser le modem lors d'un orage.
- NE PAS bloquer les ouvertures destinées à la ventilation du système pour éviter que celui-ci ne surchauffe.
- NE PAS utiliser de cordons d'alimentation, d'accessoires ou autres périphériques endommagés.
- Si l'adaptateur est endommagé, n'essayez pas de le réparer vous-même. Contactez un technicien électrique qualifié ou votre revendeur.
- Pour éviter tout risque de choc électrique, débranchez le câble d'alimentation de la prise électrique avant de toucher au système.

| Adaptateur secteur CC            | Sortie CC : +12V (max 1A) |          |          |
|----------------------------------|---------------------------|----------|----------|
| Température de<br>fonctionnement | -10~40°C                  | Stockage | -20~65°C |
| Humidité de<br>fonctionnement    | ≤ 90%                     | Stockage | ≤ 95%    |

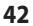

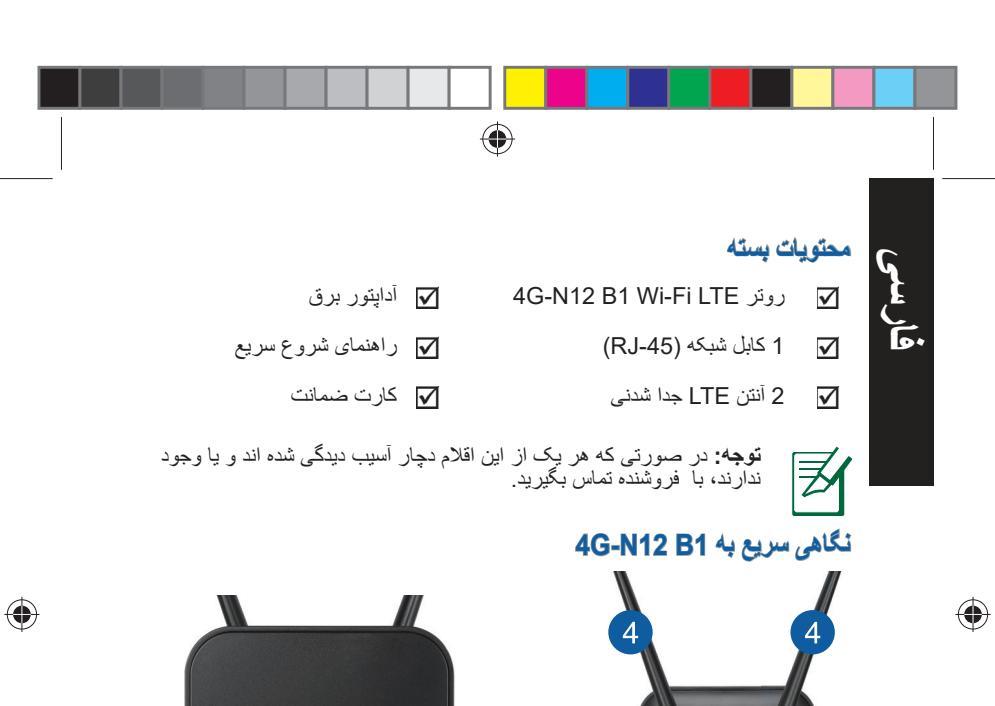

5 6 8 9 10

 $igodoldsymbol{ heta}$ 

12

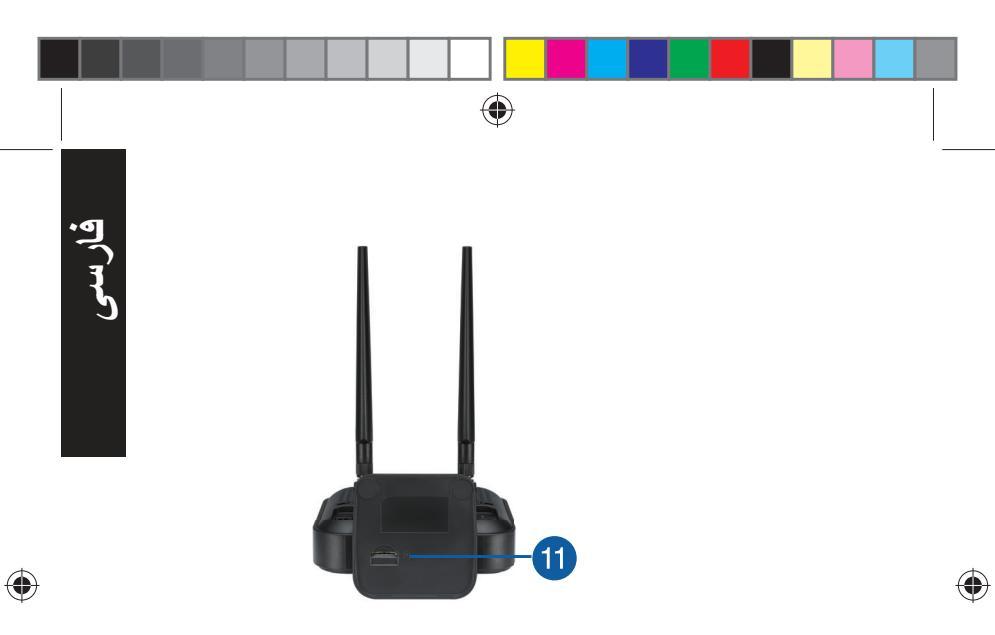

| LED اترنت           | 7.  | چراغ نمایشگر روشن و خاموش<br>بودن دستگاه | 1. |
|---------------------|-----|------------------------------------------|----|
| درگاه LAN           | 8.  | چراغ 2.4 گيگاھرتز                        | 2. |
| دکمه WPS            | 9.  | چراغ LED سیگنال 3G/4G                    | 3. |
| دکمه بازنشانی       | 10. | آنتن LTE جداشدنی                         | 4. |
| شكاف سيم كارت ميكرو | 11. | پورت برق (DC-IN)                         | 5. |
|                     |     | دكمه خاموش/روشن                          | 6. |

44

2019/6/27 10:56:13

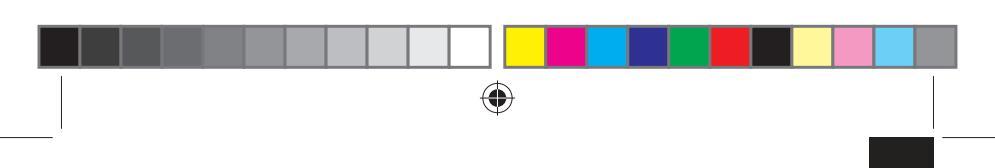

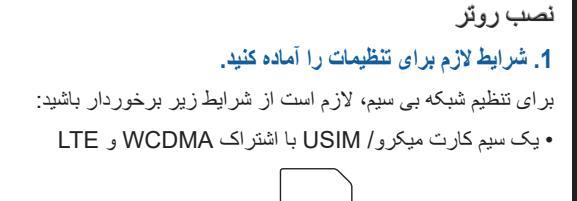

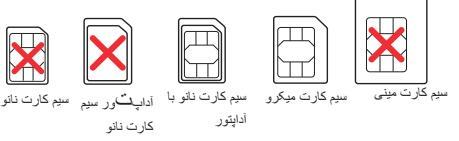

مهم! بررسی کنید سیم کارت میکرو/USIM با سرویس های WCDMA و LTE اشتراک داشته باشد. برای اطلاع از این سرویس ها با ارائه دهنده خدمات تلفن همراهتان تماس بگیرید.

#### احتياط!

قار سر

•

- فقط از سیم کارت میکرو/ USIM استاندارد در روتر استفاده کنید.
- میشه آداپتور سیم کارت میکرو را با سیم کارت نانو در دستگاه بگذارید. اگر آداپتور سیم کارت میکرو به تنهایی وارد شود، ممکن است گیر کند
- کامپیوتری با پورت اترنت 10Base-T/100Base-TX) (LAN) RJ-45) با یک
   دستگاه که Wi-Fi در آن فعال شده است با رابط بی سیم 2.4 گیگاهرتز b/g/n 802.11).
  - مرورگرهای وب مانند Safari ، Firefox ، Explorer یا Google Chrome

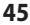

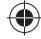

()

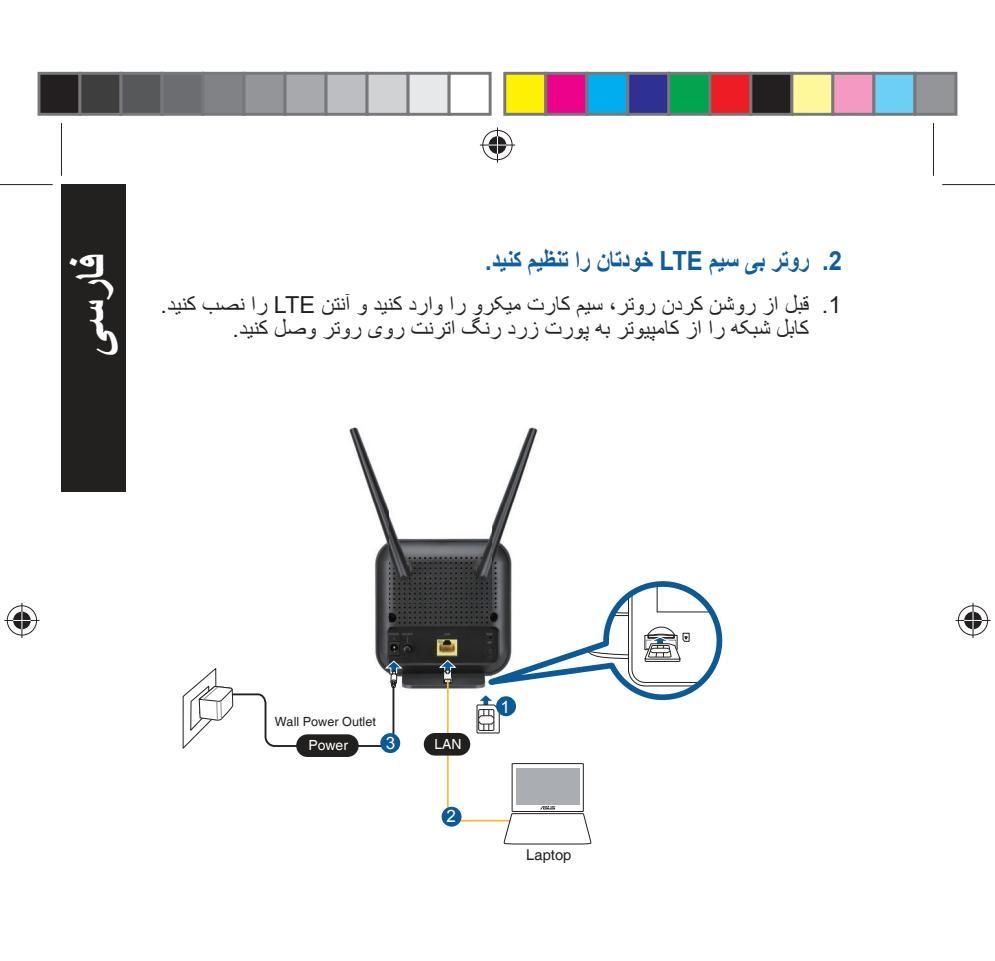

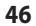

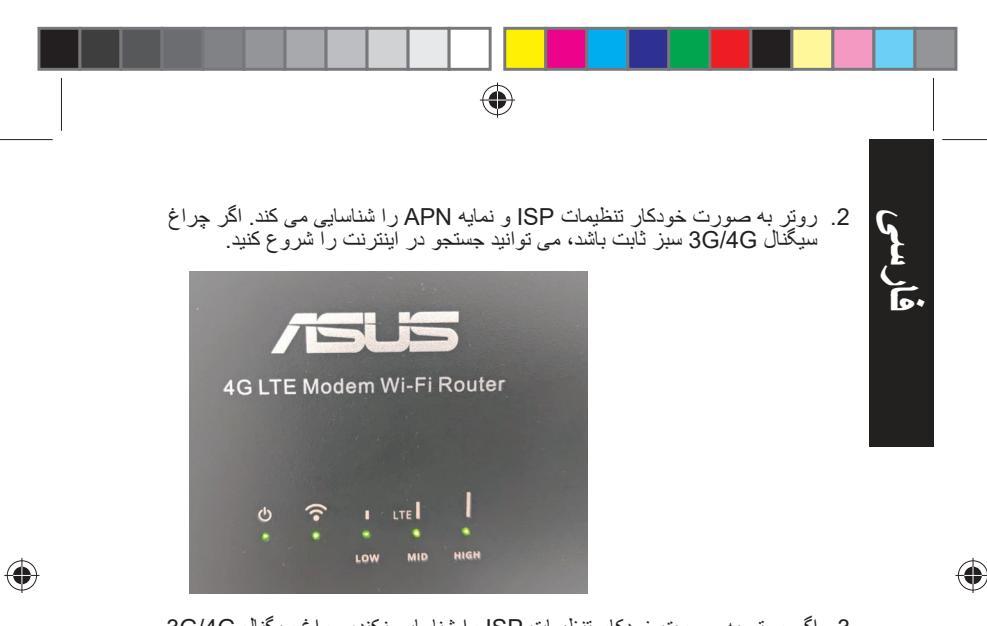

اگر روتر به صورت خودکار تنظیمات ISP را شناسایی نکند، چراغ سیگنال ISP روشن نمی شود. آدرس IP پیش فرض روتر بی سیم "/192.168.1.1" را در مرورگر وب وارد کنید

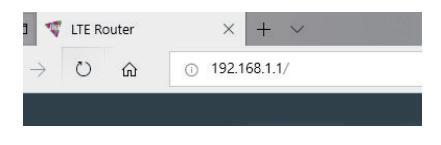

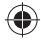

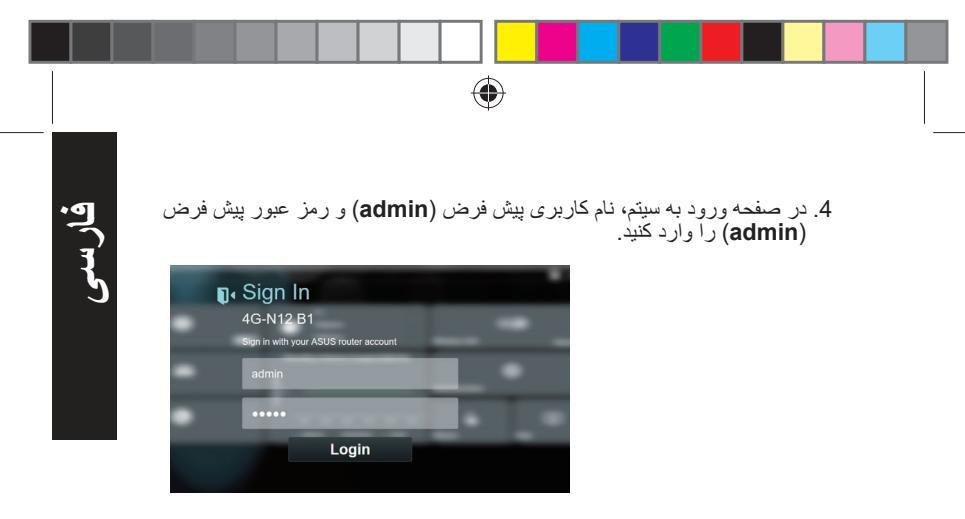

5. از داشبورد اصلی روی Wizard کلیک کنید و دستور العمل های روی صفحه را برای تکمیل مراحل راه اندازی دنبال کنید.

 $\bigcirc$ 

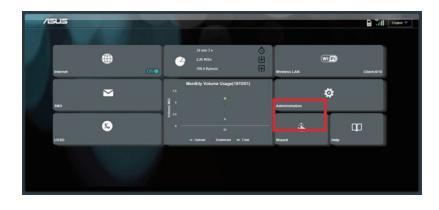

48

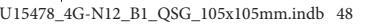

2019/6/27 10:56:14

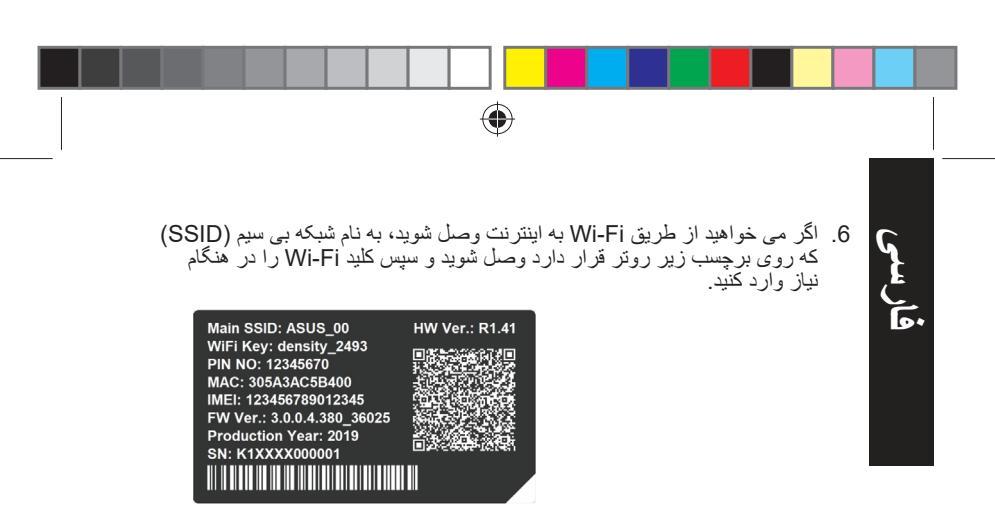

## **پرسش های رایج** 1. از کجا می توانم اطلاعات بیشتری درباره روتر بی سیم پیدا کنم؟

- http://support.asus.com/faq
   سایت سؤال های متداول آنلاین:
  - سایت پشتیبانی فنی: <u>https://www.asus.com/support</u>
- خط مستقیم مشتریان: به بخش Networks Global Hotline Information
   (اطلاعات مستقیم و جهانی در مورد شبکه ها) در این دفترچه راهنمای شروع به کار سریع مراجعه کنید

49

 $( \bullet )$ 

2019/6/27 10:56:14

**4**)

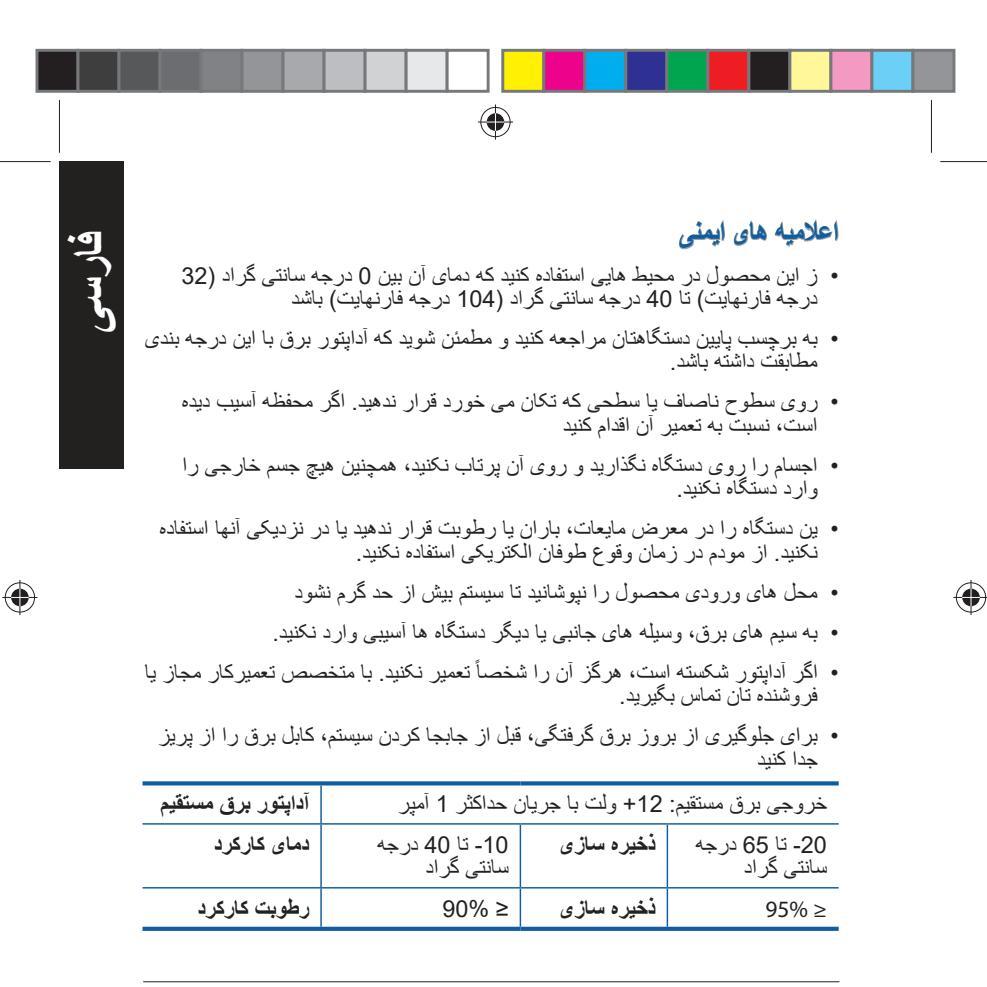

 $( \bullet )$ 

50

2019/6/27 10:56:14

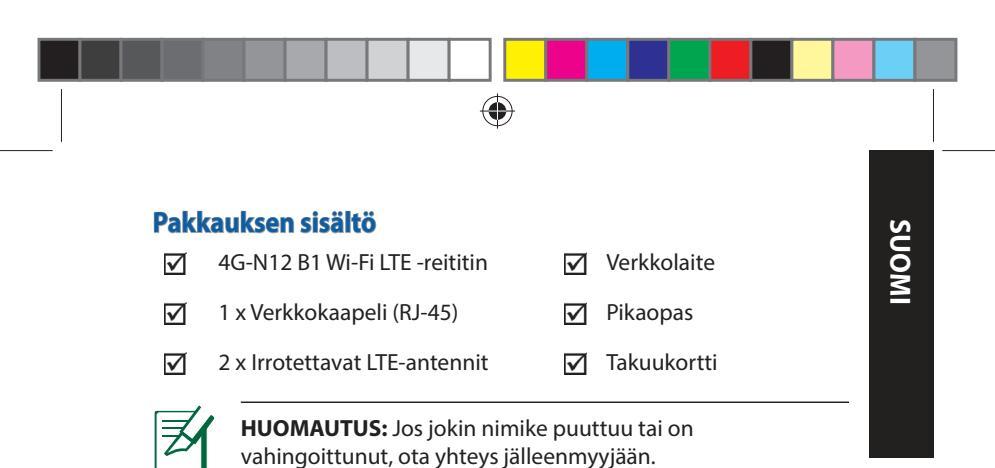

#### Katsaus 4G-N12 B1-sovellukseen

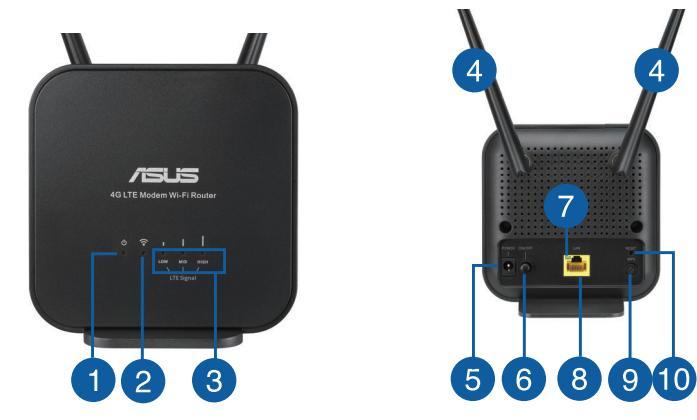

51

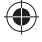

 $\bigcirc$ 

2019/6/27 10:56:16

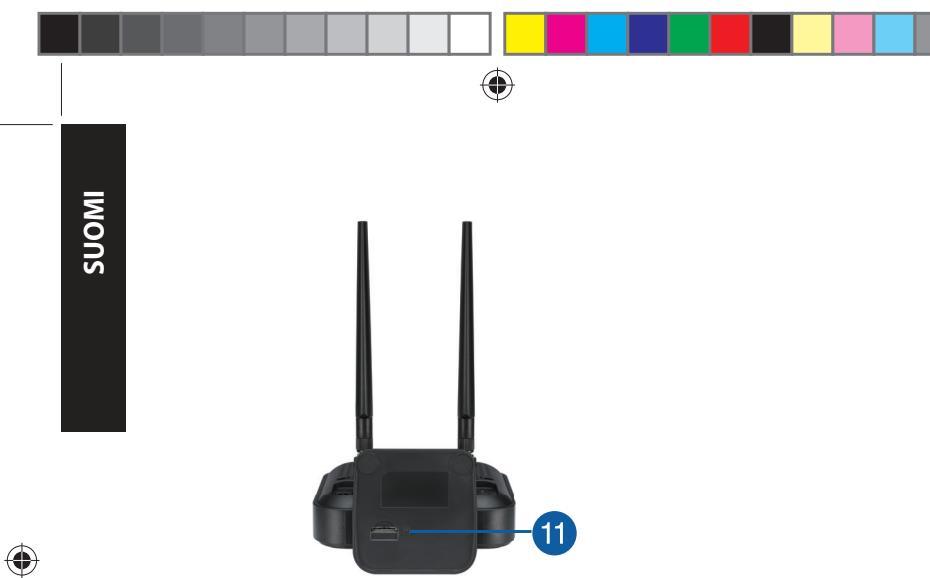

| 1. | Virran LED-valo           | 7.  | Ethernet LED           |
|----|---------------------------|-----|------------------------|
| 2. | 2.4GHz LED-valo           | 8.  | LAN portit             |
| 3. | 3G/4G-signaali -LED       | 9.  | WPS-painike            |
| 4. | Irrotettavat LTE-antennit | 10. | Nollauspainike         |
| 5. | Virta (DC-In)-portti      | 11. | Mikro SIM-korttipaikka |
| 6. | Virta painike             |     |                        |

52

#### **Reitittimen asennus**

#### 1. Valmistele asetusvaatimukset.

Langattoman verkon asettamiseksi seuraavien vaatimusten on täytyttävä:

Mikro SIM/USIM-kortti, jolla on WCDMA- ja LTE-tilaus

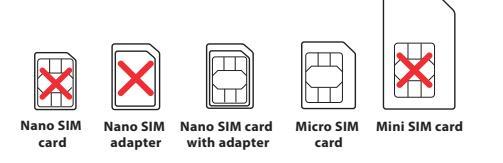

TÄRKEÄÄ! Varmista, että Mikro SIM/USIM-kortillasi on tilaus WCDMA- ja LTE-palveluihin. Ota yhteyttä matkapuhelinpalveluntarjoajaasi saadaksesi tietoja näistä palveluista.

#### **VAROITUS!**

- Käytä reitittimessä ainoastaan vakio Mikro SIM/USIM-korttia.
- Liitä aina Mikro SIM -sovitin Nano SIM -korttiin. Mikro SIMsovitin voi juuttua kiinni, jos se liitetään ilman korttia.
- Tietokone, jossa on Ethernet RJ-45 (LAN) -portti (10Base-T/100Base-TX) tai Wi-Fi-laite, jossa on langaton 2,4 GHzin 802.11 b/g/n-liittymä
- Web-selain, kuten Internet Explorer, Firefox, Safari tai Google Chrome

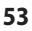

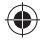

SUOM

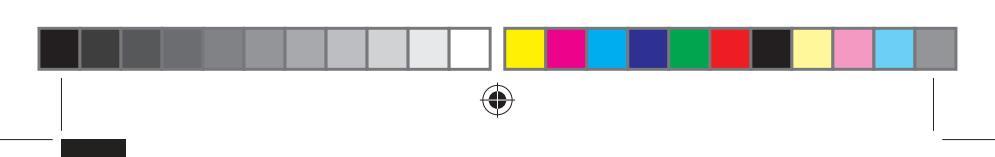

#### 2. Aseta langaton LTE-reititin.

1. Liitä Mikro SIM-kortti ja asenna LTE-antennit ennen reitittimen kytkemistä päälle. Liitä verkkokaapeli modeemista reitittimen Ethernet-porttiin.

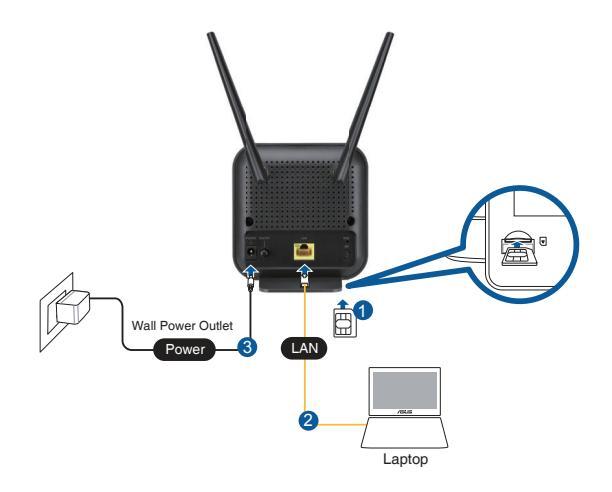

()

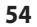

SUOMI

 $\bigcirc$ 

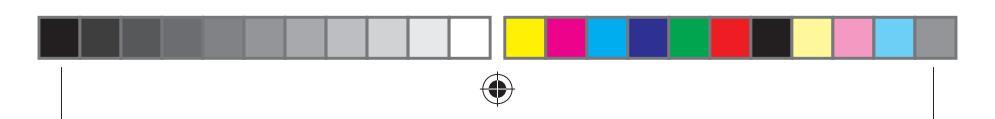

2. Reitittimesi tunnistaa automaattisesti internet-palveluntarjoajan asetukset ja APN-profiilin. Jos 3G/4G-signaalin LED-merkkivalot palavat tasaisesti vihreinä, voit alkaa surffata internetissä.

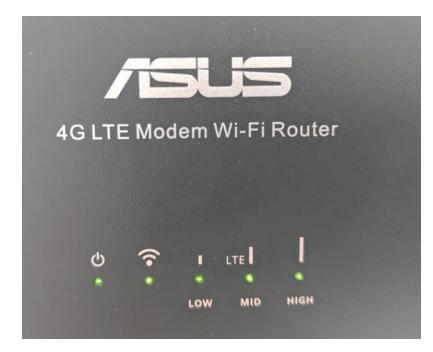

 3G/4G-signaalin LED-merkkivalot eivät syty, jos reitin ei onnistu tunnistamaan internet-palveluntarjoajan asetuksia. Näppäile langattoman reitittimen oletus-IP-osoite <u>192.168.1.1/</u> webselaimeesi.

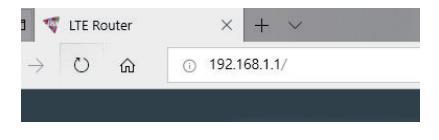

U15478\_4G-N12\_B1\_QSG\_105x105mm.indb 55

()

55

SUOMI

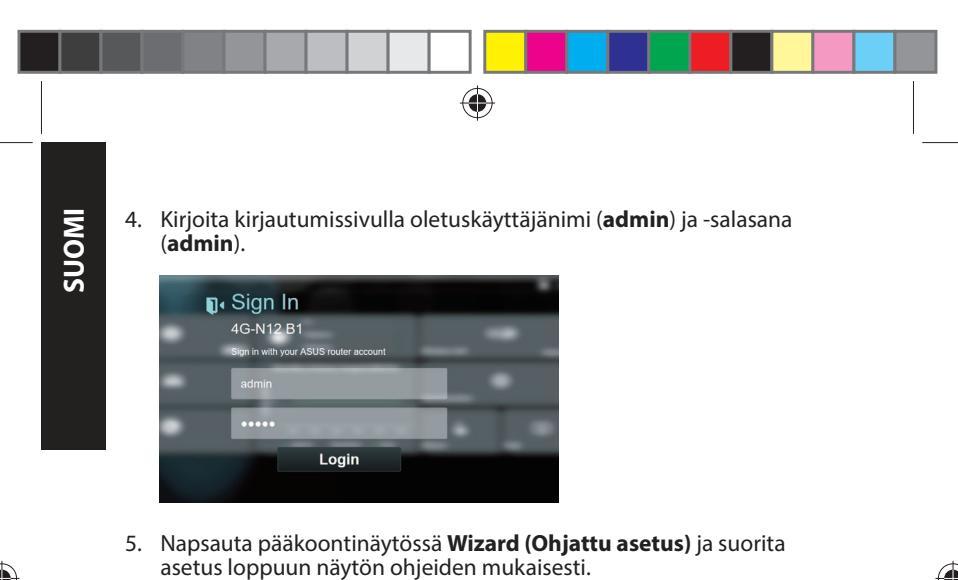

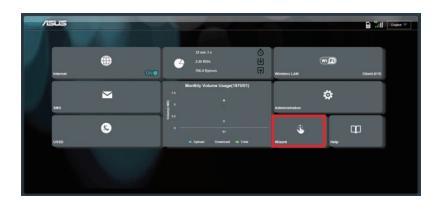

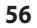

(

 $\bigcirc$ 

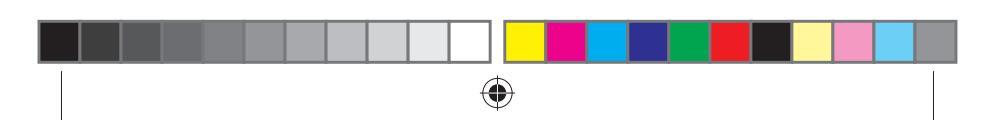

6. Jos haluat muodostaa yhteyden internetiin Wi-Fi-verkolla, muodosta yhteys langattomaan verkkonimeen (SSID), joka löytyy reitittimen pohjassa olevasta tarrasta ja syötä Wi-Fi-avain, kun sitä kysytään.

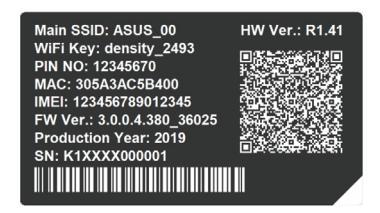

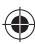

#### Usein kysyttyä (FAQ)

- 1. Mistä saan lisätietoja langattomasta reitittimestä?
- Online-usein kysyttyä-sivusto: http://support.asus.com/faq
- Teknisen tuen sivusto: <u>https://www.asus.com/support</u>
- Tukipalvelunumero: Katso tukipalvelunumero kohdasta Verkkojen globaali puhelinpalvelu -tiedot.

57

SUOMI

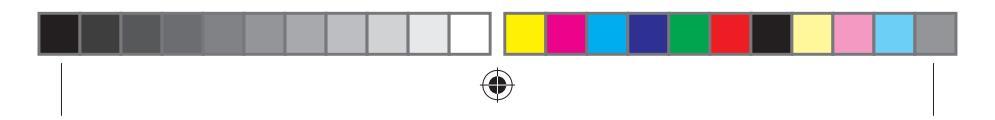

#### Turvallisuustietoja

SUOM

- Käytä tätä tuotetta ympäristöissä, joissa ympäristölämpötila on välillä 0°C (32°F) ja 40°C (104°F).
- Varmista tuotteen pohjassa sijaitsevasta arvokilvestä vastaako verkkolaite tätä nimellisarvoa.
- ÄLÄ aseta epätasaisille tai epävakaille pinnoille. Ota yhteys huoltoon, jos kotelo on vahingoittunut.
- ÄLÄ aseta tai pudota esineitä laitteen päälle äläkä anna minkään vieraiden esineiden joutua tuotteen sisään.
- ÄLÄ altista nesteille, sateelle tai kosteudelle tai käytä niiden lähellä. ÄLÄ käytä modeemia ukkosmyrskyn aikana.
- ÄLÄ peitä tuotteen tuuletusaukkoja estääksesi tuotteen ylikuumenemisen.
- ÄLÄ käytä vahingoittuneita virtajohtoja, lisävarusteita tai muita oheislaitteita.
- Jos virtalähde on rikkoutunut, älä itse yritä sitä korjata. Ota yhteys ammattimaiseen huoltohenkilöön tai jälleenmyyjääsi.
- Estääksesi sähköiskun vaaran irrota virtakaapeli pistorasiasta ennen järjestelmän paikan muuttamista.

| Verkkolaite     | Tasavirtalähtö: +12 V maks. 1A:n virralla |               |          |  |
|-----------------|-------------------------------------------|---------------|----------|--|
| Käyttölämpötila | -10~40°C                                  | Tallennustila | -20~65°C |  |
| Käyttökosteus   | ≤ 90%                                     | Tallennustila | ≤ 95%    |  |

<sup>58</sup> 

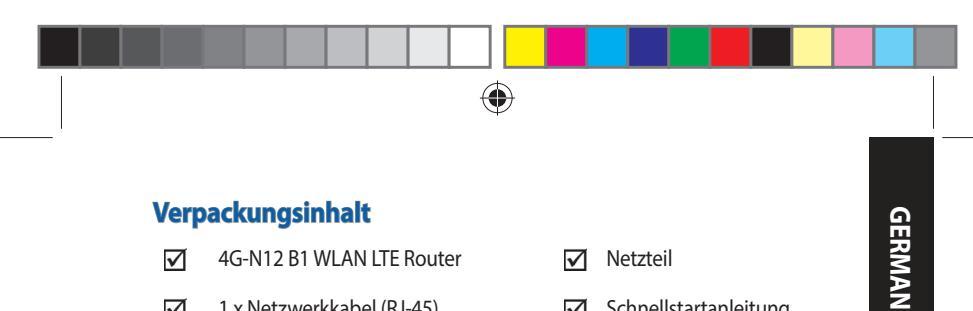

- 1 x Netzwerkkabel (RJ-45)  $\mathbf{\Lambda}$
- $\mathbf{\nabla}$

HINWEIS: Falls ein Teil fehlt oder beschädigt ist, kontaktieren Sie bitte umgehend Ihren Händler.

 $\mathbf{\nabla}$ 

 $\mathbf{\nabla}$ 

Schnellstartanleitung

Garantiekarte

#### Ihr 4G-N12 B1 auf einen Blick

2 x Abnehmbare LTE-Antennen

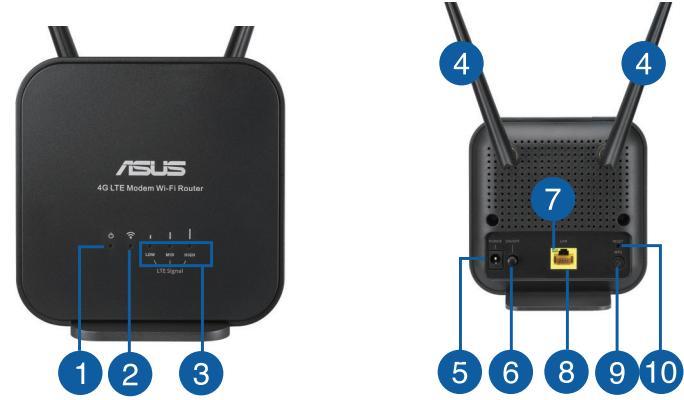

59

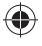

2019/6/27 10:56:18

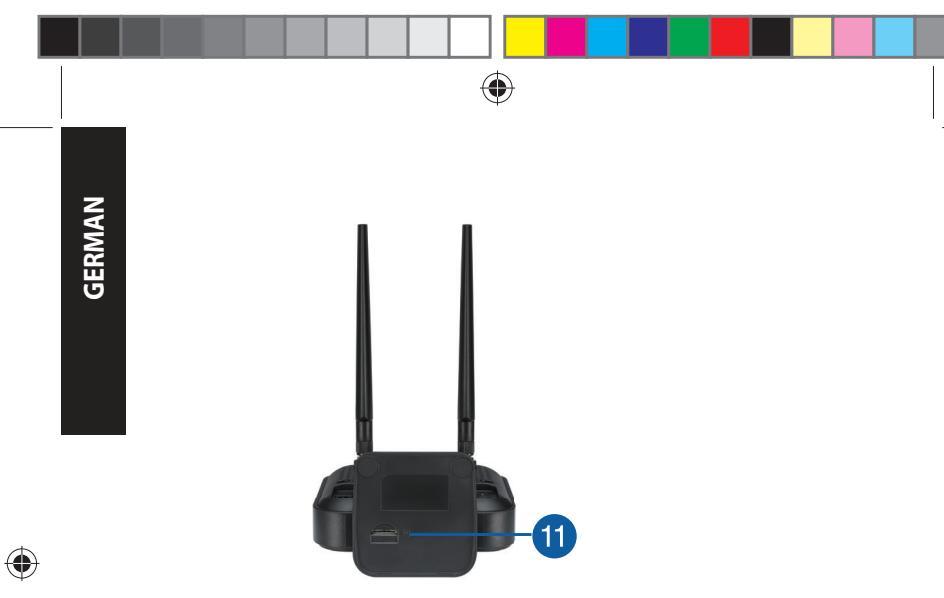

| 1. | Betriebs-LED            | 7.  | Ethernet-LED               |
|----|-------------------------|-----|----------------------------|
| 2. | 2,4-GHz-LED             | 8.  | LAN-Port                   |
| 3. | 3G/4G Signal-LED        | 9.  | WPS-Taste                  |
| 4. | Abnehmbare LTE-Antennen | 10. | Reset-Taste                |
| 5. | Netzanschluss (DC-In)   | 11. | Micro-SIM-Kartensteckplatz |
| 6. | Ein-/Austaste           |     |                            |

60

#### **Installation Ihres Routers**

#### 1. Vorbereitung der Anforderungen für die Einrichtung.

Zur Netzwerkeinrichtung müssen Sie die folgenden Anforderungen erfüllen:

• Eine Micro-SIM/USIM-Karte mit WCDMA- und LTE-Abonnement

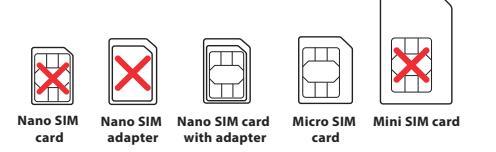

**WICHTIG**! Stellen Sie sicher, dass Ihre Micro-SIM/USIM-Karte für die WCDMA- und LTE-Dienste angemeldet ist. Wenden Sie sich an Ihren Mobilfunkanbieter bezüglich dieser Dienste.

#### ACHTUNG!

- Verwenden Sie f
  ür Ihren Router ausschlie
  ßlich eine standardm
  ä
  ßige Micro-SIM/USIM-Karte.
- Setzen Sie den Micro-SIM-Adapter immer zusammen mit einer Nano-SIM-Karte ein. Wenn der Micro-SIM-Adapter allein eingesetzt wird, könnte er steckenbleiben.
- Einen Computer mit Ethernet RJ-45 (LAN) Anschluss (10Base-T/100Base-TX) oder ein WLAN-fähiges Gerät mit einer 2,4 GHz 802.11 b/g/n WLAN-Schnittstelle
- Ein Webbrowser wie Internet Explorer, Firefox, Safari oder Google Chrome

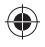

GERMAN

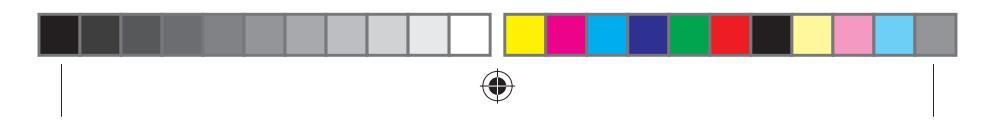

#### 2. Einrichtung Ihres LTE WLAN-Routers.

1. Legen Sie Ihre Micro-SIM-Karte ein und installieren Sie die LTE-Antennen, bevor Sie Ihren Router einschalten. Schließen Sie das Netzwerkkabel von Ihrem Computer am gelben Ethernet-Anschluss Ihres Routers an.

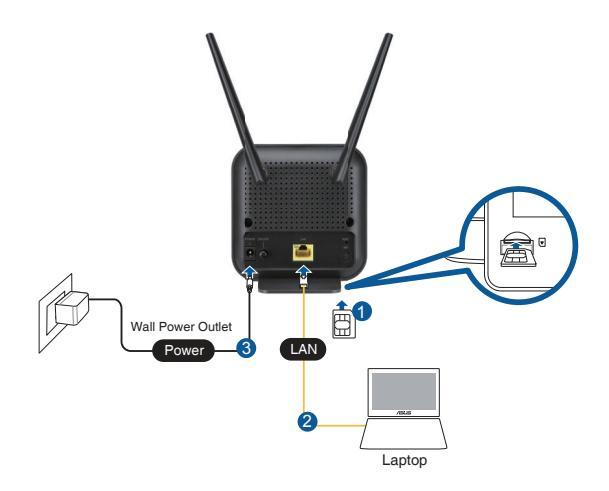

0

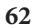

GERMAN

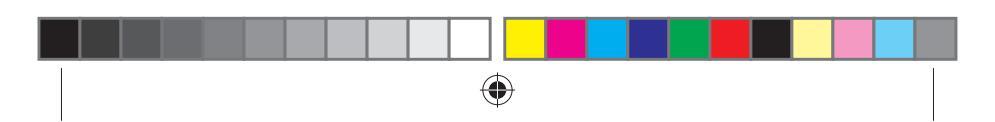

2. Ihr Router erkennt automatisch die Einstellungen Ihres Internetanbieters und das APN-Profil. Wenn die 3G/4G-Signal-LEDs dauerhaft grün leuchten, können Sie im Internet surfen.

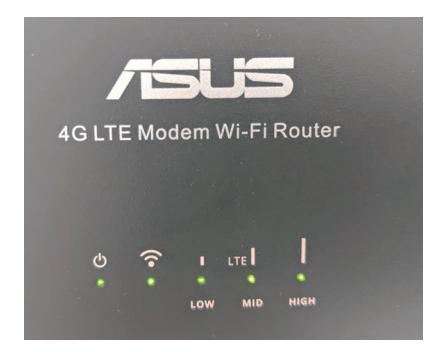

3. Die 3G/4G-Signal-LEDs leuchten nicht, falls Ihr Router die Einstellungen Ihres Internetanbieters nicht erfolgreich erkennen kann. Bitte geben Sie die Standard-IP-Adresse <u>192.168.1.1/</u> des WLAN-Routers in Ihren Browser ein.

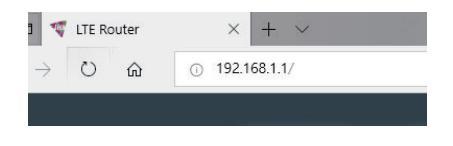

U15478\_4G-N12\_B1\_QSG\_105x105mm.indb 63

()

63

GERMAN

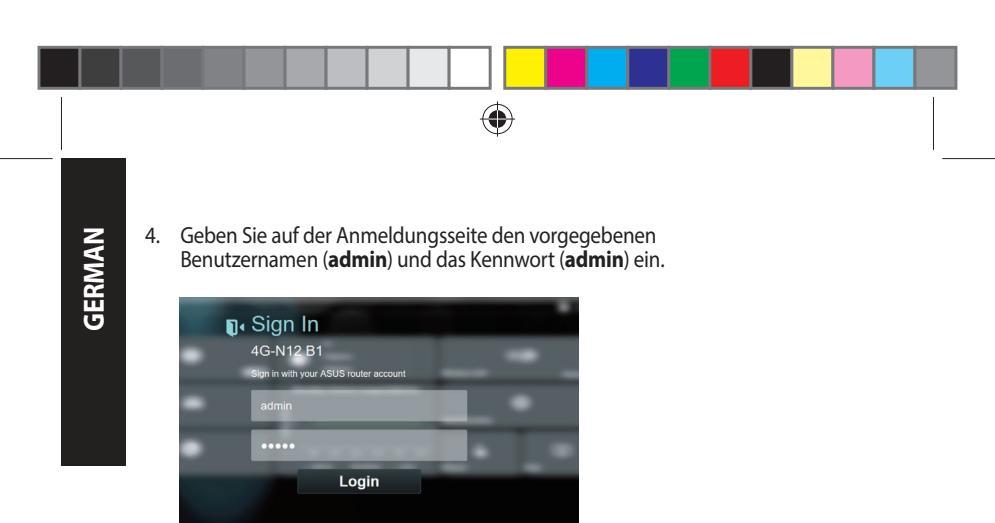

 Klicken Sie im Hauptfeld auf Wizard (Assistent) und befolgen Sie die Bildschirmanweisungen, um den Einrichtungsvorgang abzuschließen.

| /sus     |                                             | e 74                 | - |
|----------|---------------------------------------------|----------------------|---|
|          |                                             |                      |   |
|          | Strein 14 O<br>All Hone (4)<br>Situ Egenete | TE D                 |   |
| <b>N</b> | Monthly Volume Dage(187507)<br>14<br>8      | ¢                    |   |
| <b>S</b> | 2 15                                        | <u>с</u><br>мант мар |   |
|          |                                             |                      |   |

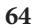

()

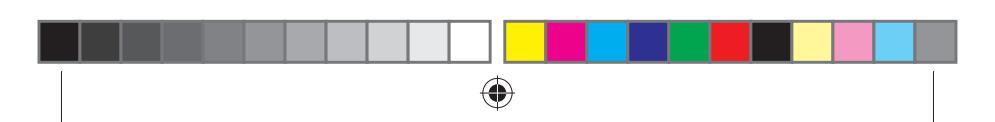

6. Wenn Sie sich über das WLAN mit dem Internet verbinden möchten, stellen Sie eine Verbindung zu dem WLAN-Namen (SSID) her, der auf dem Aufkleber an der Unterseite des Routers zu finden ist. Geben Sie, wenn nötig, den WLAN-Schlüssel ein.

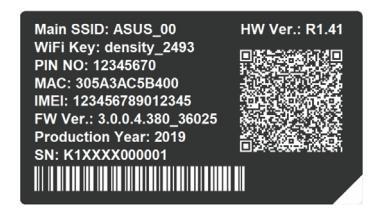

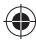

#### FAQ (Häufig gestellte Fragen)

- 1. Wo finde ich weitere Informationen zum WLAN-Router?
- Technische Support Webseite: <u>https://www.asus.com/support</u>
- Kunden-Hotline: Schauen Sie im Abschnitt über die Globalen Hotlines in dieser Schnellstartanleitung

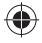

GERMAN

#### Sicherheitshinweise

- Benutzen Sie das Gerät nur in Umgebungen, die eine Temperatur von 0  $^\circ$  C (32  $^\circ$ F) bis 40  $^\circ$ C (104  $^\circ$ F) aufweisen.
- Pr
  üfen Sie am Aufkleber an der Ger
  äteunterseite, ob Ihr Netzteil den Stromversorgungsanforderungen entspricht.
- Stellen Sie das Gerät NICHT auf schräge oder instabile Arbeitsflächen. Wenden Sie sich an das Wartungspersonal, wenn das Gehäuse beschädigt wurde.
- Legen Sie KEINE Gegenstände auf das Gerät, lassen Sie keine Gegenstände darauf fallen und schieben Sie keine Fremdkörper in das Gerät.
- Setzen Sie das Gerät KEINESFALLS Flüssigkeiten, Regen oder Feuchtigkeit aus, verwenden Sie es nicht in der Nähe derartiger Gefahrenquellen. Verwenden Sie das Modem nicht während eines Gewitters.
- Decken Sie die Lüftungsöffnungen am Gerät NICHT ab, um eine Überhitzung des Systems zu vermeiden.
- Benutzen Sie KEINE beschädigten Netzkabel, Zubehörteile oder Peripheriegeräte.
- Falls das Netzteil defekt ist, versuchen Sie nicht, es selbst zu reparieren. Wenden Sie sich an den qualifizierten Kundendienst oder Ihre Verkaufsstelle.
- Um die Gefahr eines Stromschlags zu verhindern, ziehen Sie das Netzkabel aus der Steckdose, bevor Sie das System an einem anderen Ort aufstellen.

| Netzteil                 | Gleichstromausgang: +12 V mit<br>max. 1 A Stromstärke |          |          |
|--------------------------|-------------------------------------------------------|----------|----------|
| Betriebstemperatur       | -10~40 °C                                             | Lagerung | -20~65 ℃ |
| Betriebsluftfeuchtigkeit | ≤ 90%                                                 | Lagerung | ≤ 95%    |

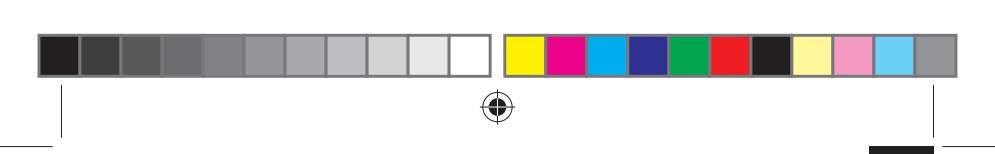

#### Contenido del paquete

- G-N12 B1 Wi-Fi LTE Router
- 1 x Hálózati kábel (RJ-45)
- 2 x Leválasztható LTE-antennák

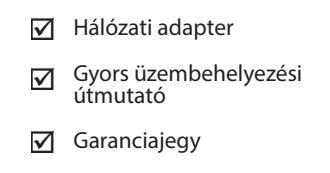

Ø

**MEGJEGYZÉSEK:** Amennyiben a tételek közül bármelyik sérült vagy hiányzik, lépjen kapcsolatba a forgalmazóval.

#### A 4G-N12 B1 gyors áttekintése

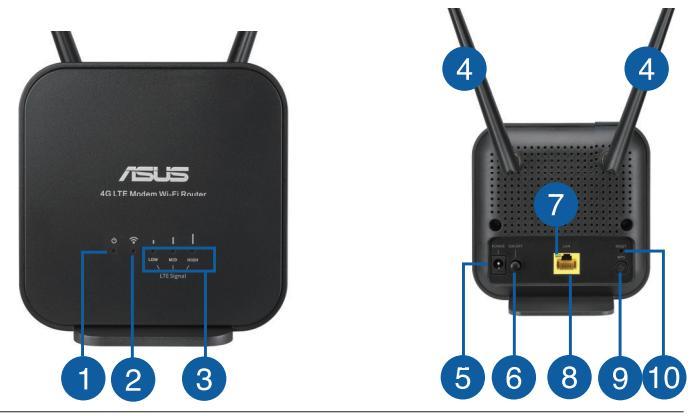

67

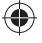

2019/6/27 10:56:21

MAGYAR

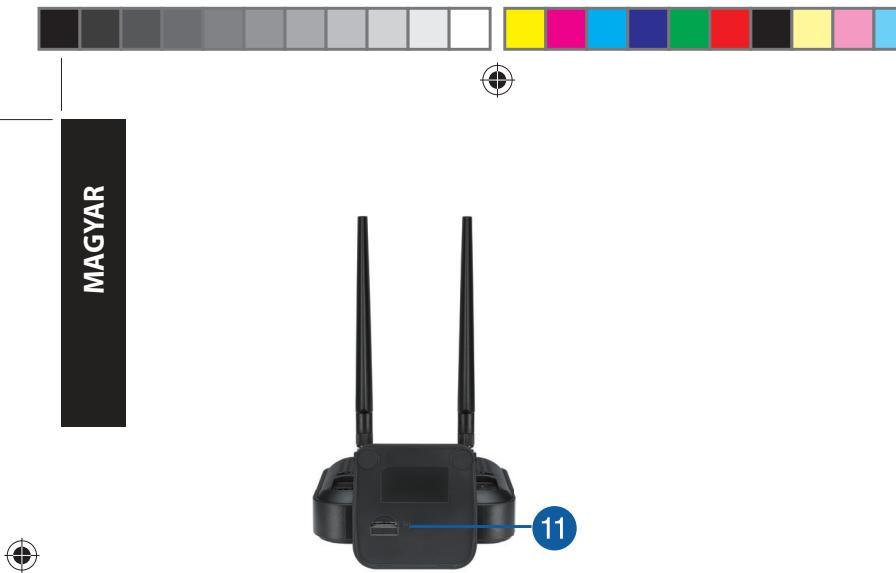

| 1. | Bekapcsolt állapot LED         | 7.  | Ethernet LED             |
|----|--------------------------------|-----|--------------------------|
| 2. | 2.4GHz LED                     | 8.  | Portok LAN               |
| 3. | A 3G/4G-jeleket jelző LED      | 9.  | WPS gomb                 |
| 4. | Leválasztható LTE-<br>antennák | 10. | Alaphelyzet gomb         |
| 5. | Hálózati (DC bemeneti)<br>port | 11. | Micro SIM-kártya nyílása |
| 6. | Főkapcsoló gomb                |     |                          |

68

### A router üzembe helyezése

#### 1. Készítse elő a beállításhoz szükséges követelményeket.

A vezeték nélküli hálózat beállításához az alábbi követelmények kielégítése szükséges:

• Micro SIM/USIM-kártya WCDMA- és LTE-előfizetéssel

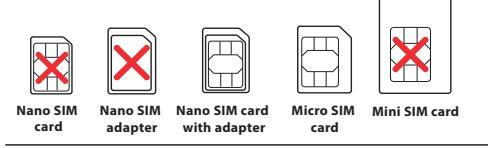

**FONTOS!** Győződjön meg arról, hogy a Micro SIM/USIM-kártyához WCDMA és LTE szolgáltatásokra szóló előfizetéssel rendelkezik. A szolgáltatásokkal kapcsolatban forduljon a mobilszolgáltatójához.

#### VIGYÁZAT!

- A routeren csak szabványos Micro SIM-/USIM-kártyát használjon az eszközhöz kapott SIM-adapterrel.
- Mindig helyezzen be egy Micro SIM adaptert a Nano SIM kartyához. A Micro SIM adapter beszorulhat ha egyedül helyezi be.
- Ethernet RJ-45 (LAN) porttal (10Base-T/100Base-TX) rendelkező számítógép vagy 2.4 GHz 802.11 b/g/n vezeték nélküli csatolóval ellátott Wi-Fi-kompatibilis eszköz
- Webböngésző mint például Explorer, Firefox, Safari vagy Google Chrome

69

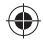

MAGYAR

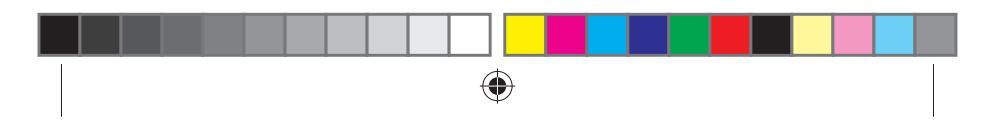

## MAGYAR

#### 2. Állítsa be az LTE vezeték nélküli routert.

1. Helyezze be a Micro SIM-kártyát, és szerelje fel az LTE-antennákat, mielőtt bekapcsolná a routert. Csatlakoztassa a hálózati kábelt a modem és a routeren lévő sárga Ethernet-port között.

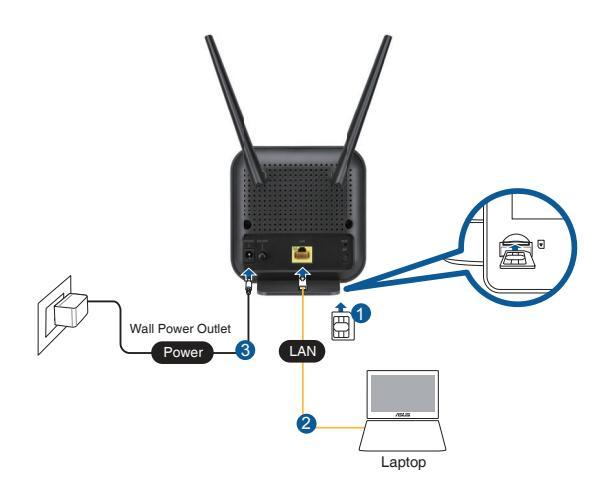

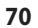
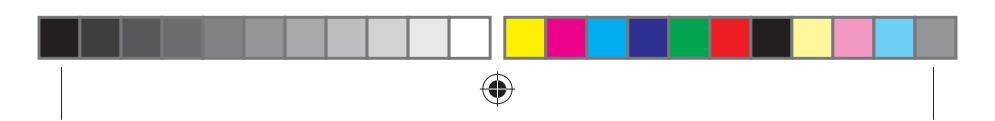

2. A router automatikusan érzékeli a internetszolgáltató beállításait és APN profilokat. Ha a 3G/4G LED folyamatos zöld lesz, kezdheti az internetes navigálást.

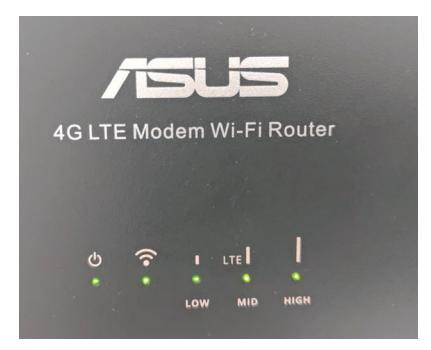

MAGYAR

3. A 3G/4G LED nem gyúl ki, ha router nem érzékeli sikeresen az internetszolgáltató beállításait. Gépelje be a vezeték nélküli router alapértelmezett IP-címét, azaz <u>192.168.1.1/</u> a webböngészőbe.

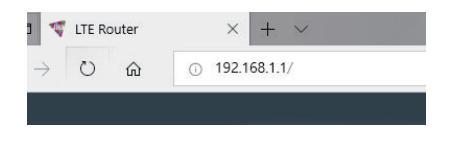

71

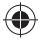

()

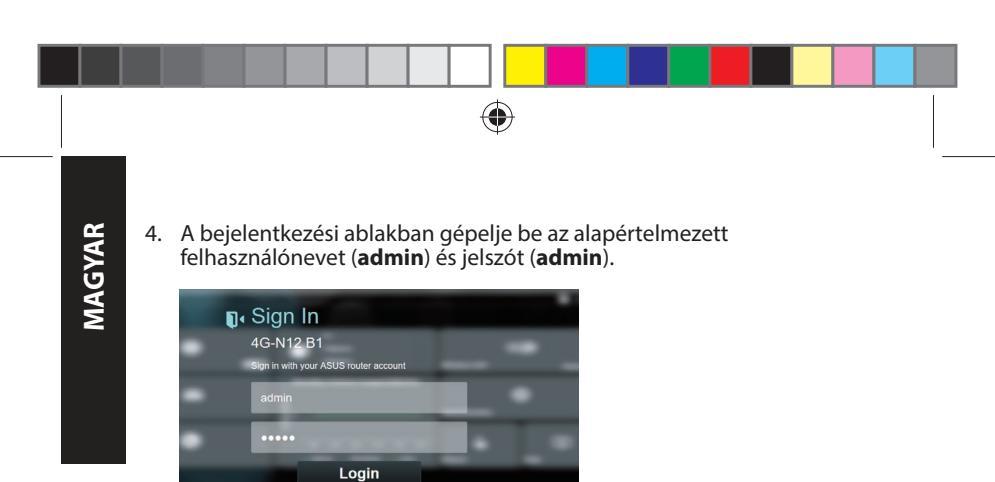

 A fő kezelőoldalon kattintson a Wizard (Varázsló) pontra és kövesse a képernyő utasításait a beállítási folyamat befelyezéséhez.

| ASUS     |                                            | Copie V                        |
|----------|--------------------------------------------|--------------------------------|
|          | Strain 34 🚫<br>2.21 Kills<br>Richt Byweits | The December of Control Barris |
| M        | Monthly Volume Dage(187507)<br>14<br>8     | *                              |
| <b>S</b> | 2 15                                       | Si CD<br>Nort                  |
|          |                                            |                                |

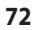

()

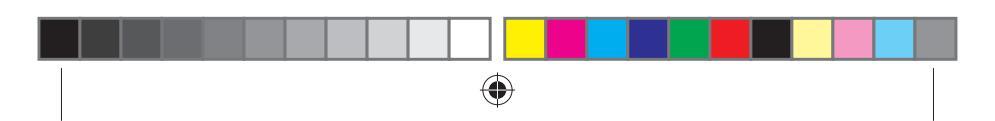

 Ha Wi-Fi-n keresztül akar csatlakozni az internethez, csatlakozzon a vezeték nélküli hálózat nevéhez (SSID) amely a router alján levő címkén van és adja meg a Wi-Fi kulcsot amikor szükséges.

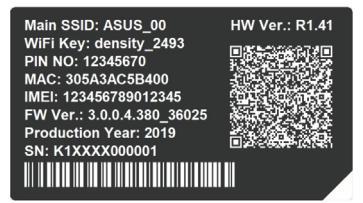

# Gyakran ismételt kérdések (GYIK)

- 1. Hol találhatok további információt a vezeték nélküli routerrel kapcsolatban?
  - Online GYIK oldal: <u>http://support.asus.com/faq</u>
  - Műszaki támogatás oldal: <u>https://www.asus.com/support</u>
  - Ügyfélszolgálati forróvonal: Tekintse meg a Kiegészítő útmutatóban található Globális hálózati forróvonal információ

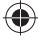

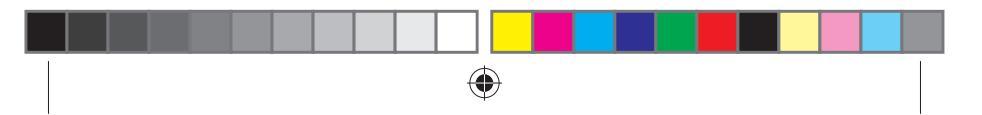

# Biztonsági információ

- A terméket 0°C (32°F) és 40°C (104°F) közötti hőmérsékleten használja.
- Tekintse meg a termék alján lévő minősítési címkét, és ellenőrizze, hogy a hálózati adapter megfelel a minősítésnek.
- NE tegye a számítógépet labilis, vagy egyenetlen felületre. A sérült burkolatot javíttassa meg.
- NE helyezzen és NE ejtsen tárgyakat a készülék tetejére, és ne dugjon idegen tárgyakat a belsejébe.
- NE tegye ki folyadéknak, esőnek vagy nedvességnek, vagy használja azok közelében. NE használja a modemet villámlás közben.
- NE fedje be a készüléken lévő szellőzőnyílásokat, nehogy túlmelegedjen a rendszer.
- NE használjon sérült tápkábelt, kiegészítőt vagy más perifériát.
- Ha a tápegység elromlik, ne kísérelje meg saját maga megjavítani. Forduljon szakemberhez vagy a termék viszonteladójához.
- Az áramütés elkerülése érdekében húzza ki a berendezés tápkábelét a konnektorból, mielőtt áthelyezné a rendszert.

| DC tápfeszültség<br>adapter | Egyenfeszültségű (DC) kimenet: +12 V<br>legfeljebb 1A áramerősség mellett |         |          |
|-----------------------------|---------------------------------------------------------------------------|---------|----------|
| Üzemi hőmérséklet           | -10~40°C                                                                  | Tárolás | -20~65°C |
| Üzemi páratartalom          | ≤ 90%                                                                     | Tárolás | ≤ 95%    |

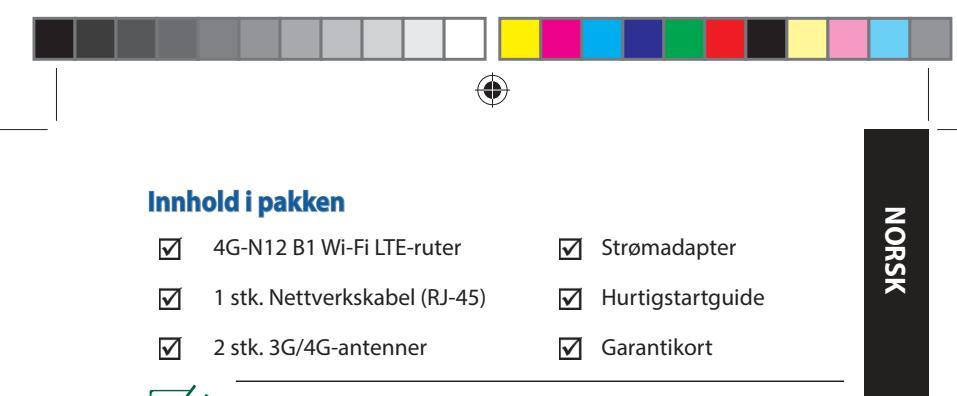

**MERK:** Hvis noen av elementene mangler eller er skadet, kontakt forhandleren din.

# En rask kikk på 4G-N12 B1

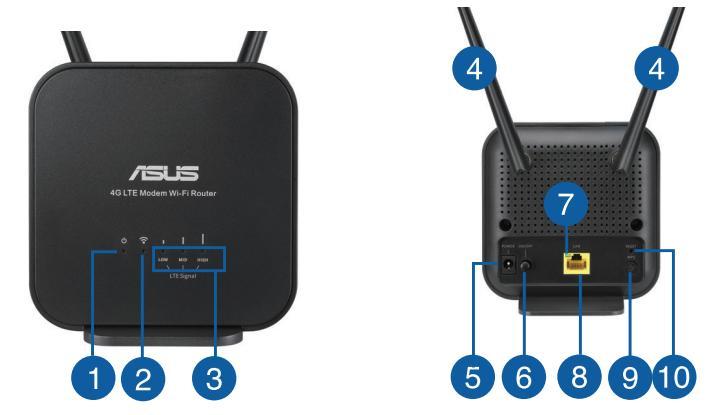

75

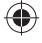

2019/6/27 10:56:23

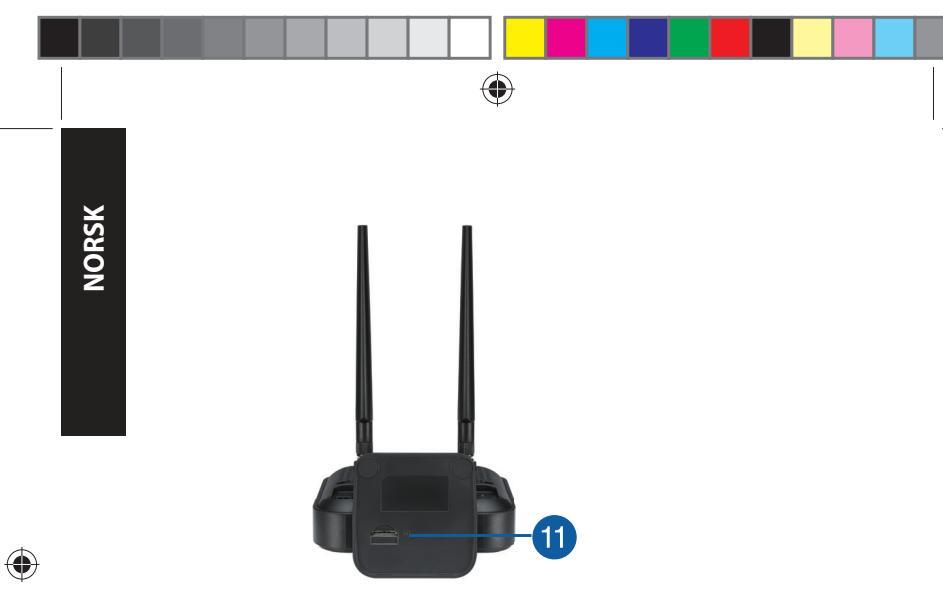

| 1. | Strøm LED              | 7.  | LED-lampe for Ethernet  |
|----|------------------------|-----|-------------------------|
| 2. | 2.4GHz LED             | 8.  | LAN porter              |
| 3. | 3G/4G-signal-LED-lampe | 9.  | WPS-knapp               |
| 4. | Avtakbare LTE antenner | 10. | Reset (Nullstill)-knapp |
| 5. | Strømport (DC)         | 11. | Micro-SIM-kortspor      |
| 6. | Strømbryter            |     |                         |

۲

76

# **Installere ruteren**

# 1. Gjør klart det som er nødvendig for oppsett.

Du trenger følgende for å sette opp et trådløst nettverk:

• Et Micro-SIM-/USIM-kort med WCDMA- eller LTE-abonnement

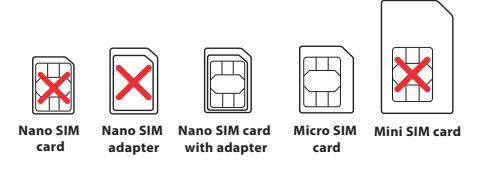

**VIKTIG!** Sørg for at Micro-SIM-/USIM-kortet er aktivert for WCDMA- eller LTE-tjenester. Kontakt mobiloperatøren om disse tjenestene.

## FORSIKTIG!

- Bruk bare et vanlig Micro-SIM-/USIM-kort i ruteren.
- Sett alltid inn Micro SIM-adapteren sammen med et Nano SIM-kort. Micro SIM-kortadapteren kan sette seg fast hvis den settes inn for seg selv.
- En datamaskin med Ethernet RJ-45 (LAN)-port (10Base-T/100Base-TX) eller en Wi-Fi-kompatibel enhet med 2,4 GHz 802.11 b/g/n trådløst grensesnitt
- Nettleser som Internet Explorer, Firefox, Safari eller Google Chrome

NORSK

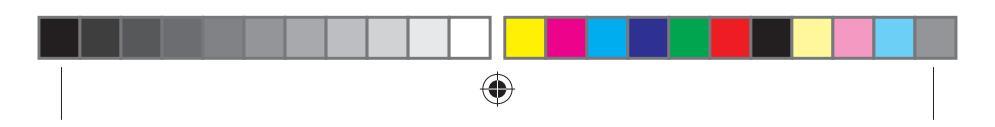

# 2. Sette opp den trådløse LTE-ruteren.

1. Sett inn Micro-SIM-kortet og monter LTE-antennene før du slår på ruteren. Koble en nettverkskabel fra datamaskinen til den gule Ethernet-porten på ruteren.

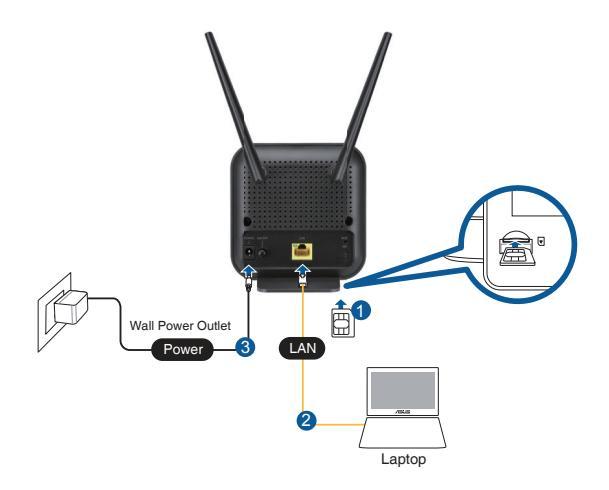

0

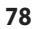

NORSK

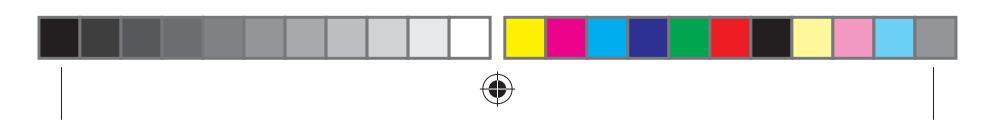

2. Ruteren din registrerer automatisk innstillingene og APN-profilen til internettleverandøren. Når 3G/4G-signaldiodene lyser grønt, kan du begynne å surfe på Internett.

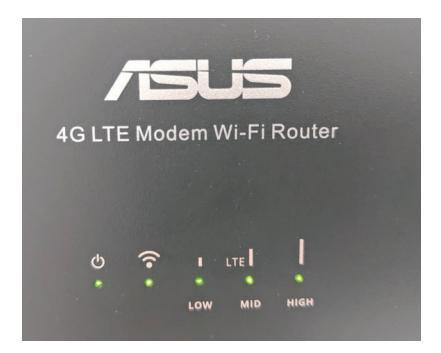

3. 3G/4G-signallysdioder lyser ikke hvis ruteren ikke klarer å finne innstillingene til internettleverandøren. Angi standard IP-adresse <u>192.168.1.1</u> for den trådløse ruteren i nettleseren.

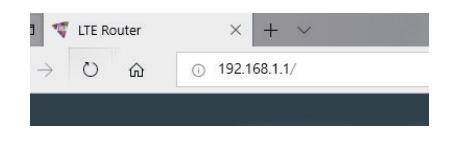

U15478\_4G-N12\_B1\_QSG\_105x105mm.indb 79

(

79

NORSK

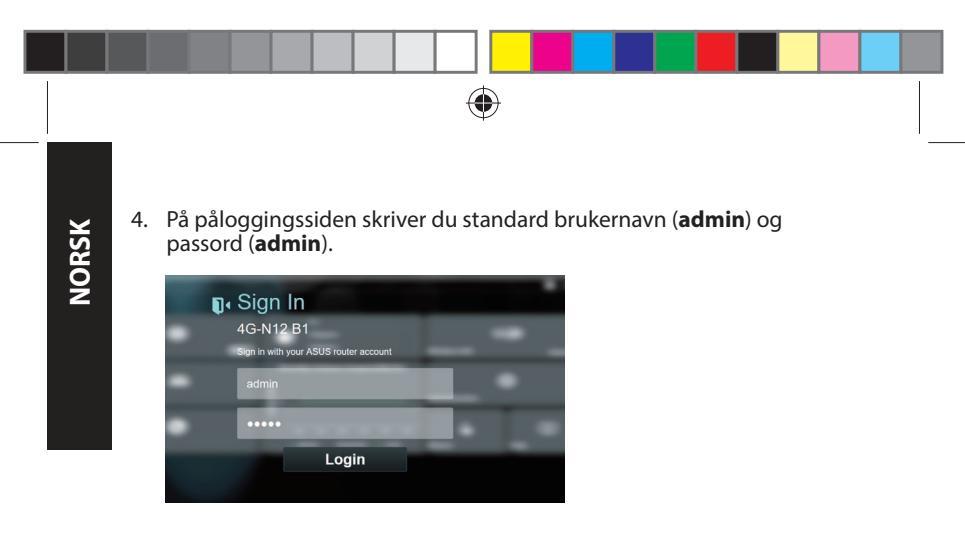

5. Klikk **Wizard (Veiviser)** på hoveddashbordet, og følg instruksjonene på skjermen for å fullføre installasjonsprosessen.

0

| Asus     |                                                |                  | B Tel Course          |
|----------|------------------------------------------------|------------------|-----------------------|
|          | Mana 34 S<br>2.0 Kilon de<br>Nick Reprodu      | Minister LAN     | <b>0</b><br>Caret 614 |
| <b>M</b> | Monthly Volume Energy(187007)                  | •                | :                     |
|          | \$ 15<br>• • • • • • • • • • • • • • • • • • • | <u>б</u><br>манч |                       |
|          |                                                |                  |                       |

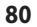

(

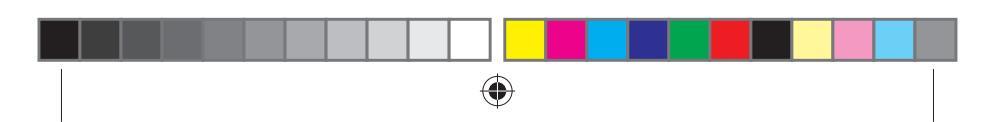

 Hvis du vil koble til Internett via Wi-Fi, kobler du til med navnet (SSID) for trådløst nettverk som står på etiketten nederst på ruteren samt Wi-Fi-nøkkel hvis nødvendig.

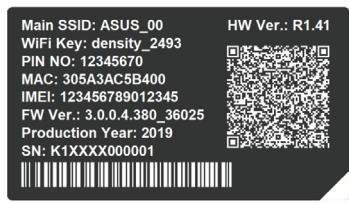

# Spørsmål og svar

- 1. Hvor kan jeg finne mer informasjon om den trådløse ruteren?
- Online side med spørsmål og svar: http://support.asus.com/faq
- Side for teknisk støtte: <u>https://www.asus.com/support</u>
- Kundehjelp: Henvis til Global kontaktinformasjon i tilleggsguiden

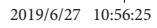

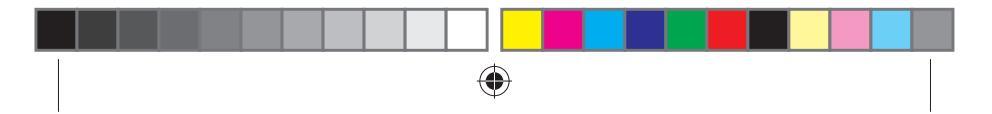

# Sikkerhetsinformsjon

- Bruk dette produktet i miljø med en romtemperatur mellom 0°C (32°F) og 40°C (104°F).
- Se etiketten på undersiden av produktet, og sørg for strømforsyningen er i samsvar med denne klassifiseringen.
- Må IKKE plasseres på ujevne eller ustabile overflater. Oppsøk service dersom kassen har blitt skadet.
- IKKE plasser eller slipp gjenstander på, eller skyv gjenstander inn i, produktet.
- Må IKKE eksponeres for eller brukes i nærheten av væsker, regn eller fuktighet. Modemet skal IKKE brukes under elektrisk storm.
- IKKE dekk til ventilene på produktet for å forhindre at systemet blir for varmt.
- Skadede strømledninger, tilleggsutstyr eller annet periferiutstyr skal IKKE brukes.
- Hvis strømforsyningen er ødelagt, må du ikke prøve å reparere det selv. Kontakt en kvalifisert servicetekniker eller forhandleren.
- For å forhindre elektrisk sjokk, koble strømkabelen fra det elektriske uttaket før du flytter systemet.

| Likestrømadapter        | Likestrømutgang: +12V med maks. 1A<br>strøm |              |          |  |
|-------------------------|---------------------------------------------|--------------|----------|--|
| Driftstemperatur        | -10~40°C                                    | Oppbevarings | -20~65°C |  |
| Luftfuktighet ved drift | ≤ 90%                                       | Oppbevarings | ≤ 95%    |  |

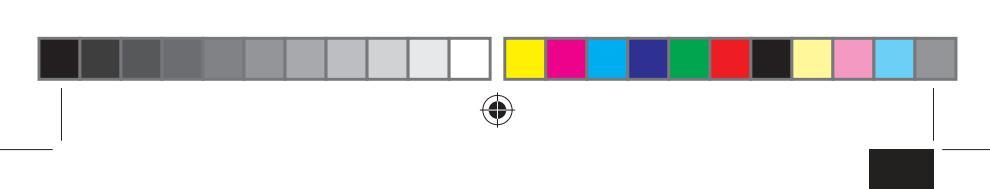

# Conteúdo da embalagem

- Router Wi-Fi LTE 4G-N12 B1
- ✓ 1 x Cabo de rede (RJ-45)
- 2 x Antenas LTE amovíveis
- ✓ Transformador
- 🗹 Guia de consulta rápida
- Cartão de Garantia

Z

(

**NOTA:** Caso algum item esteja danificado ou em falta, contacte o seu revendedor.

# Visão geral do seu 4G-N12 B1

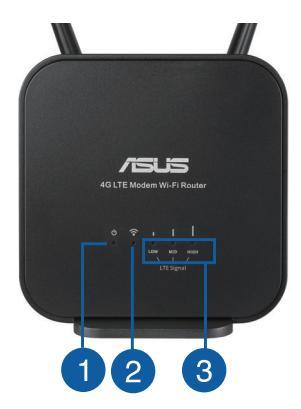

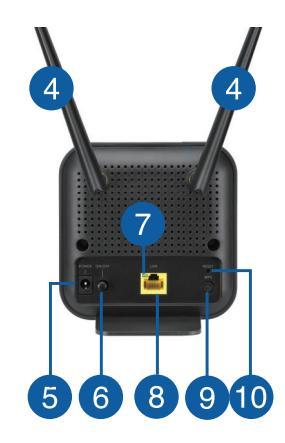

83

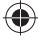

PORTUGUÊS

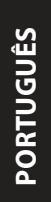

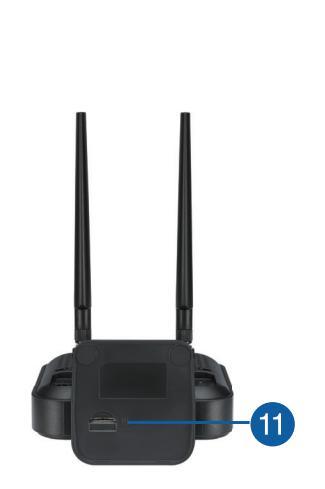

| 1. | LED de Alimentação                   | 7.  | LED de Ethernet                  |
|----|--------------------------------------|-----|----------------------------------|
| 2. | LED 2.4GHz                           | 8.  | Portas da LAN                    |
| 3. | LED de sinal 3G/4G                   | 9.  | Botão WPS                        |
| 4. | Antenas LTE amovíveis                | 10. | Vypínaè                          |
| 5. | Porta de alimentação<br>(Entrada DC) | 11. | Ranhura para cartão Micro<br>SIM |
| 6. | Botão Alimentação                    |     |                                  |

# **Instalar o router**

# 1. Preparar os requisitos de instalação.

Para configurar a sua rede sem fios, deverá cumprir os seguintes requisitos:

Um cartão Micro SIM/USIM com subscrição WCDMA e LTE

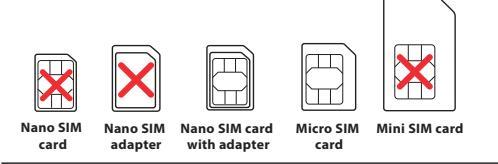

**IMPORTANTE**! Certifique-se de que o cartão Micro SIM/USIM tem subscrição de serviços WCDMA e LTE. Contacte o seu operador de rede móvel para obter informações sobre estes serviços.

# ATENÇÃO!

- Utilize apenas um cartão Micro SIM/USIM comum com o adaptador do SIM incluído no seu router.
- Insira sempre o adaptador de cartões Micro SIM com o cartão Nano SIM. O adaptador de cartões Micro SIM pode ficar encravado se for inserido sem cartão.
- Um computador com porta Ethernet RJ-45 (LAN) (10Base-T/100Base-TX) ou um dispositivo com Wi-Fi com interface sem fios de 2.4 GHz 802.11 b/g/n
- Navegador Web, como por exemplo o Internet Explorer, Firefox, Safari ou o Google Chrome

PORTUGUÊS

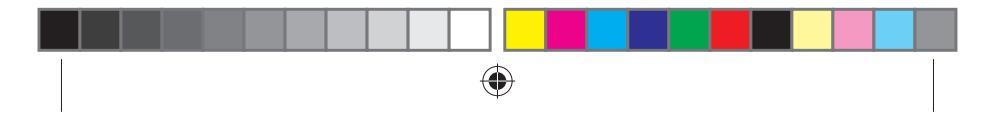

# 2. Configurar o router LTE sem fios.

1. Insira o seu cartão Micro SIM e instale as antenas LTE antes de ligar o router. Ligue cabo de rede do seu computador à porta Ethernet amarela do seu router.

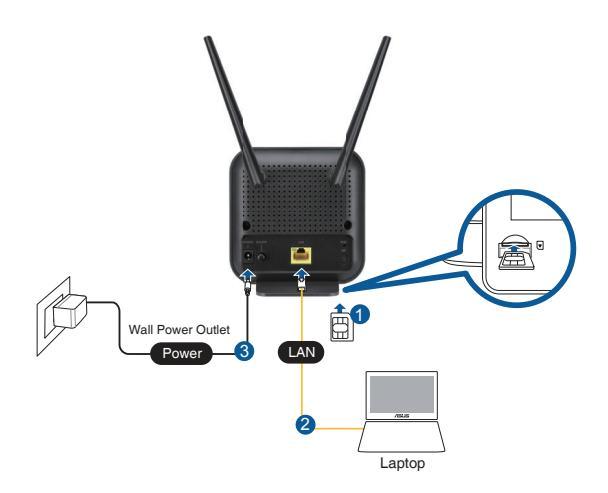

0

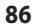

PORTUGUÊS

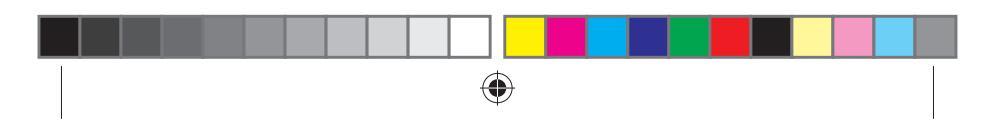

2. O router irá detetar automaticamente as definições do ISP e o perfil APN. Se os LED de sinal 3G/4G acenderem em verde estático, pode começar a navegar na internet.

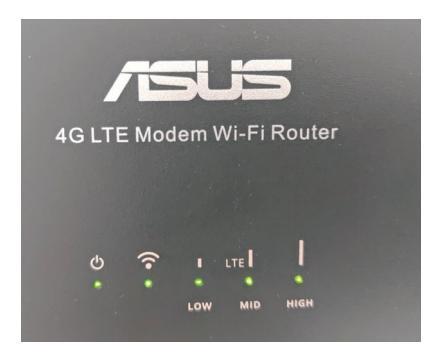

3. Os LED de sinal 3G/4G não acenderão se o router não detetar as definições do ISP com êxito. Introduza o endereço IP predefinido do router sem fios <u>192.168.1.1</u>/ no seu navegador web.

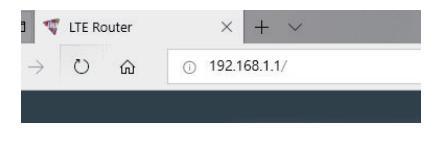

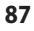

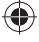

-

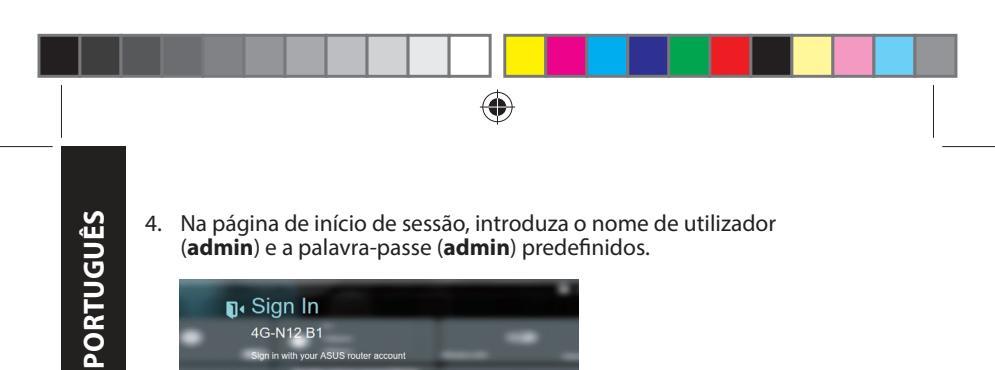

 A partir do painel de instrumentos principal, clique em Assistente e siga as instruções apresentadas no ecrã para terminar o processo de configuração.

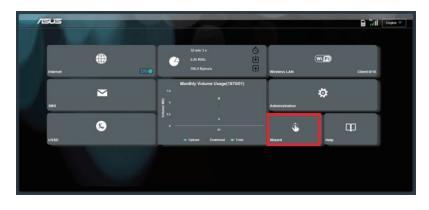

Login

....

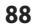

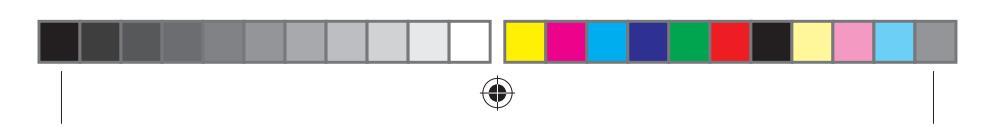

6. Se desejar estabelecer ligação à Internet por Wi-Fi, ligue ao nome da rede sem fios (SSID) presente na etiqueta na parte inferior do router e introduza a chave de Wi-Fi quando solicitado.

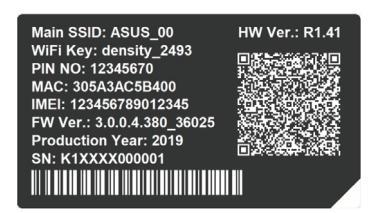

# ۲

# **Perguntas Frequentes (FAQ)**

- 1. Onde posso encontrar mais informações acerca do router sem fios?
- Site de Perguntas Frequentes Online: <u>http://support.asus.com/faq</u>
- Site de Apoio Técnico: <u>https://www.asus.com/support</u>
- Linha de Apoio ao Cliente: Informações sobre a linha de apoio global de redes no Guia suplementar

89

PORTUGUÊS

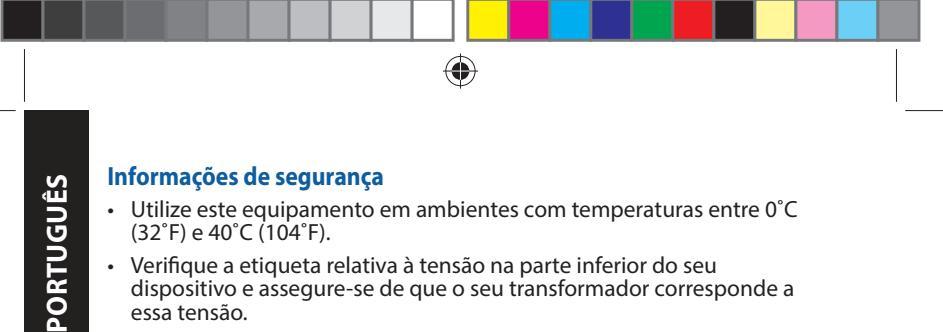

- Utilize este equipamento em ambientes com temperaturas entre 0°C (32°F) e 40°C (104°F).
- Verifique a etiqueta relativa à tensão na parte inferior do seu dispositivo e assegure-se de que o seu transformador corresponde a essa tensão.
- NÃO cologue o computador em superfícies irregulares ou instáveis. Envie para reparação se a caixa se encontrar danificada.
- NÃO cologue nem deixe cair objetos em cima do aparelho e não introduza quaisquer objetos estranhos no produto.
- NÃO exponha o equipamento nem o utilize próximo de líquidos, chuva ou humidade. NÃO utilize o modem durante tempestades eléctricas.
- NÃO tape os orifícios de ventilação do produto para impedir o sobreaquecimento do sistema.
- NÃO utilize cabos de alimentação, acessórios ou outros periféricos danificados.
- Se a fonte de alimentação estiver avariada, não tente repará-la por si próprio. Contacte um técnico gualificado ou o seu revendedor.
- Para evitar o risco de choque eléctrico, desligue o cabo de alimentação da tomada eléctrica antes de deslocar o sistema.

| Transformador DC                | Saída DC: +12V com corrente máx. de 1A; |               |          |  |
|---------------------------------|-----------------------------------------|---------------|----------|--|
| Temperatura de<br>funcionamento | -10~40°C                                | Armazenamento | -20~65°C |  |
| Humidade em<br>funcionamento    | ≤ 90%                                   | Armazenamento | ≤ 95%    |  |

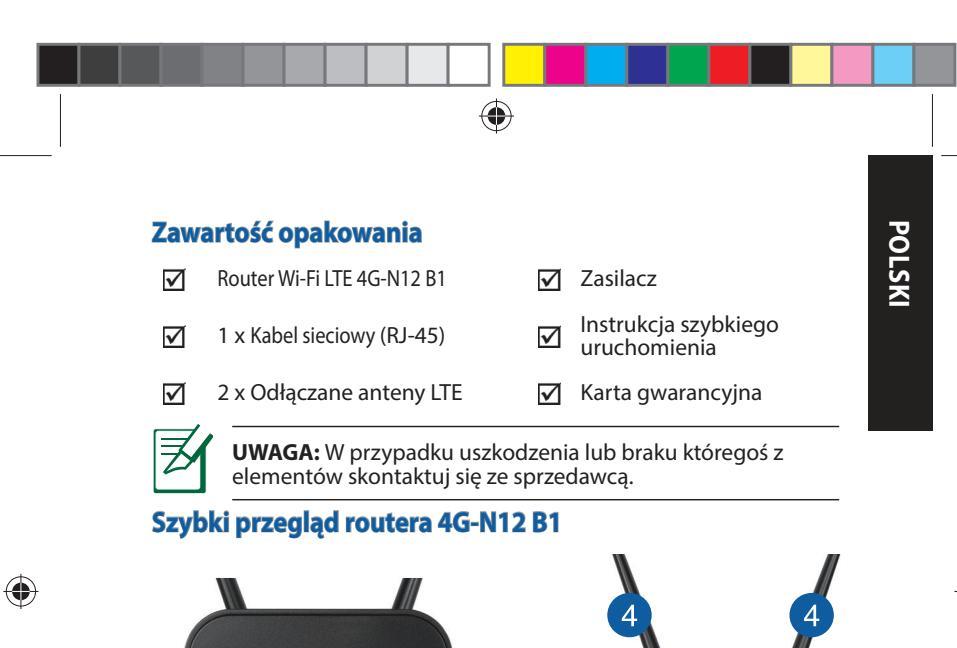

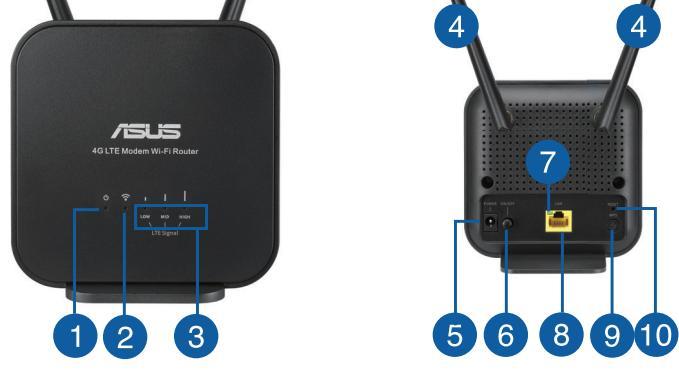

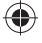

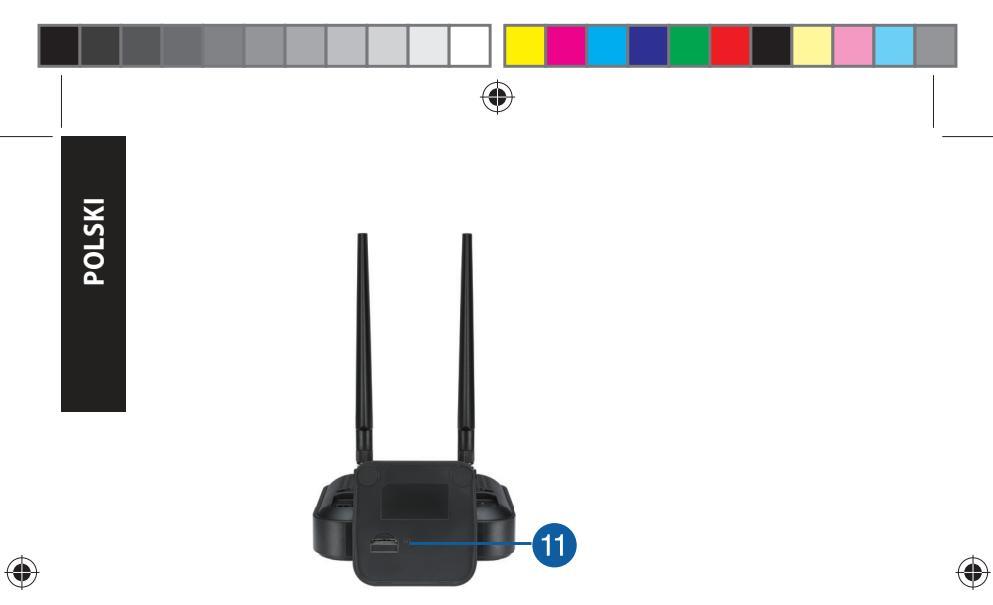

| 1. | Dioda LED zasilania                               | 7.  | Dioda LED Ethernet      |
|----|---------------------------------------------------|-----|-------------------------|
| 2. | Dioda 2.4GHz LED                                  | 8.  | Port LAN                |
| 3. | Kontrolka LED sygnału<br>sieci 3G/4G              | 9.  | Przycisk WPS            |
| 4. | Odłączane anteny LTE                              | 10. | Przycisk Reset          |
| 5. | Port wejścia zasilania<br>(Wejście prądu stałego) | 11. | Gniazdo karty Micro SIM |
| 6. | Włącznik/wyłącznik<br>zasilania                   |     |                         |

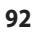

# Instalacja routera

# 1. Przygotowanie wymagań konfiguracji.

Do wykonania ustawień sieci bezprzewodowej, należy spełnić następujące wymagania:

Karta Micro SIM/USIM z subskrypcją WCDMA i LTE

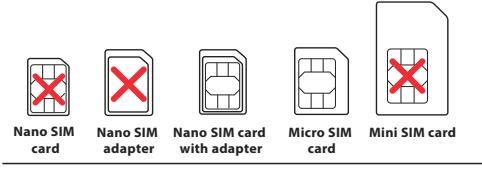

**WAŻNE!** Upewnij się, że karta Micro SIM/USIM posiada subskrypcję usług WCDMA i LTE. W celu uzyskania informacji o tych usługach skontaktuj się z dostawcą usług mobilnych.

# PRZESTROGA!

- W routerze można używać tylko standardowej karty Micro SIM/ USIM z dołączonym adapterem SIM.
- Adapter Micro SIM należy zawsze wkładać z kartą nano SIM.
  Włożenie adaptera micro SIM bez karty grozi jego zablokowaniem.
- Komputer z gniazdem Ethernet RJ-45 (LAN) (10Base-T/100Base-TX) lub kartą sieciową Wi-Fi z interfejsem bezprzewodowym 2.4 GHz 802.11 b/g/n
- Przeglądarka sieciowa, taka jak Internet Explorer, Firefox, Safari lub Google Chrome

93

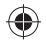

POLSK

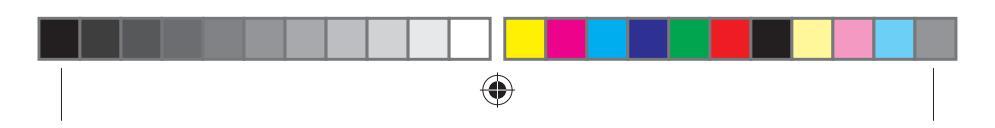

# POLSKI

# 2. Skonfiguruj bezprzewodowy router LTE.

 Przed włączeniem routera włóż do niego kartę Micro SIM i zainstaluj anteny LTE. Podłącz kabel sieciowy do komputera i żółtego portu Ethernet routera.

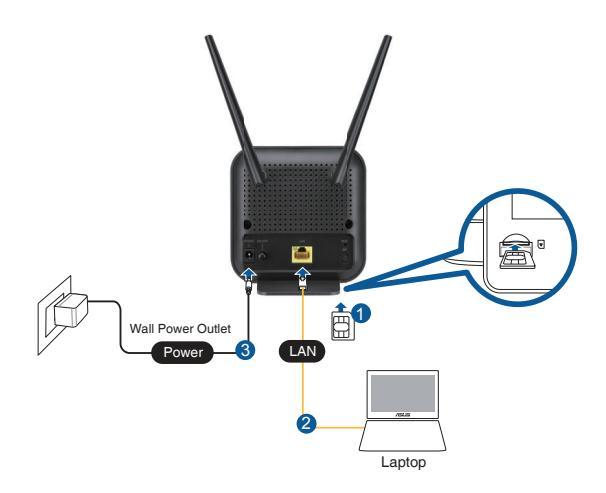

0

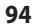

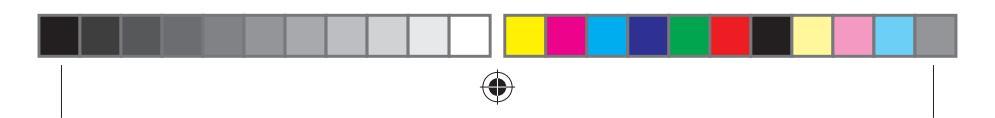

 Router automatycznie wykryje ustawienia i profil APN usługodawcy internetowego. Gdy wskaźniki LED sygnału 3G/4G zaczną świecić stale na zielono, można rozpocząć korzystanie z Internetu.

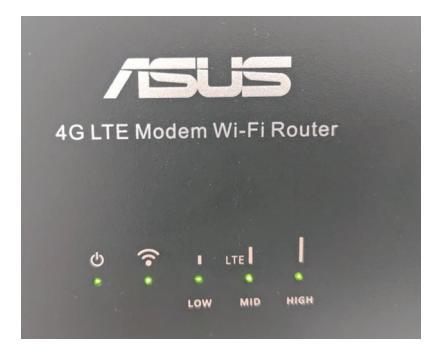

 Jeśli router nie wykryje ustawień usługodawcy internetowego, wskaźniki LED sygnału 3G/4G nie zaczną świecić. Wprowadź domyślny adres IP routera bezprzewodowego <u>192.168.1.1/</u> w przeglądarce internetowej.

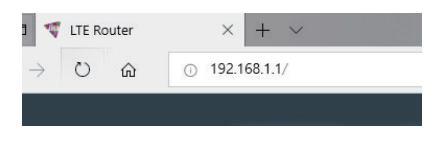

U15478\_4G-N12\_B1\_QSG\_105x105mm.indb 95

-

95

POLSKI

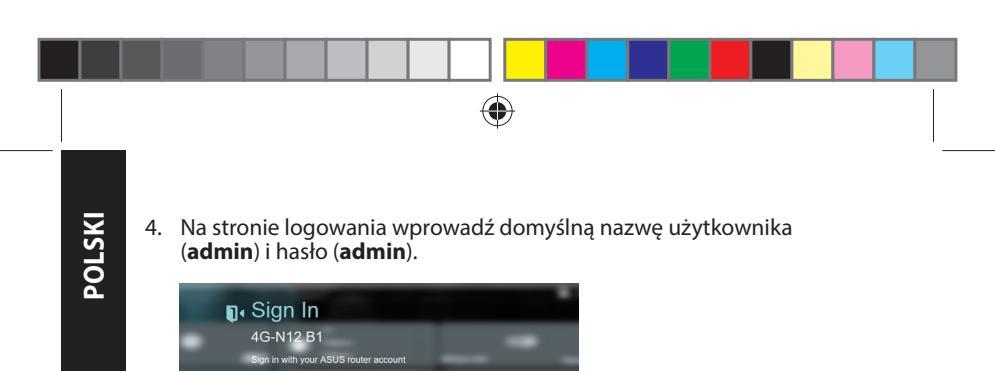

 Na stronie głównej panelu sterowania kliknij pozycję Wizard (Kreator) i wykonaj instrukcje ekranowe w celu dokończenia procesu konfiguracji.

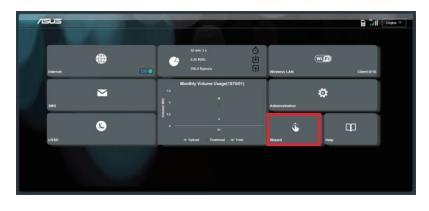

Login

....

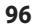

(1

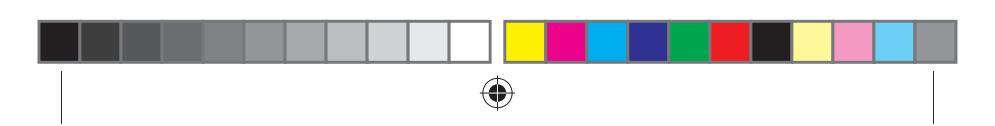

 Aby połączyć się z Internetem przez sieć Wi-Fi, nawiąż połączenie z siecią bezprzewodową o nazwie (SSID) widocznej na naklejce na spodzie routera, a po pojawieniu się monitu wprowadź hasło sieci Wi-Fi.

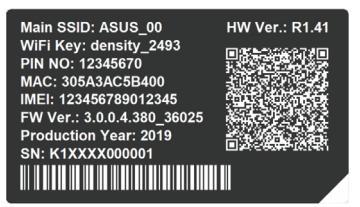

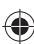

# Często zadawane pytania (FAQ)

- 1. Gdzie można znaleźć więcej informacji o routerze bezprzewodowym?
- Często zadawane pytania online (FAQ): <u>http://support.asus.com/faq</u>
- Portal wsparcia technicznego: <u>https://www.asus.com/support</u>
- Obsługa klienta: Informacje o globalnych punktach wsparcia technicznego dla sieci w Dodatkowym przewodniku

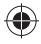

POLSKI

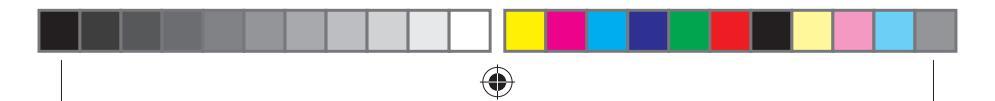

# Informacje dotyczące bezpieczeństwa

- Ten produkt należy używać w miejscach o temperaturze otoczenia w zakresie 0°C (32°F) do 40°C (104°F).
- Należy sprawdzić tabliczkę znamionową na spodzie produktu i upewnić się, że zasilacz jest zgodny z podanymi wartościami.
- NIE NALEŻY umieszczać urządzenia na nierównych lub niestabilnych powierzchniach roboczych. Po uszkodzeniu obudowy należy przekazać komputer do serwisu.
- NIE NALEŻY umieszczać, upuszczać lub wpychać żadnych obcych obiektów na produkt.
- NEI NALEŻY wystawiać na działanie lub używać komputera w pobliżu płynów, na deszczu lub wilgoci. NIE NALEŻY używać modemu podczas burz z wyładowaniami elektrycznymi.
- Aby zapobiec przegrzaniu systemu NIE NALEŻY zakrywać szczelin produktu.
- NIE NALEŻY przykrywać szczelin wentylacyjnych komputera desktop PC, aby zapobiec przegrzaniu systemu.
- Jeśli uszkodzony zosatał zasilacz nie należy próbować naprawiać go samemu. Należy skontaktować się z wykwalifikowanym technikiem serwisu lub ze sprzedawcą.
- To prevent electrical shock hazard, disconnect the power cable from the electrical outlet before relocating the system.

| Zasilacz sieciowy<br>prądu stałego | Wyjście prądu stałego: +12 V przy prądzie<br>maks. 1 A |                |          |
|------------------------------------|--------------------------------------------------------|----------------|----------|
| Temperatura pracy                  | -10~40°C                                               | Przechowywanie | -20~65°C |
| Wilgotność działania               | ≤ 90%                                                  | Przechowywanie | ≤ 95%    |

98

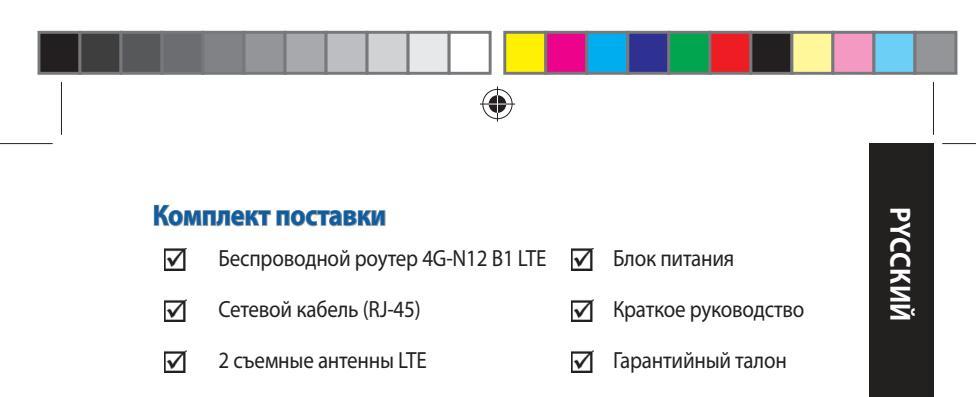

Ø

**ПРИМЕЧАНИЕ:** Если какие-либо элементы комплекта поставки отсутствуют или повреждены, обратитесь к продавцу.

# Быстрый обзор роутера

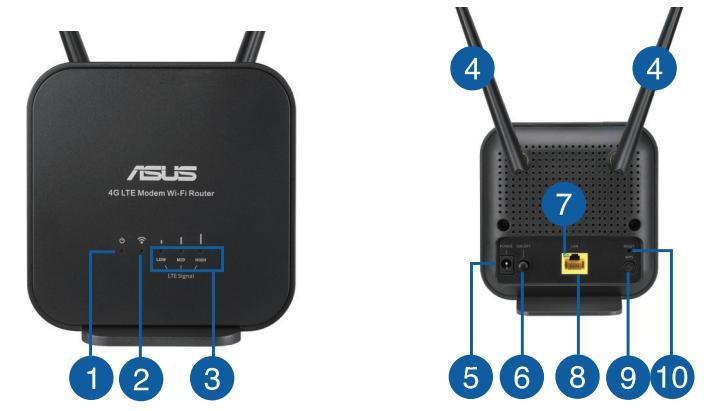

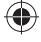

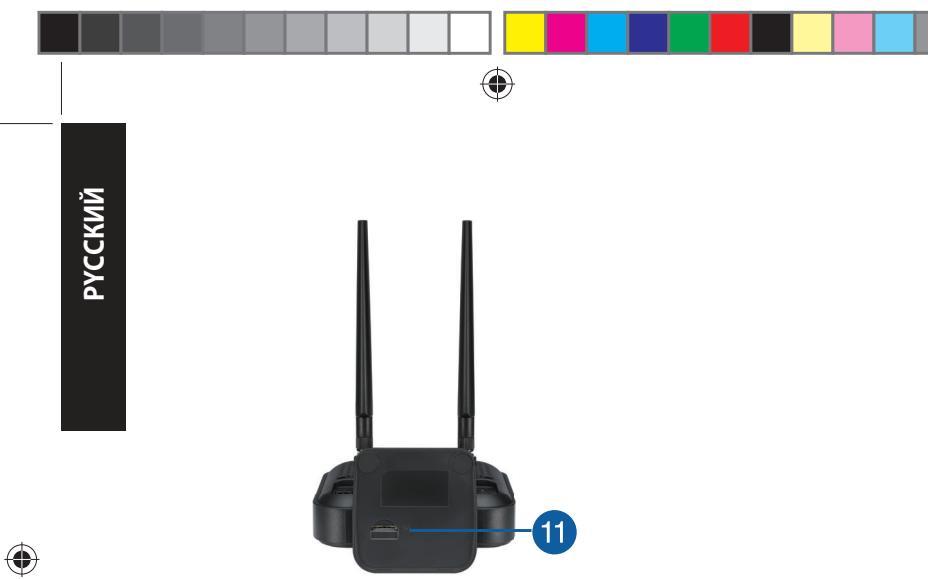

| 1. | Индикатор питания       | 7.  | Индикатор Ethernet       |
|----|-------------------------|-----|--------------------------|
| 2. | Индикатор 2.4 ГГц       | 8.  | Сетевой порт             |
| 3. | Индикатор сигнала 3G/4G | 9.  | Кнопка WPS               |
| 4. | Съемные антенны LTE     | 10. | Кнопка сброса            |
| 5. | Разъем питания (DC-In)  | 11. | Слот для карты micro-SIM |
| 6. | Кнопка питания          |     |                          |

۲

100

# Установка роутера

### 1. Требования к установке.

Для настройки беспроводной требуется следующее:

Kapta micro-SIM/USIM с пакетом WCDMA или LTE

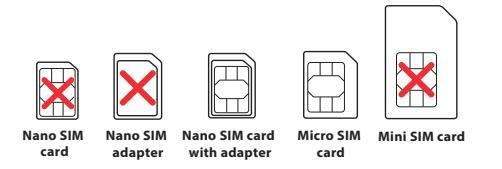

ВАЖНО! Убедитесь, что на карте micro-SIM/USIM включен пакет WCDMA или LTE. Приобрести пакет можно у оператора мобильной СВЯЗИ.

## ВНИМАНИЕ!

- Используйте только стандартную карту micro-SIM/USIM.
- Всегда вставляйте адаптер с картой nano-SIM. Адаптер может застрять, если он вставлен без карты.
- Компьютер с разъемом RJ-45 (10Base-T/100Base-TX) или беспроводное устройство стандарта 802.11 b/g/n 2,4 ГГц
- Браузер, например Internet Explorer, Firefox, Safari или Google Chrome

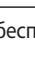

101

РҮССКИЙ

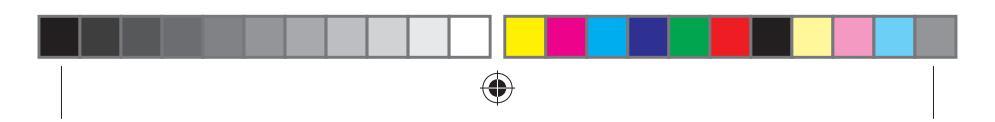

# 2. Настройте беспроводной роутер.

 Установите антенны LTE и карту micro-SIM перед включением роутера. Подключите сетевой кабель от компьютера к желтому Ethernet-порту роутера.

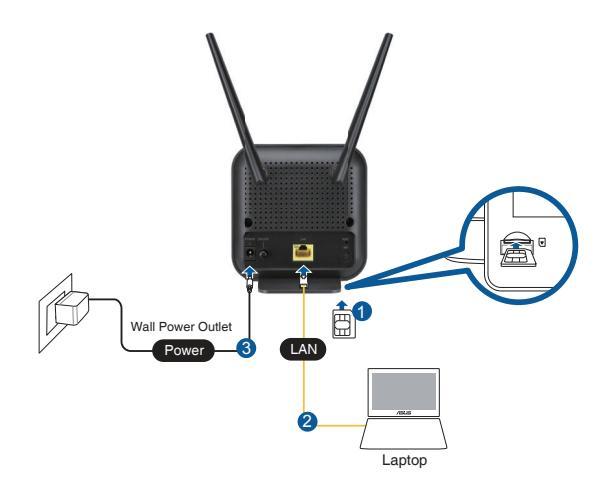

0

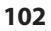

РҮССКИЙ

 $\bigcirc$ 

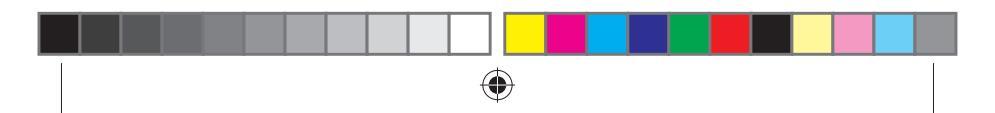

 Роутер автоматически определит настройки Вашего провайдера и профиль APN. Если индикаторы сигнала 3G/4G загорелись зеленым цветом, можно начать серфинг в сети Интернет.

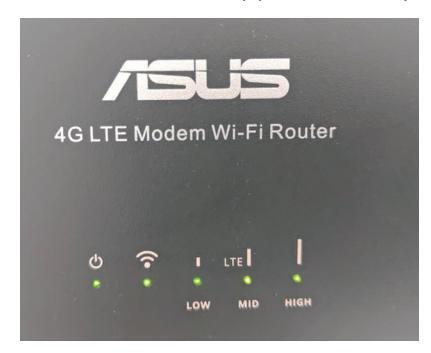

РҮССКИЙ

 Индикаторы сигнала 3G/4G не будут гореть, если роутер не смог определить настройки Вашего провайдера. Откройте браузер и введите IP-адрес роутера по умолчанию: 192.168.1.1.

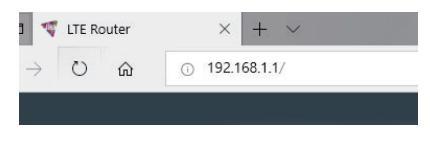

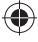

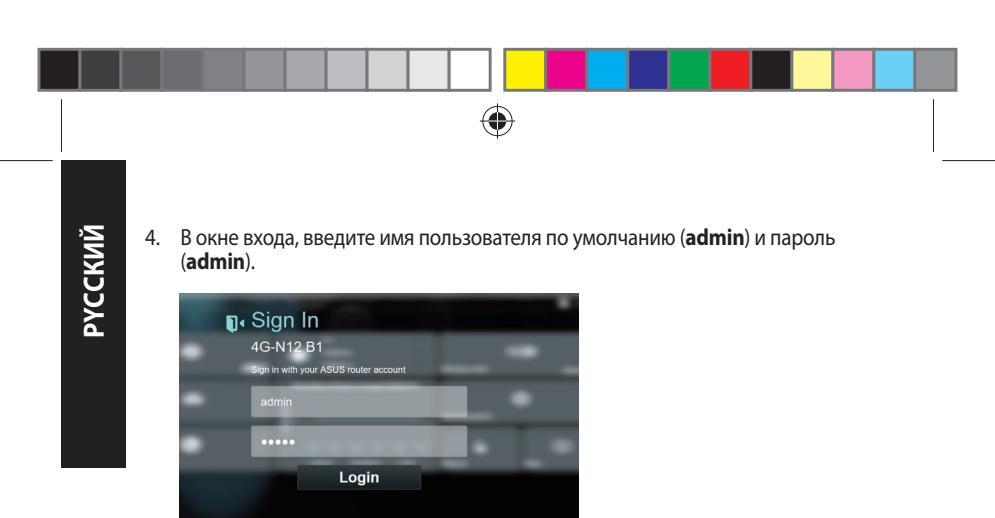

5. В информационной панели нажмите **Wizard** и следуйте инструкциям на экране для завершения процесса настройки.

| ASUS |                          |                                      | F              |  |
|------|--------------------------|--------------------------------------|----------------|--|
|      | 9<br>2.5<br>00-0<br>70.0 | 11 O<br>Rea (4)<br>Marina (7) Annaes | <b>6</b><br>13 |  |
|      | , 10004)<br>1.<br>1.     | Volume Daage(187957)<br>*            | ۰              |  |
|      | ; ··<br>•                |                                      | ъ<br>т         |  |
|      |                          |                                      |                |  |

# 104

()

 $\bigcirc$ 

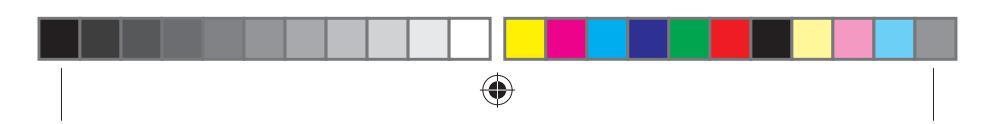

 Если нужно подключиться к сети Интернет через Wi-Fi, подключитесь к беспроводной сети (SSID), указанной на этикетке в нижней части роутера и введите пароль.

Main SSID: ASUS\_00 WIFI Key: density\_2493 PIN No: 12345670 MAC: 305A3AC5B400 IMEI: 123456789012345 FW Ver: 3.0.0.4.380\_36025 Production Year: 2019 SN: K1XXXX00001 РҮССКИЙ

# FAQ

- 1. Где можно найти подробную информацию о беспроводном роутере?
- Сайт с часто задаваемыми вопросами и ответами: <u>http://support.asus.com/faq</u>
- Сайт технической поддержки: https://www.asus.com/support
- Горячая линия: обратитесь к разделу Информация о горячих линиях данного краткого руководства

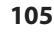

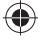

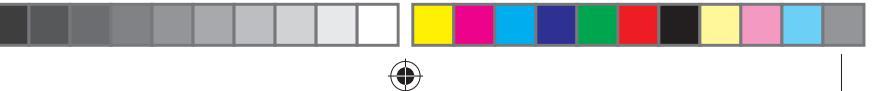

# Правила безопасности

- Используйте устройство при температуре в диапазоне от 0°С до 40°С.
- Обратите внимание на этикетку на нижней стороне устройства и убедитесь, что Ваш блок питания поддерживает соответствующее напряжение.
- НЕ устанавливайте устройство на неровную или неустойчивую поверхность.
  В случае повреждения корпуса, не включая устройство, обратитесь в сервисный центр.
- НЕ ставьте и не роняйте предметы на поверхность устройства и не засовывайте в него посторонние предметы.
- НЕ подвергайте воздействию жидкостей и не используйте в условиях повышенной влажности. НЕ пользуйтесь модемом во время грозы.
- НЕ перекрывайте вентиляционные отверстия компьютера, так как это может вызвать перегрев устройства.
- Не пользуйтесь поврежденными сетевыми шнурами, аксессуарами и периферийными устройствами.
- Если блок питания неисправен, не пытайтесь исправить его самостоятельно.
  Эти ограничения рассчитаны на обеспечение защиты в разумных пределах от вредоносных воздействий при установке в жилом помещении.
- Во избежание поражения электричеством, отключите шнур питания от розетки прежде, чем переносить систему с места на место.

| Блок питания           | Выходная мощность: 12 В с максимальным током 1А |                      |          |  |
|------------------------|-------------------------------------------------|----------------------|----------|--|
| Температура при работе | -10~40°C                                        | Влажность при работе | -20~65°C |  |
| Влажность при работе   | ≤ 90%                                           | Влажность при работе | ≤ 95%    |  |
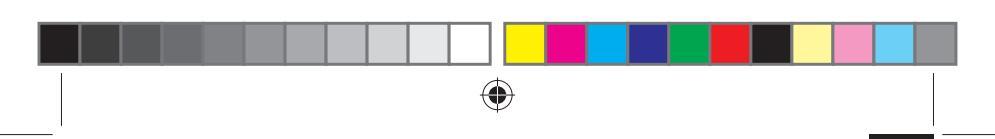

# Conteúdo da embalagem

- Router Wi-Fi LTE 4G-N12 B1
- ✓ 1 x Reţeaua de cablu (RJ-45)
- 2 x Antene LTE detaşabile
- Adaptor de alimentare
- Ghid rapid de pornire
- Card de garanție

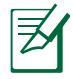

**NOTĂ:** Dacă oricare dintre articole este deteriorat sau lipsește, contactați furnizorul.

# O privire rapidă asupra dispozitivului 4G-N12 B1

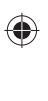

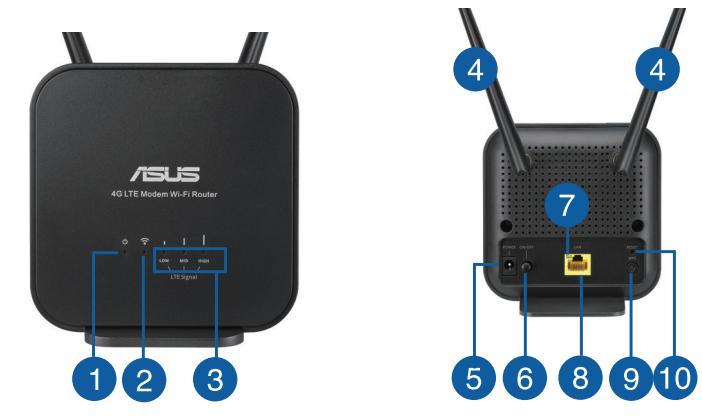

107

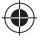

2019/6/27 10:56:34

ROMÂNĂ

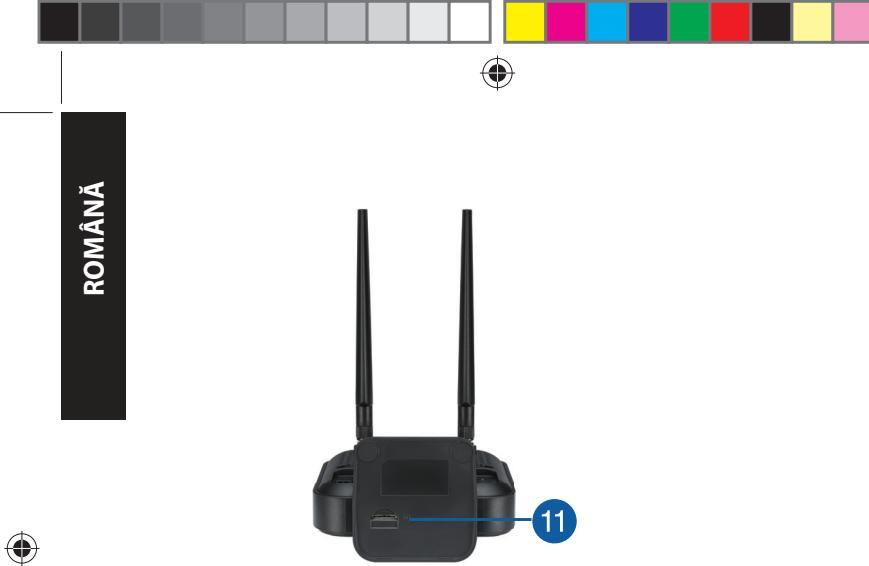

| 1. | Led alimentare                    | 7.  | Ethernet LED                     |
|----|-----------------------------------|-----|----------------------------------|
| 2. | 2.4GHz LED                        | 8.  | Porturi LAN                      |
| 3. | LED semnal 3G/4G                  | 9.  | Buton WPS                        |
| 4. | Antene LTE detașabile             | 10. | Buton resetare                   |
| 5. | Port de alimentare (intrare c.c.) | 11. | Slot pentru cartele Micro<br>SIM |
| 6. | Buton de alimentare               |     |                                  |

۲

108

# Instalarea ruterului

# 1. Pregătiți cerințele pentru configurare.

Pentru a configura rețeaua fără fir, trebuie să îndepliniți următoarele cerințe:

O cartelă Micro SIM/USIM cu abonament WCDMA și LTE

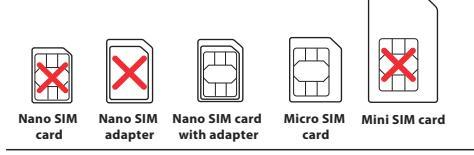

**IMPORTANT!** Asigurați-vă că abonamentul cartelei Micro SIM/ USIM acoperă servicii WCDMA și LTE. Contactați furnizorul dvs. de servicii de telefonie mobilă cu privire la aceste servicii.

## ATENŢIE!

- Utilizați doar o cartelă Micro SIM/USIM standard împreună cu adaptorul SIM inclus în pachet pe ruter.
- Introduceți întotdeauna adaptorul Micro SIM împreună cu cartela Nano SIM. Adaptorul Micro SIM se poate înțepeni dacă este introdus singur.
- Un computer cu port Ethernet RJ-45 (LAN) (10Base-T/100Base-TX) sau un dispozitiv cu capacitate Wi-Fi cu o interfață fără fir 802.11 b/g/n la 2.4 GHz
- Browser Web, cum ar fi Internet Explorer, Firefox, Safari sau Google Chrome

109

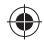

ROMÂNĂ

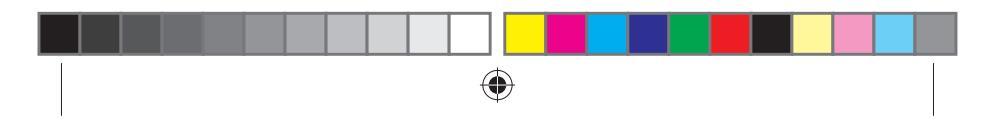

# 2. Configurați-vă ruterul fără fir LTE.

1. Introduceți cartela Micro SIM și instalați antenele LTE înainte de a porni ruterul. Conectați cablu de rețea de la computer la portul Ethernet galben de pe ruter.

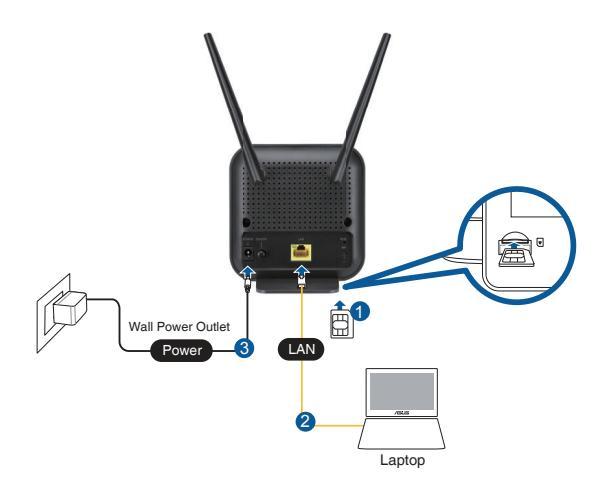

0

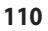

ROMÂNĂ

2019/6/27 10:56:35

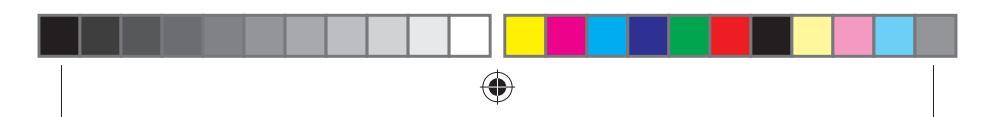

 Routerul dvs. va detecta în mod automat setările furnizorului de servicii internet și profilul APN. Dacă LED-urile care indică semnalul 3G/4G rămân aprinse verde, puteți începe să navigați pe internet.

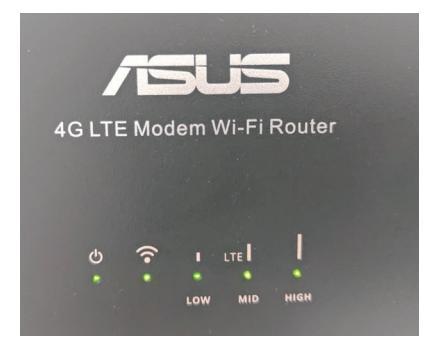

 LED-urile care indică semnalul 3G/4G nu se vor aprinde dacă routerul nu reuşeşte să detecteze cu succes setările furnizorului de servicii internet. Introduceți în browserul web adresa IP implicită a routerului wireless, <u>192.168.1.1/</u>.

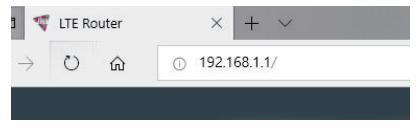

U15478\_4G-N12\_B1\_QSG\_105x105mm.indb 111

111

ROMÂNĂ

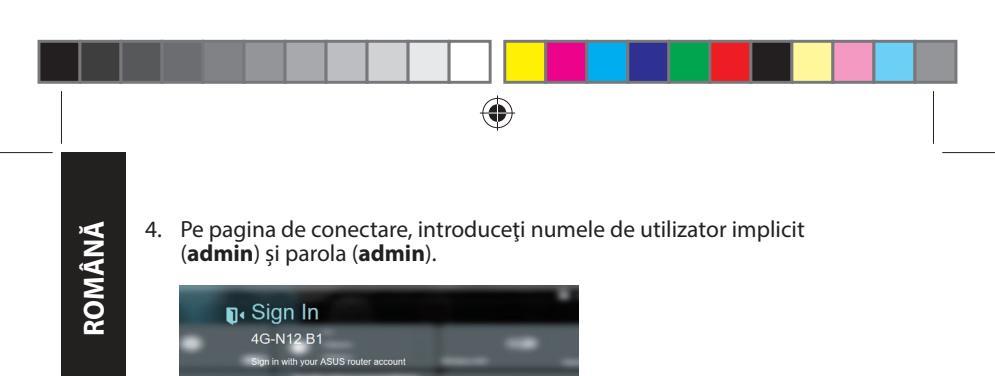

 Din panoul de control principal, faceți clic pe Wizard (Expert) și urmați instrucțiunile de pe ecran pentru a finaliza procesul de configurare.

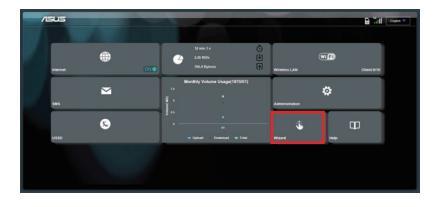

Login

....

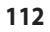

-4

2019/6/27 10:56:35

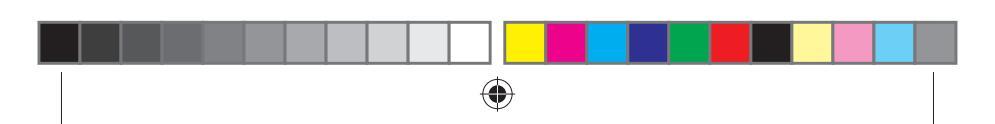

 Dacă doriți să vă conectați la internet prin Wi-Fi, conectai-vă la rețeaua wireless al cărei nume (SSID) poate fi găsit pe eticheta de pe partea inferioară a routerului și introduceți cheia Wi-Fi când vi se solicită.

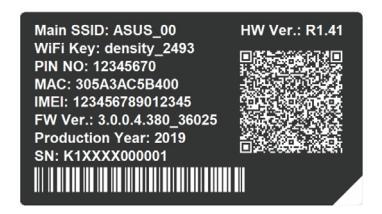

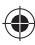

# Întrebări frecvente (FAQ)

- 1. Unde pot găsi informații suplimentare despre ruterul fără fir?
- Site online cu cele mai frecvente întrebări (FAQ): <u>http://support.asus.</u> <u>com/faq</u>
- Site de asistență tehnică: https://www.asus.com/support
- Linie telefonică de tip Hotline pentru clienți: Informații privind liniile telefonice de asistență globale din Ghidul suplimentar

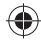

2019/6/27 10:56:35

ROMÂNĂ

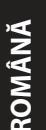

# Informații pentru utilizarea în condiții de siguranță

- Utilizați PC-ul desktop în medii cu temperatura ambiantă cuprinsă între 0 °C (32 °F) și 40 °C (104 °F).
- Consultați eticheta de pe partea de jos a produsului pentru a vă asigura că adaptorul dvs. este conform.
- NU așezați produsul pe suprafețe de lucru neregulate sau instabile. În cazul în care carcasa s-a deteriorat, solicitați operații de service.
- NU plasați și nu scăpați obiecte pe partea de sus a produsului și nu introduceți obiecte externe în produs.
- NU expuneți PC-ul desktop la lichide, la ploaie sau la umezeală. NU utilizați PC-ul desktop în timpul furtunilor cu descărcări electrice.
- NU acoperiți orificiile de ventilare de pe produs. În caz contrar, este posibil ca sistemul să se supraîncălzească.
- NU utilizați cabluri de alimentare, accesorii sau echipamente periferice deteriorate.
- Dacă sursa de alimentare se defectează, nu încercați să o reparați singur. Contactați un tehnician de service calificat sau distribuitorul local.
- Pentru a preveni pericolul de electrocutare, deconectaţi cablul de alimentare de la priza electrică înainte de reamplasarea sistemului.

| Adaptor de alimentare c.c.             | leşire c.c.: +12 V cu curent max. de 1 A |         | nt max. de 1 A |
|----------------------------------------|------------------------------------------|---------|----------------|
| Temperatură în stare de<br>funcționare | -10~40°C                                 | Stocare | -20~65°C       |
| Umiditate în stare de<br>funcționare   | ≤ 90%                                    | Stocare | ≤ 95%          |

114

2019/6/27 10:56:35

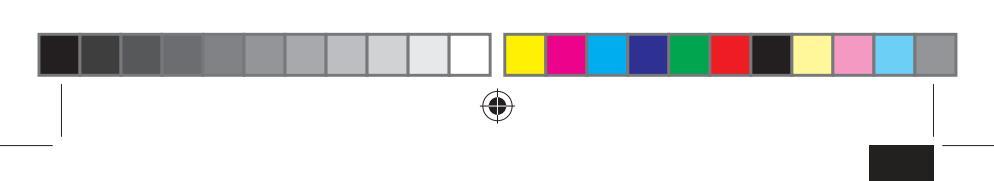

# Contenido del paquete

- Enrutador Wi-Fi LTE 4G-N12 B1
- 1 x Cable de red (RJ-45)
- 2 x Antenas LTE desmontables
- Guía de inicio rápidoTarjeta de garantía

Adaptador de alimentación

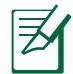

(

**NOTA:** Si alguno de los artículos falta o se encuentra dañado, póngase en contacto con su distribuidor.

 $\mathbf{\nabla}$ 

# Un vistazo rápido a su 4G-N12 B1

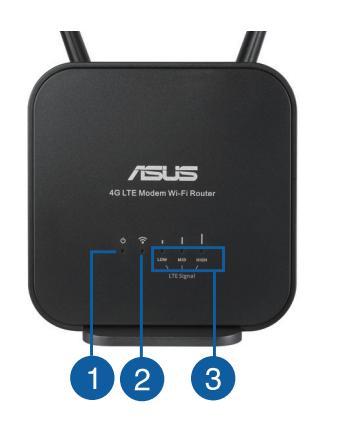

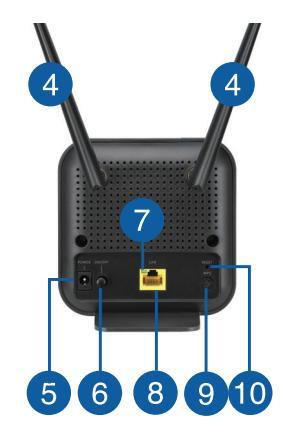

115

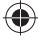

2019/6/27 10:56:37

ESPAÑOL

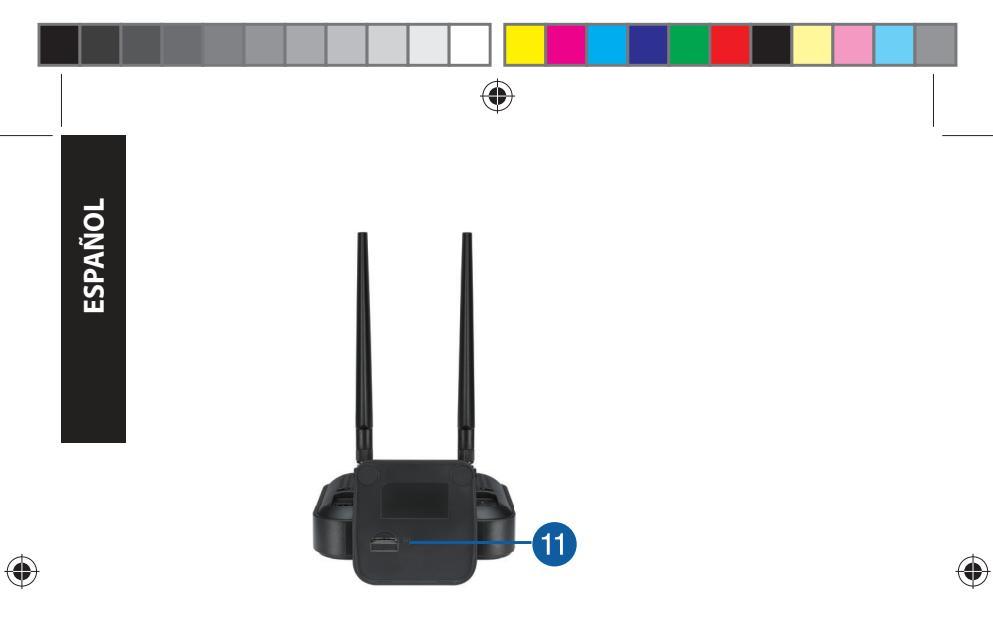

| 1. | LED de alimentación               | 7.  | LED Ethernet                      |
|----|-----------------------------------|-----|-----------------------------------|
| 2. | LED de 2,4 GHz                    | 8.  | LAN puerto                        |
| 3. | LED de señal 3G/4G                | 9.  | Botón WPS                         |
| 4. | Antenas LTE desmontables          | 10. | Botón Restablecer                 |
| 5. | Puerto de alimentación<br>(DC-IN) | 11. | Ranura para tarjetas<br>Micro-SIM |
| 6. | Vypínaè                           |     |                                   |

۲

# Instalar el router

#### 1. Prepare los requisitos de configuración.

Para configurar la red inalámbrica, es necesario cumplir los siguientes requisitos:

Una tarjeta Micro SIM/USIM con suscripción WCDMA y LTE

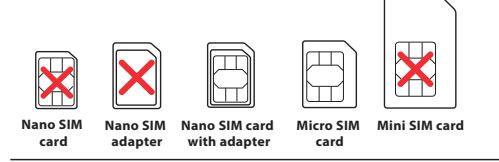

**¡IMPORTANTE!** Asegúrese de que la tarjeta Micro SIM/USIM está suscrita a los servicios WCDMA y LTE. Póngase en contacto con su proveedor de servicio móvil para obtener información acerca de estos servicios.

#### iPRECAUCIÓN!

- Utilice solamente una tarjeta Micro SIM/USIM estándar con el adaptador SIM incluido en su router.
- Inserte siempre el adaptador Micro-SIM con la tarjeta Nano-SIM. El adaptador Micro-SIM podría obturarse si se inserta solo.
- Un equipo con un puerto RJ-45 (LAN) Ethernet (10Base-T/100Base-TX) o un dispositivo Wi-Fi con una interfaz inalámbrica 802.11b/g/n de 2,4 GHz
- Explorador web, como por ejemplo Internet Explorer, Firefox, Safari o Google Chrome

117

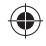

ESPAÑOL

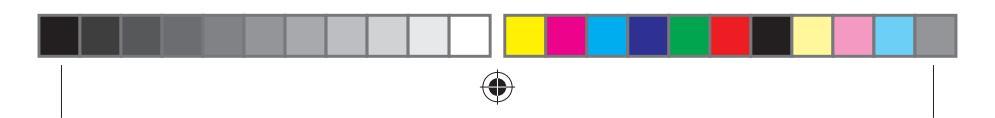

# 2. Configurar o router LTE sem fios.

1. Inserte su tarjeta Micro-SIM e instale antenas LTE antes de encender el router. Conecte el cable de red desde su PC al puerto Ethernet amarillo del router.

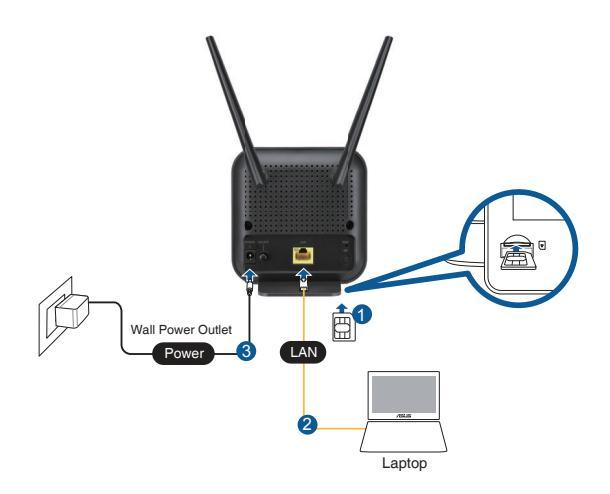

0

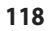

ESPAÑOL

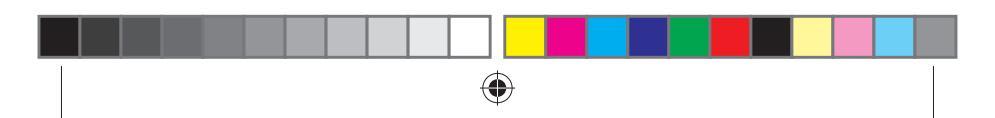

 El enrutador detectará automáticamente la configuración de su ISP y el perfil de APN. Si los LED de señal 3G/4G se iluminan en verde permanente, puede comenzar a navegar por Internet.

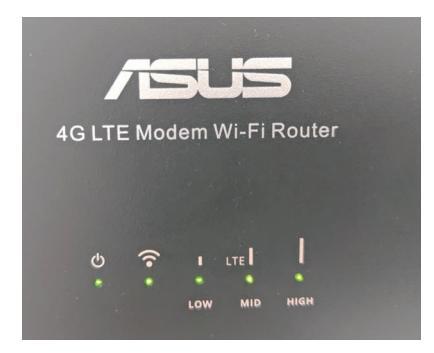

 Los LED de señal 3G/4G no se iluminarán si el enrutador no puede detectar la configuración de su ISP correctamente. Introduzca la dirección IP predeterminada del enrutador inalámbrico <u>192.168.1.1</u> en el navegador web.

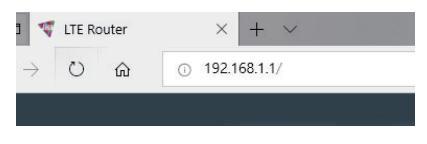

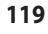

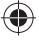

-

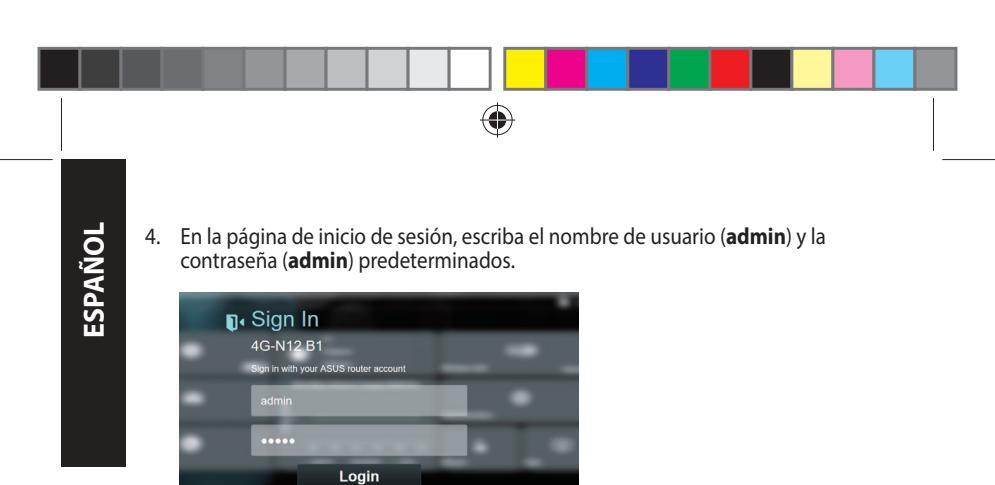

 En el panel principal, haga clic en Wizard (Asistente) y siga las instrucciones de la pantalla para finalizar el proceso de configuración.

| /5 | us |   |             |                                    |     |                   | B.24              | Copie P |
|----|----|---|-------------|------------------------------------|-----|-------------------|-------------------|---------|
|    | 4  |   | <b>e</b> 1, | Faile 3 a<br>21 FEA<br>16.4 Rytech | €€⊘ | Menters LAN       | <b>D</b><br>00000 |         |
|    |    | M |             | h Volume Desge(187367)<br>s        |     |                   | ¢                 |         |
|    |    | 3 |             |                                    |     | <u>ن</u><br>المعا | Ŧ                 |         |
|    |    |   |             |                                    |     |                   |                   |         |

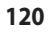

(1

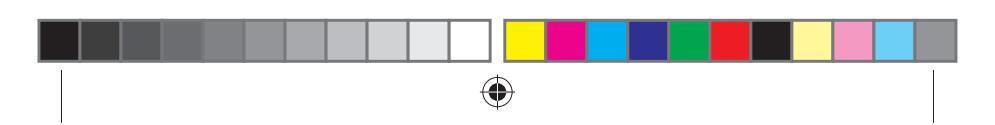

 Si desea conectarse a Internet a través de Wi-Fi, conéctese al nombre de la red inalámbrica (SSID) que se encuentra en la etiqueta en la parte inferior del enrutador e introduzca la clave Wi-Fi cuando sea necesario.

Main SSID: ASUS\_00 WIFI Key: density\_2493 PIN N0: 12345670 MAC: 305A3AC5B400 IMEI: 123456789012345 FW Ver.: 3.0.0.4.380\_36025 FV Ver.: 3.0.04.380\_36025 Production Year: 2019 SN: K1XXXX000001

# Preguntas más frecuentes (P+F)

- 1. ¿De qué otros recursos dispongo para obtener más información acerca del router inalámbrico?
- El sitio web de preguntas más frecuentes: http://support.asus.com/faq
- El sitio web de soporte técnico: http://www.asus.com/support
- Línea Directa: Consulte el Información telefónica internacional acerca de redes de soporte técnico en esta Guía de inicio rápido.

.

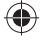

2019/6/27 10:56:38

## Información de seguridad

ESPAÑOI

- Use este producto en entornos sometidos a una temperatura ambiente comprendida entre 0 °C (32 °F) y 40 °C (104 °F).
- Consulte la etiqueta de valores nominales situada en la parte inferior del producto y asegúrese de que su adaptador de alimentación cumple con dichos valores.
- NO coloque el equipo sobre una superficie irregular o inestable. Solicite asistencia técnica si la carcasa resulta dañada.
- NO coloque ni deje caer objetos en la parte superior del producto y no introduzca objetos extraños dentro de él.
- NO exponga el equipo a líquidos, lluvia o humedad, ni lo use cerca de ninguno de tales elementos. NO use el módem durante tormentas eléctricas.
- Para evitar que el sistema se sobrecaliente, no cubra las ranuras de ventilación del producto.
- NO cubra los orificios de ventilación del equipo de sobremesa para evitar que el sistema se caliente en exceso.
- No intente reparar la fuente de alimentación personalmente si se avería. Póngase en contacto con un técnico de mantenimiento autorizado o con su distribuidor.
- A fin de evitar posibles descargas eléctricas, desconecte el cable de alimentación de la toma de suministro eléctrico antes de cambiar la posición del sistema.

| Adaptador de<br>alimentación de CC | Salida de CC: +12 V con una corriente máxima<br>de 1 A |                |          |
|------------------------------------|--------------------------------------------------------|----------------|----------|
| Temperatura de<br>funcionamiento   | -10~40°C                                               | Almacenamiento | -20~65°C |
| Humedad de<br>funcionamiento       | ≤ 90%                                                  | Almacenamiento | ≤ 95%    |

#### 122

2019/6/27 10:56:38

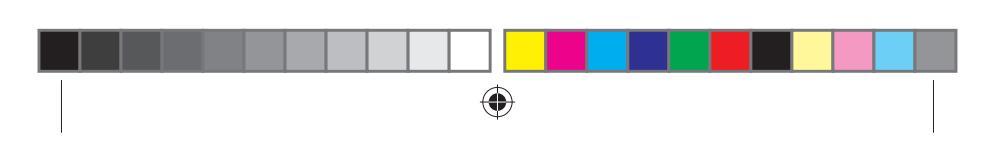

# Sadržaj paketa

| $\checkmark$ | 40 |
|--------------|----|
|--------------|----|

 $\mathbf{\Lambda}$ 

 $\mathbf{\Lambda}$ 

 4G-N12 B1 Wi-Fi LTE Ruter
 ✓
 Adapter za struju

 1 \* Mrežni kabl (RJ-45)
 ✓
 Vodič za brzo korišćenje

 $\mathbf{\nabla}$ 

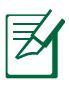

 $( \bullet )$ 

**BELEŠKE:** Ukoliko bilo koja od dole navedenih stavki nedostaje ili je oštećena, kontaktirajte svog prodavca.

Garanciji

# Brzi pogled na vaš 4G-N12 B1

2 \* Odvojive LTE antene

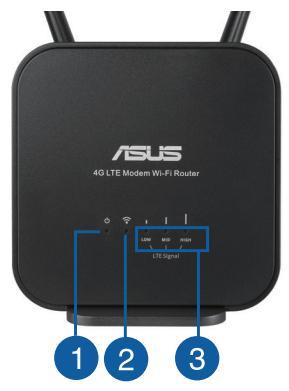

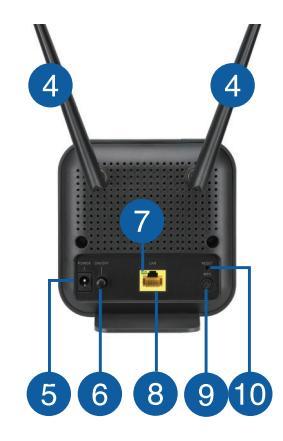

123

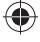

SRPSKI

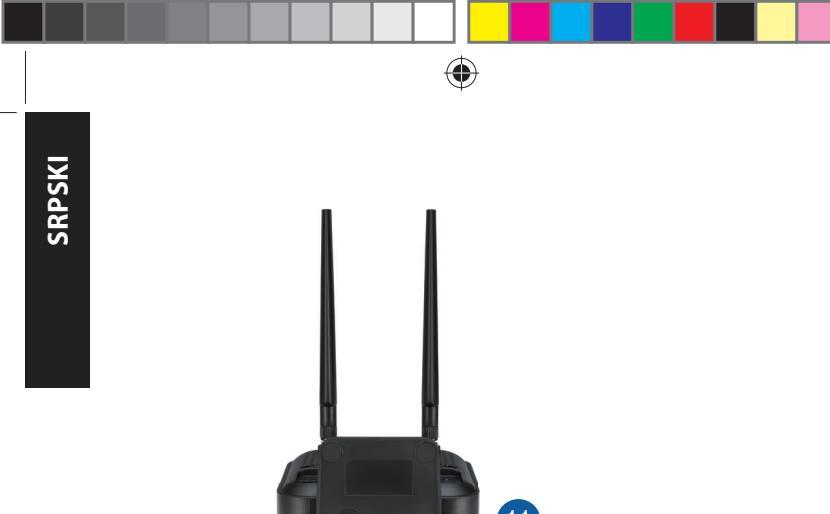

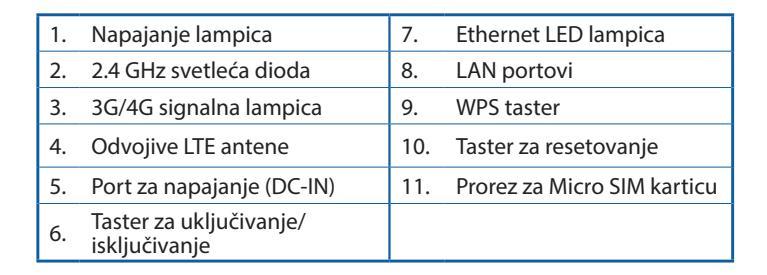

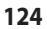

 $(\mathbf{b})$ 

# Instaliranje rutera

## 1. Pripremite zahteve da podešavanje.

Da podesite svoju bežičnu mrežu, morate da ispunite sledeće zahteve:

Micro SIM/USIM kartica sa WCDMA i LTE pretplatom

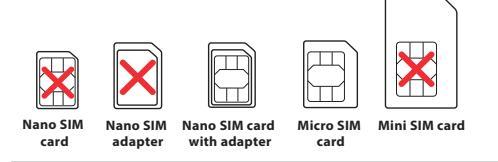

**VAŽNO**! Proverite da je vaša Micro SIM/USIM kartica pretplaćena na WCDMA i LTE usluge. Kontaktirajte svog provajdera mobilnih usluga o ovim uslugama.

#### **OPREZ!**

- Koristite isključivo Micro SIM/USIM karticu na svom ruteru.
- Uvek ubacite micro SIM adapter sa Nano SIM karticom. Micro SIM adapter može da se zaglavi ukoliko se ubaci samostalno.
- Kompjuter sa Ethernet RJ-45 (LAN) portom (10Base-T /100Base-TX) ili Wi-Fi-omogućen uređaj sa 2.4 GHz 802.11 b/g/n bežičnim interfejsom
- Internet pregledač, kao što su Internet Explorer, Firefox, Safari ili Google Chrome

125

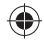

SRPSKI

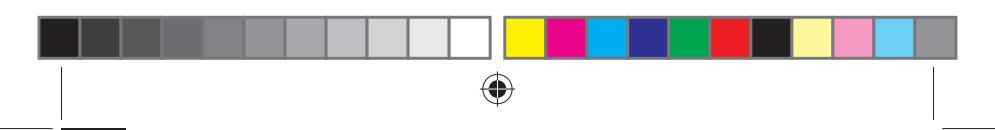

# SRPSKI

## 2. Podesite svoj LTE bežični ruter

 Ubacite svoju Micro SIM karticu i instalirajte LTE antene pre nego što uključite svoj ruter. Povežite mrežni kabl od svog kompjutera do žutog Ethernet ulaza svog rutera.

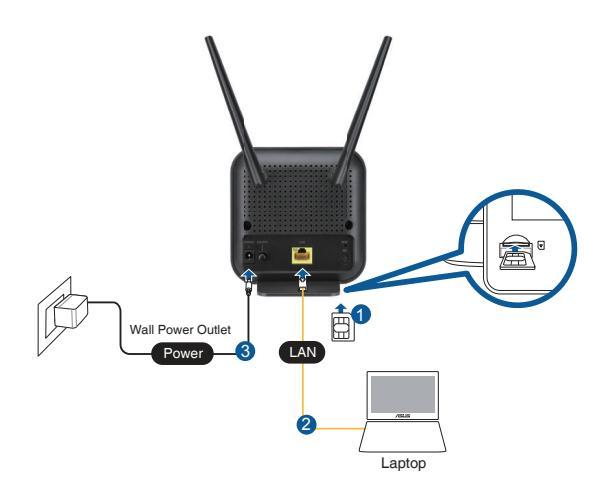

0

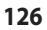

2019/6/27 10:56:40

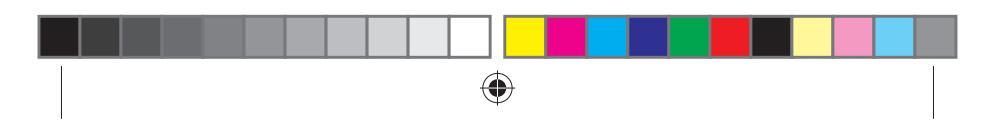

 Vaš ruter će automatski da detektuje podešavanje vašeg ISP-a i APN profil. Ukoliko 3G/4G signalne lampice postanu postojano zelene, možete da počnete da surfujete internetom.

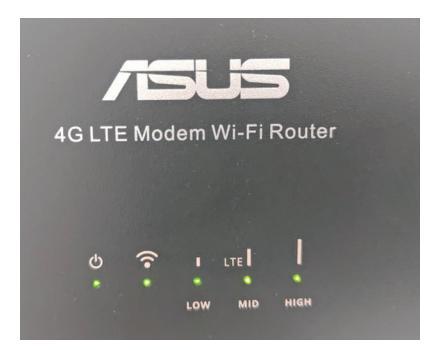

 Signalne lampice za 3G/4G se neće upaliti ukoliko vaš ruter ne bude uspešno detektovao podešavanja vašeg ISP-a. Unesite podrazumevanu IP adresu bežičnog rutera <u>192.168.1.1/</u> u internet pregledač.

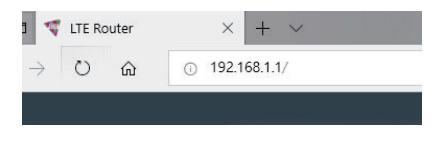

127

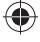

SRPSKI

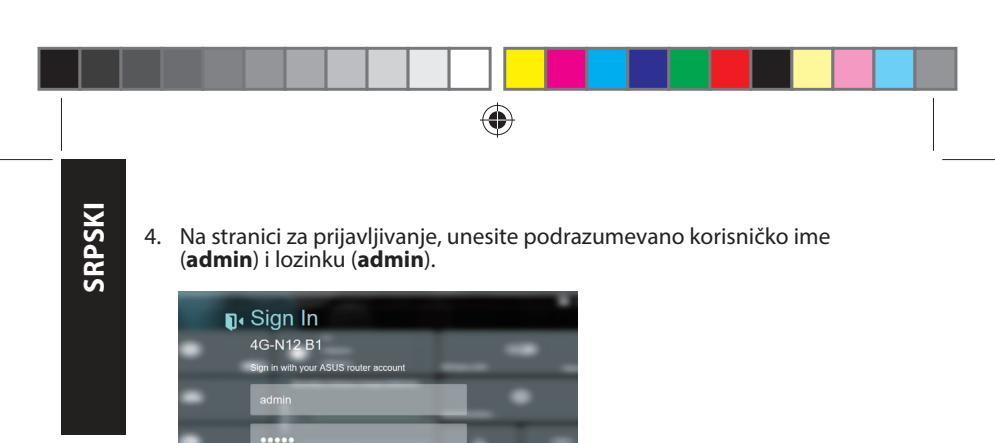

5. Sa glavne kontrolne ploče, kliknite na **Wizard (Čarobnjaka)** i pratite uputstva na ekranu da završite proces podešavanja.

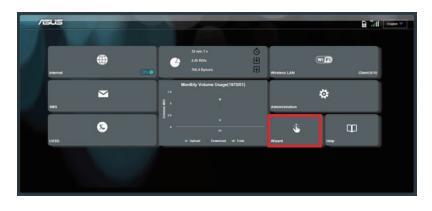

Login

#### 128

()

2019/6/27 10:56:41

 $(\mathbf{0})$ 

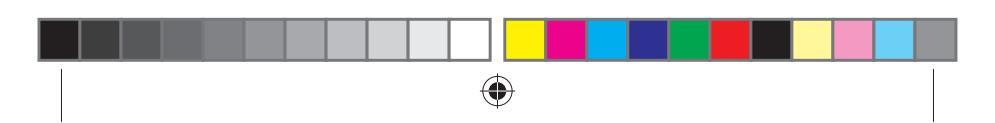

 Ukoliko želite da se povežete na internet bežičnim putem, povežite se za ime bežične mreže (SSID) koje ćete pronaći na etiketi u donjem delu rutera i unesite Wi-Fi lozinku kada bude zatražena.

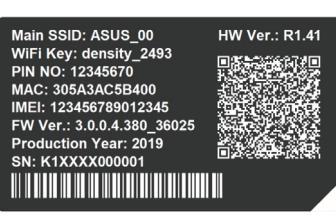

# Često postavljana pitanja (FAQs)

- 1. Gde mogu da pronađem više informacija o ovom bežičnom ruteru
- Internet prezentacija sa često postavljanim pitanjima na internetu: <u>http://support.asus.com/faq</u>
- Internet prezentacija za tehničku podršku site: <u>https://www.asus.com/support</u>
- Hitna linija za potrošače: Pogledajte Informacije o globalnim pozivnim centrima za umrežavanje u ovom Uputstvu za brzo korišćenje

2019/6/27 10:56:41

129

SRPSKI

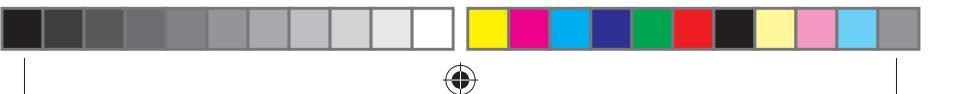

#### Bezbednosna obaveštenja

- Koristite ovaj proizvod u sredinama sa ambijentalnom temperaturom između 0°C (32°F) and 40°C (104°F).
- Pogledajte etiketu sa oznakom na dnu svog proizvoda i proverite da se vaš adapter za napajanje slaže sa ovom oznakom.
- NE stavljajte na neravnu ili nestabilnu radnu površinu. Potražite servisiranje ukoliko je kućište oštećeno.
- NE postavljajte i ne ispuštajte predmete na vrhu i ne gurajte strane predmete u proizvod.
- NE izlažite tečnostima i ne koristite u blizini tečnosti, kiše ili vlage. NE koristite modem tokom oluja sa grmljavinom.
- NE pokrivajte otvore na proizvodu da biste sprečili da se sistem pregreje.
- NE koristite oštećene kablove za struju, dodatke ili druge periferne uređaje.
- Ukoliko se adapter polomi, ne pokušavajte da ga sami popravite. Pozovite kvalifikovanog tehničara za popravku ili svog prodavca.
- Da sprečite rizik od električnog šoka, isključite kabl za struju iz električne utičnice pre premeštanja sistema.

| Adapter za<br>jednosmernu struju | Izlaz jednosmerne struje: +12 V sa maks.<br>strujom od 1 A |              |          |
|----------------------------------|------------------------------------------------------------|--------------|----------|
| Radna temperatura                | -10~40°C                                                   | Skladištenje | -20~65°C |
| Radna vlažnost                   | ≤ 90%                                                      | Skladištenje | ≤ 95%    |

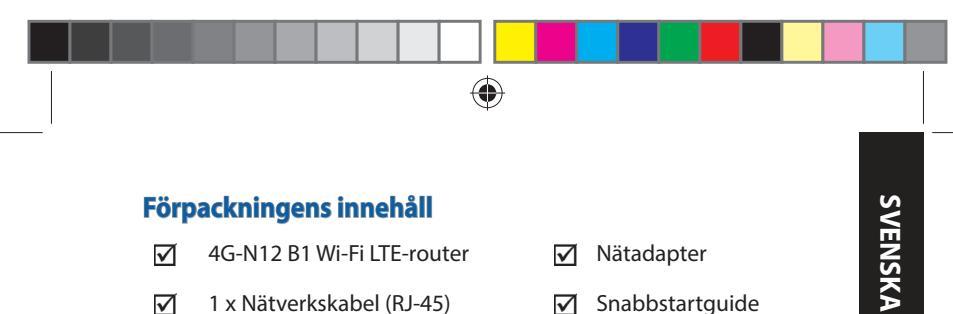

- 1 x Nätverkskabel (RJ-45)  $\mathbf{\Lambda}$
- 2 x Avtagbara LTE-antenner  $\mathbf{\nabla}$
- Snabbstartguide  $\mathbf{\nabla}$ Garantikort  $\mathbf{\nabla}$

**OBS:** Om någon av posterna är skadade eller saknas, kontakta din återförsäljare.

# En snabbtitt på din 4G-N12 B1

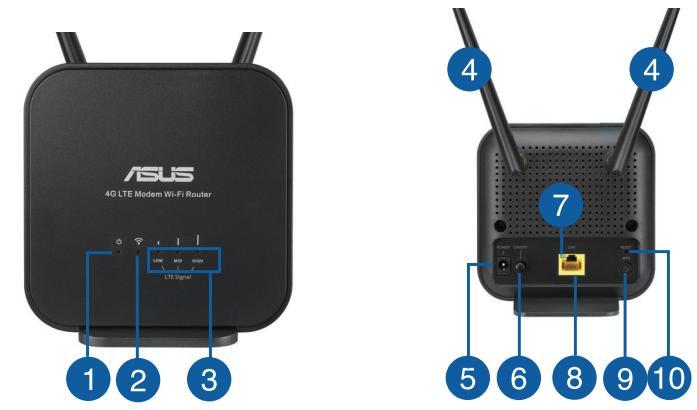

131

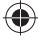

2019/6/27 10:56:42

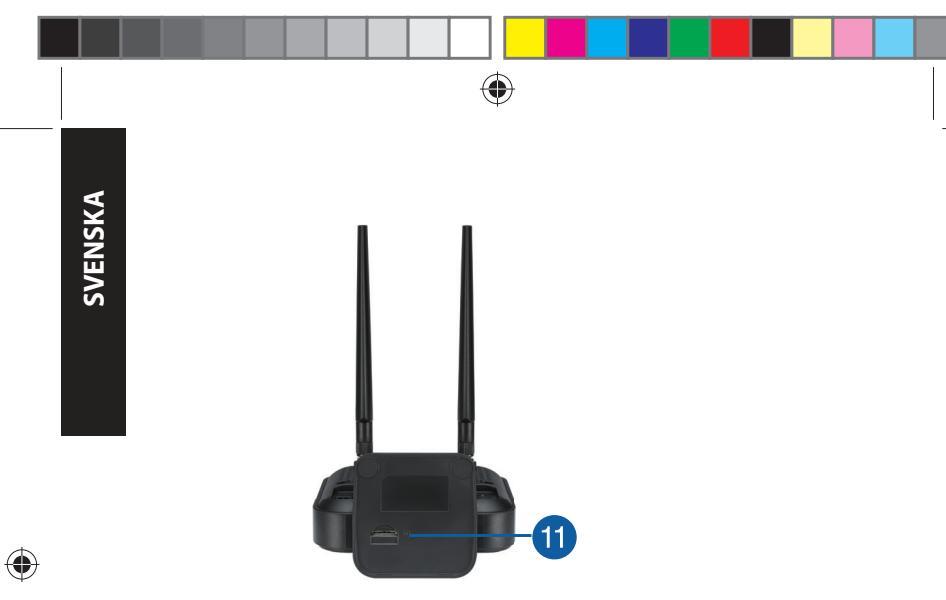

| 1. | Strömlampa             | 7.  | Ethernet-indikator    |
|----|------------------------|-----|-----------------------|
| 2. | 2.4GHz LED             | 8.  | LAN Portar            |
| 3. | 3G/4G-signallampa      | 9.  | WPS knapp             |
| 4. | Avtagbara LTE-antenner | 10. | Återställningsknapp   |
| 5. | Strömingång (DC-IN)    | 11. | Micro SIM-kortöppning |
| 6. | Strömbrytare           |     |                       |

۲

132

# Installera din router

#### 1. Förbered för installationskraven.

För att installera ditt trådlösa nätverk måste du uppfylla följande krav:

• Ett Micro SIM/USIM-kort med WCDMA och LTE-abonnemang

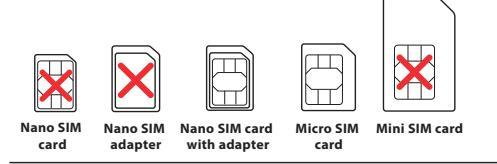

**VIKTIGT**! Se till att ditt Micro SIM/USIM-kort har ett abonnemang för WCDMA- och LTE-tjänster. Kontakta din mobiloperatör för dessa tjänster.

#### VARNING!

- Använd endast ett standard Micro SIM/USIM-kort för routern.
- Sätt alltid i Micro SIM-adaptern med Nano SIM-kort. Micro SIM-adaptern kan fastna om man bara sätter i den.
- En dator med Ethernet RJ-45-port (LAN) (10Base-T/100Base-TX) eller en Wi-Fi-aktiverad enhet med ett 2.4 GHz 802.11 b/g/n trådlöst gränssnitt
- Webbläsare som t. ex. Internet Explorer, Firefox, Safari eller Google
  Chrome

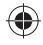

SVENSKA

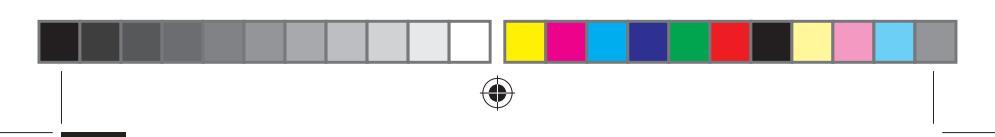

# 2. Ställ in din trådlösa LTE-router.

1. Sätt i Micro SIM-kortet och montera LTE-antennerna innan du slår på routern. Anslut nätverkskabeln från modemet till den gula Ethernet-porten på routern.

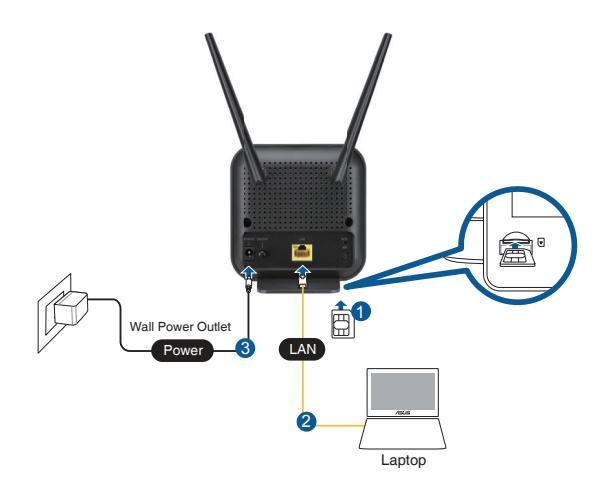

0

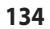

SVENSKA

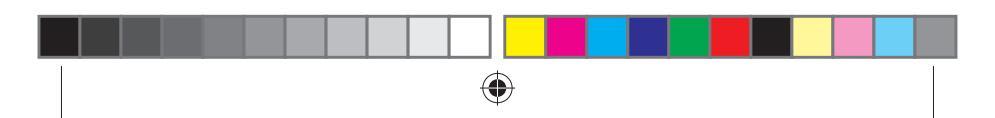

2. Routern identifierar automatiskt inställningarna för din ISP och APN-profil. Om indigatorn för 3G/4G-signalen lyser fast grön, kan du börja surfa på Internet.

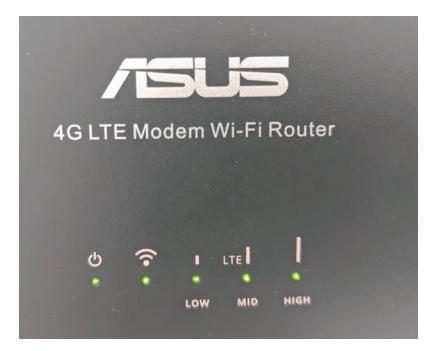

 Indikatorerna för 3G/4G-signalen tänds inte om routern inte kan hitta inställningarna för din ISP. Ange den trådlösa routerns standard-IP-adress <u>192.168.1.1/</u> i webbläsaren.

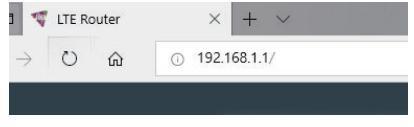

-4

135

**SVENSKA** 

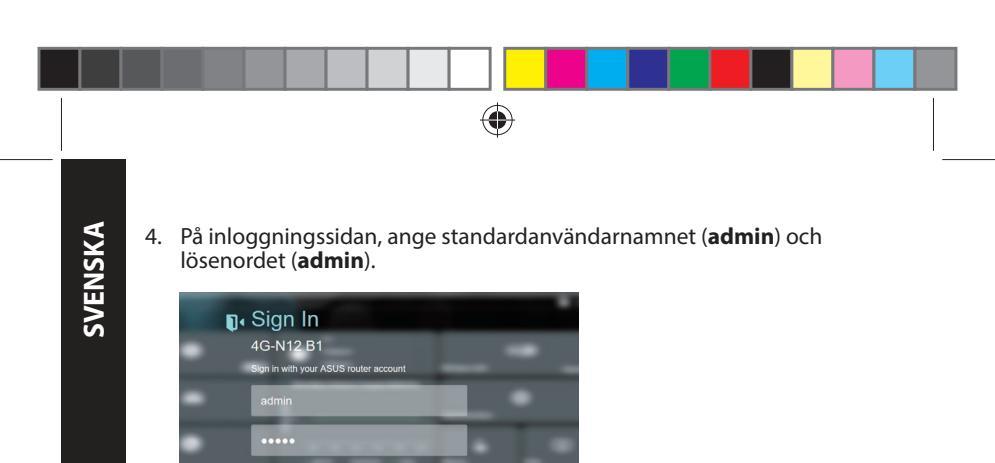

5. Från huvudinstrumentpanelen, klicka på **Wizard (Guide)** och följ instruktionerna på skärmen för att slutföra installationen.

| /1945 |   | 8.24                                                  |  |
|-------|---|-------------------------------------------------------|--|
|       |   | 27 mil 14 O<br>2 JA Wills<br>Mill Agents<br>Million T |  |
|       | M | Handbiy Valame Sunger(197841)                         |  |
|       | 0 | } · · · · · · · · · · · · · · · · · · ·               |  |
|       |   |                                                       |  |

Login

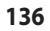

(

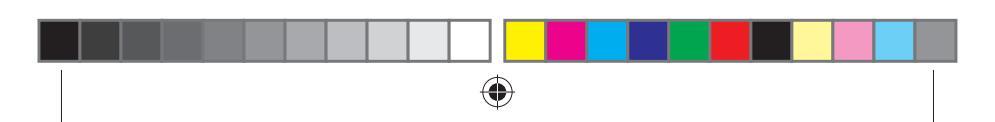

 Om du vill ansluta till Internet via Wi-Fi, anslut till det trådlösa nätverksnamnet som finns på etiketten på routerns undersida, och ange Wi-Fi-nyckeln vid behov.

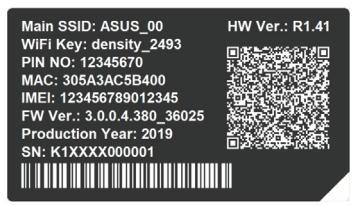

# Vanliga frågor

- 1. Var kan jag hitta ytterligare information om den trådlösa routern?
  - Online FAQ webbplatsen: <u>http://support.asus.com/faq</u>
  - Teknisk support: <u>https://www.asus.com/support</u>
  - Kundhotline: Se support hotlineskärmbilderna i Supplementguiden.

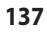

2019/6/27 10:56:43

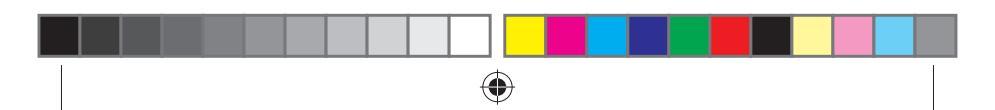

## Säkerhetsinformation

- Använd denna produkt i en miljö med en omgivande temperatur mellan 0°C(32°F) och 40°C(104°F).
- Läs märketiketten på produktens undersida, och kontrollera att strömadaptern uppfyller dessa märkdata.
- Placera den INTE på en ojämn eller instabil arbetsyta. Sök service om höljet har skadats.
- Placera och tappa INTE föremål ovanpå, och skjut inte in främmande föremål i produkten.
- Utsätt den INTE för eller använd i närheten av vätskor, i regn eller fukt. ANVÄND INTE modemet under åskväder.
- Täck INTE över ventilationsöpningarna på produkten för att förhindra att systemet överhettas.
- ANVÄND INTE skadade strömsladdar, tillbehör eller annan kringutrustning.
- Om strömförsörjningen avbryts försök inte att laga det själv. Kontakta en kvalificerad servicetekniker eller din återförsäljare.
- För att förhindra elektriska stötar, koppla bort elkabeln från elnätet innan systemet flyttas.

| DC-strömadapter         | DC-uteffekt: +12V med max 1A ström; |           |          |
|-------------------------|-------------------------------------|-----------|----------|
| Driftstemperatur        | -10~40°C                            | Förvaring | -20~65°C |
| Luftfuktighet vid drift | ≤ 90%                               | Förvaring | ≤ 95%    |

# For Turkey only

| Authorised distribute                                                       | ors in Turkey:                                                                                                    |
|-----------------------------------------------------------------------------|----------------------------------------------------------------------------------------------------|
| BOGAZICI BILGISAYA<br>Tel./FAX No.:                                         | R TICARET VE SANAYI A.S.<br>+90 212 331 10 00 / +90 212 332 28 90                                                                                                    |
| Address:                                                                    | ESENTEPE MAH. BUYUKDERE CAD. ERCAN HAN B BLOK NO.121 SISLI,<br>ISTANBUL 34394                                                                                                    |
| CIZGI Elektronik San.                                                       | Tic. Ltd. Sti.                                                                                                    |
| Tel./FAX No.:                                                               | +90 212 356 70 70 / +90 212 356 70 69                                                                                                    |
| Address:<br>KOYUNCU ELEKTRON<br>Tel. No.:<br>Address:<br>ENDEKS BİLİŞİM SAN | GURSEL MAH. AKMAN SK.47B 1 KAGITHANE/ISTANBUL<br><b>IK BILGI ISLEM SIST. SAN. VE DIS TIC. A.S.</b><br>+90 216 5288888<br>EMEK MAH.ORDU CAD. NO:18, SARIGAZI, SANCAKTEPE ISTANBUL<br><b>VE DIŞ TIC LITD ŞTİ</b> |
| Tel./FAX No.:<br>Address:<br>PENTA TEKNOLOJI UF<br>Tel./FAX No.:            | +90 216 523 35 70 / +90 216 523 35 71<br>NECIP FAZIL BULVARI, KEYAP CARSI SITESI, G1 BLOK, NO:115<br>Y.DUDULLU, UMRANIYE, ISTANBUL<br>RUNLERI DAGITIM TICARET A.S<br>+90 216 528 0000                          |
| Address:                                                                    | ORGANIZE SANAYI BOLGESI NATO YOLU 4.CADDE NO:1 UMRANIYE,<br>ISTANBUL 34775                                                                                                    |

۲

AEEE Yönetmeliğine Uygundur. IEEE Yönetmeliğine Uygundur.

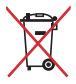

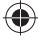

۲

2019/6/27 10:56:43

#### Precautions for the use of the device

- Pay particular attention to the personal safety when use this device in airports, hospitals, gas stations and professional garages.
- Medical device interference: Maintain a minimum distance of at least 15 cm (6 inches) between implanted medical devices and ASUS products in order to reduce the risk of interference.
- c. Kindly use ASUS products in good reception conditions in order to minimize the radiation's level.
- d. Keep the device away from pregnant women and the lower abdomen of the teenager.

#### Précautions d'emploi de l'appareil

- Soyez particulièrement vigilant quant à votre sécurité lors de l'utilisation de cet appareil dans certains lieux (les avions, les aéroports, les hôpitaux, les stations-service et les garages professionnels).
- Évitez d'utiliser cet appareil à proximité de dispositifs médicaux implantés. Si vous portez un implant électronique (stimulateurs cardiaques, pompes à insuline, neurostimulateurs... ),veuillez impérativement respecter une distance minimale de 15 centimètres entre cet appareil et votre corps pour réduire les risques d'interférence.
- c. Utilisez cet appareil dans de bonnes conditions de réception pour minimiser le niveau de rayonnement. Ce n'est pas toujours le cas dans certaines zones ou situations, notamment dans les parkings souterrains, dans les ascenseurs, en train ou en voiture ou tout simplement dans un secteur mal couvert par le réseau.
- d. Tenez cet appareil à distance des femmes enceintes et du bas-ventre des adolescents.

#### **ASUS Recycling/Takeback Services**

ASUS recycling and takeback programs come from our commitment to the highest standards for protecting our environment. We believe in providing solutions for you to be able to responsibly recycle our products, batteries, other components, as well as the packaging materials. Please go to <u>http://csr.asus.com/english/Takeback.htm</u> for the detailed recycling information in different regions.

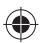

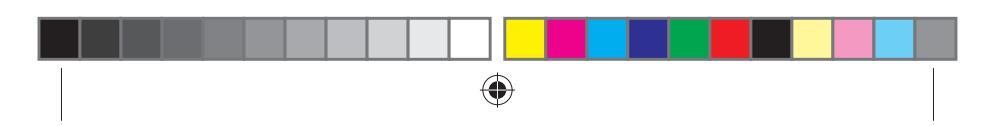

#### REACH

Complying with the REACH (Registration, Evaluation, Authorisation, and Restriction of Chemicals) regulatory framework, we published the chemical substances in our products at ASUS REACH website at <a href="http://csr.asus.com/english/REACH.htm">http://csr.asus.com/english/REACH.htm</a>

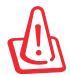

**WARNING!** Any changes or modifications not expressly approved by the party responsible for compliance could void the user's authority to operate the equipment.

#### Declaration of Conformity for Ecodesign directive 2009/125/EC

Testing for eco-design requirements accordin to (EC) No 1275/2008 and (EU) No 801/2013 has been conducted. When the device is in Networked Standby Mode, its I/O and network interface are in sleep mode and may not work properly. To wake up the device, press the Wi-Fi on/off, reset, or WPS button.

This equipment may be operated in AT, BE, CY, CZ, DK, EE, FI, FR, DE, GR, HU, IE, IT, LU, MT, NL, PL, PT, SK, SL, ES, SE, GB, IS, LI, NO, CH, BG, RO, RT.

# EHC

141

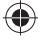

2019/6/27 10:56:44

# **ASUS Contact information**

#### **ASUSTeK COMPUTER INC. (Asia Pacific)**

Address 15 Li-T Website www.a

15 Li-Te Road, Peitou, Taipei, Taiwan 11259 www.asus.com.tw

#### **Technical Support**

| Telephone      | +886228943447    |
|----------------|------------------|
| Support Fax    | +886228907698    |
| Online support | support.asus.com |

#### **ASUS COMPUTER INTERNATIONAL (America)**

| Address        |
|----------------|
| Telephone      |
| Fax            |
| Website        |
| Online support |

48720 Kato Rd., Fremont, CA94538,USA +15107393777 +15106084555 usa.asus.com support.asus.com

#### **ASUS COMPUTER GmbH (Germany and Austria)**

| Address        |
|----------------|
| Support Fax    |
| Website        |
| Online contact |

Harkort Str. 21-23, D-40880 Ratingen, Germany +49-2102-959931 asus.com/de eu-rma.asus.com/sales

#### **Technical Support**

| Telephone (Component)     | +49-2102-5789555 |
|---------------------------|------------------|
| Telephone Germany         |                  |
| (System/Notebook/Eee/LCD) | +49-2102-5789557 |
| Telephone Austria         |                  |
| (System/Notebook/Eee/LCD) | +43-820-240513   |
| Support Fax               | +49-2102-959911  |
| Online support            | support.asus.com |

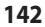

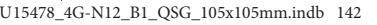

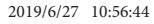
| Area   | Country/ Region            | Hotline Number        | Service Hours       |
|--------|----------------------------|-----------------------|---------------------|
|        | Cyprus                     | 800-92491             | 09:00-13:00;        |
|        |                            |                       | 14:00-18:00 Mon-Fri |
|        | France                     | 0033-170949400        | 09:00-18:00 Mon-Fri |
|        | Germany                    | 0049-1805010920       |                     |
|        |                            | 0049-1805010923       | 09:00-18:00 Mon-Fri |
|        |                            | (component support)   | 10:00-17:00 Mon-Fri |
|        |                            | 0049-2102959911 (Fax) |                     |
|        | Hungary                    | 0036-15054561         | 09:00-17:30 Mon-Fri |
|        | hat.                       | 100 400000            | 09:00-13:00;        |
|        | Italy                      | 199-400089            | 14:00-18:00 Mon-Fri |
|        | Greece                     |                       | 09:00-13:00;        |
|        |                            | 00800-44142044        | 14:00-18:00 Mon-Fri |
|        | Austria                    | 0043-820240513        | 09:00-18:00 Mon-Fri |
|        | Netherlands/<br>Luxembourg | 0031-591570290        | 09:00-17:00 Mon-Fri |
| Furope | Belgium 0032-78150231      | 0032-78150231         | 09:00-17:00 Mon-Fri |
| Luiope | Norway                     | 0047-2316-2682        | 09:00-18:00 Mon-Fri |
|        | Sweden                     | +46-858769407         | 09:00-18:00 Mon-Fri |
|        | Finland                    | 00358-969379690       | 10:00-19:00 Mon-Fri |
|        | Denmark                    | 0045-38322943         | 09:00-18:00 Mon-Fri |
|        | Poland                     | 0048-225718040        | 08:30-17:30 Mon-Fri |
|        | Spain                      | 0034-902889688        | 09:00-18:00 Mon-Fri |
|        | Portugal                   | 00351-707500310       | 09:00-18:00 Mon-Fri |
|        | Slovak Republic            | 00421-232162621       | 08:00-17:00 Mon-Fri |
|        | Czech Republic             | 00420-596766888       | 08:00-17:00 Mon-Fri |
|        | Switzerland-German         | 0041-848111010        | 09:00-18:00 Mon-Fri |
|        | Switzerland-French         | 0041-848111014        | 09:00-18:00 Mon-Fri |
|        | Switzerland-Italian        | 0041-848111012        | 09:00-18:00 Mon-Fri |
|        | United Kingdom             | 0044-1442265548       | 09:00-17:00 Mon-Fri |
|        | Ireland                    | 0035-31890719918      | 09:00-17:00 Mon-Fri |
|        | Russia and CIS             | 008-800-100-ASUS      | 09:00-18:00 Mon-Fri |
|        | Ukraine                    | 0038-0445457727       | 09:00-18:00 Mon-Fri |

•

۲

## **Networks Global Hotline Information**

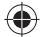

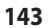

U15478\_4G-N12\_B1\_QSG\_105x105mm.indb 143

2019/6/27 10:56:44

 $\bigcirc$ 

| Area          | Country/ Region       | Hotline Numbers      | Service Hours           |
|---------------|-----------------------|----------------------|-------------------------|
|               | Australia             | 1300-278788          | 09:00-18:00 Mon-Fri     |
|               | New Zealand           | 0800-278788          | 09:00-18:00 Mon-Fri     |
|               | Japan                 | 0800-1232787         | 09:00-18:00 Mon-Fri     |
|               |                       |                      | 09:00-17:00 Sat-Sun     |
|               |                       | 0081-570783886       | 09:00-18:00 Mon-Fri     |
|               |                       | (Non-Toll Free)      | 09:00-17:00 Sat-Sun     |
|               | Korea                 | 0082-215666868       | 09:30-17:00 Mon-Fri     |
|               | Thailand              | 0066-24011717        | 09:00-18:00 Mon-Fri     |
|               |                       | 1800-8525201         |                         |
|               |                       | 0065-64157917        | 11:00-19:00 Mon-Fri     |
| Asia-Pacific  | Singapore             | 0065-67203835        | 11:00-19:00 Mon-Fri     |
|               |                       | (Repair Status Only) | 11:00-13:00 Sat         |
|               | Malaysia              | 1300-88-3495         | 9:00-18:00 Mon-Fri      |
|               | Philippine            | 1800-18550163        | 09:00-18:00 Mon-Fri     |
|               | India<br>India(WL/NW) | 1800-2090365         | 09:00-18:00 Mon-Sat     |
|               |                       |                      | 09:00-21:00 Mon-Sun     |
|               | Indonesia             | 0062-2129495000      | 09:30-17:00 Mon-Fri     |
|               |                       | 500128 (Local Only)  | 9:30 – 12:00 Sat        |
|               | Vietnam               | 1900-555581          | 08:00-12:00             |
|               |                       |                      | 13:30-17:30 Mon-Sat     |
|               | Hong Kong             | 00852-35824770       | 10:00-19:00 Mon-Sat     |
|               | USA                   | 1-812-282-2787       | 8:30-12:00 EST Mon-Fri  |
| Americas      | Canada                |                      | 9:00-18:00 EST Sat-Sun  |
|               | Mexico                | 001-8008367847       | 08:00-20:00 CST Mon-Fri |
|               | -                     |                      | 08:00-15:00 CST Sat     |
|               | Egypt                 | 800-2787349          | 09:00-18:00 Sun-Thu     |
|               | Saudi Arabia          | 800-1212787          | 09:00-18:00 Sat-Wed     |
| Middle East + | UAE                   | 00971-42958941       | 09:00-18:00 Sun-Thu     |
| Africa        | Turkey                | 0090-2165243000      | 09:00-18:00 Mon-Fri     |
|               | South Africa          | 0861-2/8//2          | 08:00-17:00 Mon-Fri     |
|               | Israel                | *6557/00972-39142800 | 08:00-17:00 Sun-I'hu    |
|               |                       | *9770/00972-35598555 | 08:30-17:30 Sun-Thu     |

## 

| Area              | Country/ Region       | Hotline Numbers | Service Hours       |
|-------------------|-----------------------|-----------------|---------------------|
|                   | Romania               | 0040-213301786  | 09:00-18:30 Mon-Fri |
|                   | Bosnia<br>Herzegovina | 00387-33773163  | 09:00-17:00 Mon-Fri |
|                   | Bulgaria              | 00359-70014411  | 09:30-18:30 Mon-Fri |
| Ballion Countries |                       | 00359-29889170  | 09:30-18:00 Mon-Fri |
| balkan Countries  | Croatia               | 00385-16401111  | 09:00-17:00 Mon-Fri |
|                   | Montenegro            | 00382-20608251  | 09:00-17:00 Mon-Fri |
|                   | Serbia                | 00381-112070677 | 09:00-17:00 Mon-Fri |
|                   | Slovenia              | 00368-59045400  | 08:00-16:00 Mon-Fri |
|                   |                       | 00368-59045401  |                     |
|                   | Estonia               | 00372-6671796   | 09:00-18:00 Mon-Fri |
| Baltic            | Latvia                | 00371-67408838  | 09:00-18:00 Mon-Fri |
| Countries         | Lithuania-Kaunas      | 00370-37329000  | 09:00-18:00 Mon-Fri |
|                   | Lithuania-Vilnius     | 00370-522101160 | 09:00-18:00 Mon-Fri |

 $\bigcirc$ 

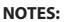

- For more information, visit the ASUS support site at: <u>https://www.asus.com/support</u>
- UK support email: network\_support@asus.com

| Manufacturer:                | ASUSTeK Computer Inc. |                                                    |  |
|------------------------------|-----------------------|----------------------------------------------------|--|
|                              | Tel:                  | +886-2-2894-3447                                   |  |
|                              | Address:              | 4F, No. 150, LI-TE RD., PEITOU, TAIPEI 112, TAIWAN |  |
| Authorised                   | ASUS Computer GmbH    |                                                    |  |
| representative<br>in Europe: | Address:              | HARKORT STR. 21-23, 40880 RATINGEN, GERMANY        |  |

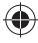

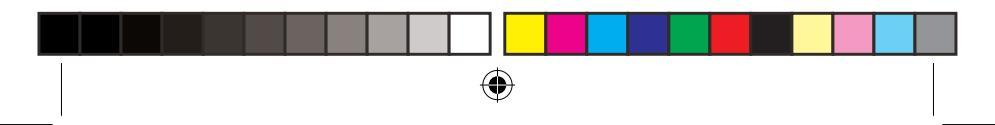

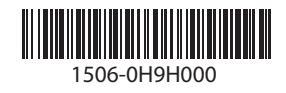

۲

U15478\_4G-N12\_B1\_QSG\_105x105mm.indb 1

۲

2019/6/27 10:55:58

۲